# **User Manual**

# May 2016

# ADF Power Tuning

THE SHAPE OF POWER TO COME

# ADF P100/P300 User Manual 1.9.0

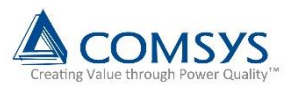

# Safety notes

Read these instructions carefully and look at the equipment to become familiar with the product before trying to install, operate, or maintain it. The following special messages may appear throughout this manual to warn of potential hazards or to call attention to that which clarifies or simplifies a procedure:

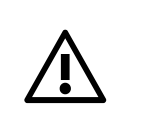

**ATTENTION:** Identifies information about practices or circumstances that can lead to personal injury or loss of life, property damage, or economic loss.

Provides additional information to clarify or simplify a procedure.

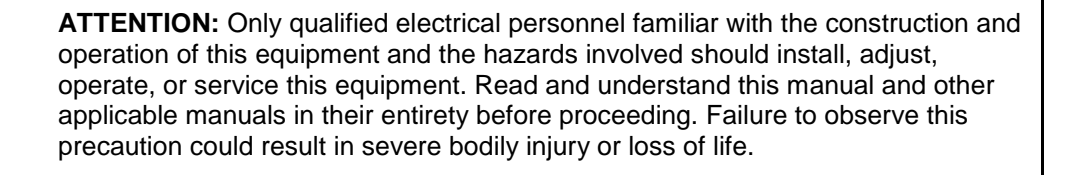

**ATTENTION:** The product contains DC bus capacitors which retain hazardous voltages in excess of 1000V after input power has been disconnected. After disconnecting input power, wait at least sixty (60) minutes for the DC bus capacitors

to discharge and then check the voltage with a voltmeter to ensure the DC bus capacitors are discharged before touching any internal components. Failure to observe this precaution could result in severe bodily injury or loss of life.

**ATTENTION:** Before manipulating current transformers, make sure that the secondary is short-circuited. Never open the secondary of a loaded current transformer. You must always wear isolating gloves and eye-protection when working on electrical installations. Also make sure that all local safety regulations are fulfilled.

**ATTENTION:** Only qualified personnel or other trained personnel who understand the potential hazards involved may make modifications to the product. Any modifications may result in uncontrolled operation. Failure to observe this precaution could result in damage to equipment and bodily injury. Although reasonable care has been taken to provide accurate and authoritative information in this document, no responsibility is assumed by Comsys for any consequences arising out of the use of this material.

The information in this document is subject to change without notice.

© 2016 Comsys AB. All rights reserved.

# **Product identification**

The product identification label is found inside the door of the cabinet. Remember to check that your supply is compatible with the technical data stated on the label before installing and commissioning the Active Filter.

| ine voltage:         208 - 480 V           requency:         50/60 Hz           current capacity:         120 A           rotection class:         IP20           cooling medium:         Air           mbient temperature:         0 - 40°C           roduct identification:         10041:           lodel:         ADF P300-120/480           rt. No.:         400 089           erial number:         0 | echnical data:         | -300             |
|----------------------------------------------------------------------------------------------------|------------------------|------------------|
| Production class:       120 A         Protection class:       IP20         Cooling medium:       Air         Ambient temperature:       0 - 40°C         Product identification:         Model:       ADF P300-120/480         Art. No.:       400 089         Serial number:                                                                                                    | Line voltage:          | 208 - 480 V      |
| Protection class: IP20<br>Cooling medium: Air<br>Ambient temperature: 0 - 40°C<br>Product identification:<br>Model: ADF P300-120/480<br>Art. No.: 400 089<br>Serial number:                                                                                                    | Current capacity:      | 120 A            |
| Cooling medium:AirAmbient temperature:0 - 40°CProduct identification:Model:ADF P300-120/480Art. No.:400 089Serial number:                                                                                                    | Protection class:      | IP20             |
| Ambient temperature:         0 - 40°C           Product identification:           Model:         ADF P300-120/480           Art. No.:         400 089           Serial number:         100 089                                                                                                    | Cooling medium:        | Air              |
| Product identification:<br>Model: ADF P300-120/480<br>Art. No.: 400 089<br>Serial number:                                                                                                    | Ambient temperature    | : 0 - 40°C       |
| Model: ADF P300-120/480<br>Art. No.: 400 089<br>Serial number:                                                                                                    | Product identification | on:              |
| Serial number:                                                                                                    | Model: A               | ADF P300-120/480 |
| Serial number:                                                                                                    | Art. NO                | 400 069          |
|                                                                                                    | Serial number:         |                  |
|                                                                                                    |                        |                  |
|                                                                                                    | Δ Δ I ADF              | Comsys AB        |
| Comsys AB                                                                                                    | Power                  | www.comsys.se    |

**Active Filter** ADF P300 UL

| Technical data:   |        |                 |
|-------------------|--------|-----------------|
| Line voltage:     |        | 480 - 600 V     |
| Frequency:        |        | 50/60 Hz        |
| Current capacity: |        | 270 A           |
| Protection class: |        | NEMA 1          |
| Cooling medium:   |        | Air             |
| Ambient tempera   | ature: | 0 - 40°C        |
| Product identifi  | catio  | n:              |
| Model:            | ADF    | P300-270/600-UL |

ADF P300-270/600-UL Art. No.:

400 088

Serial number:

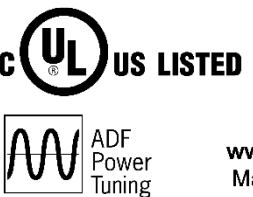

**Comsys AB** www.comsys.se Made in Sweden

This manual applies to products listed in the table below:

Made in Sweden

Table 1: Applicable ADF products

Power Tuning

| Product Line                       | Models              | Current rating                              | Voltage     |
|------------------------------------|---------------------|---------------------------------------------|-------------|
| ADF P100                           | ADF P100-70/480     | 70 Arms                                     |             |
| Air cooled,                        | ADF P100-100/480    | 100 Arms                                    | 208 – 480 V |
| 3 wire                             | ADF P100-130/480    | 130 A <sub>RMS</sub>                        |             |
| ADF P100<br>Air cooled,<br>3 wire  | ADF P100-90/690     | 90 Arms                                     | 480 – 690 V |
| ADF P100N<br>Air cooled,<br>4 wire | ADF P100N-100/415   | 100 Arms / 300 Arms                         | 208 – 415 V |
|                                    | ADF P300-100/480    | 100 Arms                                    |             |
|                                    | ADF P300-200/480    | 200 Arms                                    | 208 – 480 V |
| ADF P300<br>Air cooled,<br>3 wire  | ADF P300-300/480    | 300 Arms                                    |             |
|                                    | ADF P300-80/690     | 80 A <sub>RMS</sub>                         |             |
|                                    | ADF P300-160/690    | 160 Arms                                    | 480 – 690 V |
|                                    | ADF P300-240/690    | 240 A <sub>RMS</sub>                        |             |
| ADF P300N<br>Air cooled,<br>4 wire | ADF P300N-100/480   | 100 A <sub>rms</sub> / 300 A <sub>rms</sub> | 208 – 480 V |
|                                    | ADF P300W-150/480   | 150 A <sub>RMS</sub>                        |             |
|                                    | ADF P300W-300/480   | 300 A <sub>RMS</sub>                        | 208 – 480 V |
| ADF P300W                          | ADF P300W-450/480   | 450 Arms                                    |             |
| 3 wire                             | ADF P300W-140/690   | 140 A <sub>RMS</sub>                        |             |
|                                    | ADF P300W-280/690   | 280 Arms                                    | 480 – 690 V |
|                                    | ADF P300W-420/690   | 420 ARMS                                    |             |
| ADF P300v2 UL                      | ADF P300-110/480-UL | 110 Arms                                    | 208 – 480 V |

| Air cooled,                            | ADF P300-220/480-UL | 220 Arms             |             |
|----------------------------------------|---------------------|----------------------|-------------|
| 3 wire                                 | ADF P300-330/480-UL | 330 Arms             |             |
|                                        | ADF P300-90/600-UL  | 90 A <sub>RMS</sub>  |             |
|                                        | ADF P300-180/600-UL | 180 Arms             | 480 – 600 V |
|                                        | ADF P300-270/600-UL | 270 A <sub>RMS</sub> |             |
|                                        | ADF P300-120/480    | 120 Arms             |             |
| ADF P300v2 CE<br>Air cooled,<br>3 wire | ADF P300-240/480    | 240 Arms             | 208 – 480 V |
|                                        | ADF P300-360/480    | 360 A <sub>RMS</sub> |             |
|                                        | ADF P300-90/690     | 90 Arms              |             |
|                                        | ADF P300-180/690    | 180 A <sub>RMS</sub> | 480 – 690 V |
|                                        | ADF P300-270/690    | 270 Arms             |             |

# Standards

This product is CE compliant, which implies that is in conformity with the European Community low voltage directives 72/23/EEC and 93/68/EEC and it bears the CE label.

The following standards apply:

Table 2: Standards

| Standards                     |                                                                               |
|-------------------------------|-------------------------------------------------------------------------------|
| Electromagnetic compatibility | EN 61000-6-2, EN 61000-6-4                                                    |
| Electrical design and safety  | EN 50178 / VDE0160                                                            |
| Protection class              | IP20 according to IEC 529 (ADF P300)<br>IP54 according to IEC 529 (ADF P300W) |
| Approval marking              | 72/23/EEC, 93/68/EEC CE-mark                                                  |

# **Document revision**

Table 3: Document revision

| Revision        | Date       | History:                                        | Status:  |
|-----------------|------------|-------------------------------------------------|----------|
| А               | 2008-02-19 | ORIGINAL                                        | RELEASED |
| A2              | 2008-08-10 | REVISED FOR SCC2 CONTROL                        | RELEASED |
| A3              | 2009-11-25 | REVISED FOR RELEASE 1.0                         | RELEASED |
| C1              | 2010-02-08 | REVISED FOR RELEASE 1.1                         | RELEASED |
| C2              | 2010-06-04 | REVISED UPDATED NAMING                          | RELEASED |
| C4              | 2010-09-30 | REVISED FACTUAL ERROR                           | RELEASED |
| D06 (v 1.3.3)   | 2011-12-20 | MAJOR REVISION<br>NEW DOC NO                    | RELEASED |
| D07             |            | SMALL FIXES                                     |          |
| D08 (v 1.4.0)   | 2012-06-08 | MAJOR REVISION<br>REVISED STRUCTURE AND CONTENT | RELEASED |
| D09             | 2012-11-27 | NETWORK APPENDICES ADDED                        | RELEASED |
| D10             | 2013-01-14 | ADF P100 REFERENCES ADDED                       | RELEASED |
| D12 (v 1.4.8)   | 2013-03-21 | MAJOR REVISION                                  | RELEASED |
| D13             | 2013-11-08 | MAJOR REVISION                                  |          |
| D14             | 2013-11-20 | MINOR REVISION                                  | RELEASED |
| D15             | 2014-01-17 | MINOR REVISION                                  | RELEASED |
| D16             | 2014-05-02 | MAJOR REVISION                                  | RELEASED |
| D17             | 2014-07-11 | MINOR REVISION                                  | RELEASED |
| D18 (v 1.7.0)   | 2014-10-30 | MINOR REVISION                                  | RELEASED |
| D19 (v 1.8.0)   | 2015-11-10 | MAJOR REVISION                                  | RELEASED |
| REV20 (v 1.9.0) | 2016-05-19 | MINOR REVISION                                  |          |

# Contents

|   | Safety notes                                | 2    |
|---|---------------------------------------------|------|
|   | Product identification                      | 3    |
|   | Standards                                   | 4    |
|   | Document revision                           | 4    |
|   | Contents                                    | 5    |
|   | List of figures                             | 9    |
|   | List of tables                              | . 11 |
| 1 | Overview                                    | .12  |
|   | 1.1 Content                                 | . 12 |
|   | 1.2 Organization of manuals                 | . 12 |
|   | 1.3 Related documentation                   | . 12 |
|   | 1.4 Manual structure                        | . 12 |
| 2 | Feature overview                            | .13  |
|   | 2.1 General                                 | . 13 |
|   | 2.2 Power Factor Compensation – PFC         | . 13 |
|   | 2.3 Flicker                                 | . 13 |
|   | 2.4 Load balancing                          | . 13 |
|   | 2.5 Harmonics                               | . 13 |
|   | 2.6 Multi-master parallel system support    | . 14 |
|   | 2.7 Modbus TCP server                       | . 14 |
| 3 | ADF Dashboard (Web User Interface)          | .15  |
|   | 3.1 Introduction                            | . 15 |
|   | 3.1.1 ADF Dashboard versions                | . 15 |
|   | 3.1.2 Web browser compatibility             | . 15 |
|   | 3.1.3 Connecting to the ADF                 | . 15 |
|   | 3.1.4 Default network settings              | . 17 |
|   | 3.2 Overview of the ADF dashboard (WUI)     | . 17 |
|   | 3.2.1 Toolbar                               | . 17 |
|   | 3.2.3 Windows                               | . 19 |
| 4 | Commissioning procedure                     | .20  |
|   | 4.1 Power up the control computer           | . 20 |
|   | 4.2 Connect PC to the ADF and enter the WUI | . 20 |
|   | 4.3 Performing system setup                 | . 20 |
|   | 4.3.1 PP-module type                        | . 21 |
|   | 4.3.2 PP-module configuration               | . 22 |
|   | 4.3.3 PP-module configuration extender      | . 22 |
|   | 4.3.4 PP-module current limitation          | . 22 |
|   | 4.3.5 Nominal system voltage                | . 22 |
|   | 4.3.6 System frequency                      | . 23 |

|   | 4.3.7 CT connection                         | . 23 |
|---|---------------------------------------------|------|
|   | 4.3.8 CT ratio                              | . 23 |
|   | 4.3.9 Invert CT polarity                    | . 23 |
|   | 4.3.10 Number of parallel systems           | . 23 |
|   | 4.3.11 Grounding system                     | . 23 |
|   | 4.3.12 Model key                            | . 23 |
|   | 4.3.13 License key #1-4                     | . 24 |
|   | 4.3.14 Reset default settings               | . 24 |
| 4 | I.4 Evaluate the system diagnostics         | . 24 |
| 4 | 1.5 Perform final system configuration      | . 26 |
| 5 | Configuration                               | 27   |
| 5 | 5.1 Configuration settings                  | . 27 |
|   | 5.1.1 Date and time                         | . 27 |
|   | 5.1.2 Language                              | . 27 |
|   | 5.1.3 Temperature unit                      | . 27 |
|   | 5.1.4 Autostart on boot                     | . 27 |
|   | 5.1.5 Autorestart on alarm                  | . 27 |
|   | 5.1.6 Standby function                      | . 28 |
|   | 5.1.7 Standby threshold                     | . 28 |
|   | 5.1.8 Standby start delay                   | . 28 |
|   | 5.1.9 Standby pause delay                   | . 28 |
|   | 5.1.10 Resonance limit                      | . 28 |
|   | 5.1.11 HMI default view                     | . 29 |
|   | 5.1.12 Digital outputs                      | . 29 |
|   | 5.1.12.1 Alarm output relay                 | . 29 |
|   | 5.1.12.2 User configurable relay            | . 29 |
|   | 5.1.13 Digital inputs                       | . 29 |
| 5 | 5.2 Compensation settings                   | . 30 |
|   | 5.2.1 PFC mode                              | . 30 |
|   | 5.2.2 Load balancing                        | . 31 |
|   | 5.2.3 Harmonics compensation                | . 31 |
| 5 | i.3 Network settings                        | . 32 |
|   | 5.3.1 TCP/IP networking settings            | . 32 |
|   | 5.3.1.1 Address mode                        | . 32 |
|   | 5.3.1.2 IP address                          | . 32 |
|   | 5.3.1.3 Subnet mask                         | . 33 |
|   | 5.3.1.4 Gateway address                     | . 33 |
|   | 5.3.1.5 Primary and secondary DNS addresses | . 33 |
|   | 5.3.1.6 MAC address                         | . 33 |
|   | 5.3.1.7 Hostname                            | . 33 |
|   | 5.3.1.8 Admin Password                      | . 33 |

|   | 5.3.2 Modbus TCP server                    | . 33 |
|---|--------------------------------------------|------|
|   | 5.3.3 Multi-master networking settings     | . 34 |
|   | 5.3.3.1 Configuration                      | . 34 |
|   | 5.3.3.2 Node identifier                    | . 34 |
|   | 5.3.3.3 Node check                         | . 34 |
|   | 5.3.3.4 Bus status                         | . 34 |
|   | 5.3.3.5 Node status                        | . 34 |
|   | 5.4 Import and export settings             | . 34 |
|   | 5.4.1 Exporting settings                   | . 35 |
|   | 5.4.2 Importing settings                   | . 35 |
| 6 | Operation and monitoring                   | .36  |
|   | 6.1 System states and Events               | . 36 |
|   | 6.2 Starting and stopping                  | . 37 |
|   | 6.3 Protection and alarms during operation | . 37 |
|   | 6.4 Acknowledging alarms                   | . 37 |
|   | 6.5 Measurement                            | . 38 |
|   | 6.6 Waveform view                          | . 39 |
|   | 6.6.1 CT current                           | . 39 |
|   | 6.6.2 Compensation current                 | . 39 |
|   | 6.6.3 Phase voltage                        | . 40 |
|   | 6.7 Spectrum view                          | . 40 |
|   | 6.7.1 CT current                           | . 41 |
|   | 6.7.2 Compensation current                 | . 41 |
|   | 6.7.3 Phase voltage                        | . 41 |
|   | 6.8 Software update                        | . 42 |
|   | 6.8.1 Updating SCC2                        | . 43 |
|   | 6.8.2 Updating HMI3                        | . 44 |
| 7 | Human Machine Interface (HMI)              | .45  |
|   | 7.1 HMI overview                           | . 45 |
|   | 7.2 Commissioning using the HMI            | . 45 |
|   | 7.2.1 System setup                         | . 45 |
|   | 7.2.2 Evaluating system diagnostics        | . 46 |
|   | 7.3 Configuration using the HMI            | . 48 |
|   | 7.3.1 Compensation setup menu              | . 49 |
|   | 7.3.2 Configuration setup menu             | . 50 |
|   | 7.3.3 Digital IO setup menu                | . 51 |
|   | 7.3.4 System admin menu                    | . 51 |
|   | 7.3.6 Spectrum I <sub>CT</sub>             | . 52 |
|   | 7.3.7 Spectrum Iout                        | . 52 |
|   | 7.3.8 Spectrum U                           | . 52 |
|   | 7.3.9 About menu                           | . 52 |

|   | 7.4 Operation us | sing the HMI                               | . 53 |
|---|------------------|--------------------------------------------|------|
|   | 7.4.1 Starting   | and stopping                               | . 53 |
|   | 7.4.2 Displayir  | ng measurement data                        | . 53 |
|   | 7.4.3 Displayir  | ng alarms and warnings                     | . 53 |
| 8 | Power India      | cator Button (PIB)                         | .55  |
| 9 | Human Mad        | chine Interface 3 (HMI3)                   | .56  |
|   | 9.1 HMI3 Overvi  | ew                                         | . 56 |
|   | 9.2 Root window  | N                                          | . 57 |
|   | 9.3 Alert        |                                            | . 58 |
|   | 9.4 Main menu.   |                                            | . 58 |
|   | 9.5 Parameter E  | dit                                        | . 59 |
|   | 9.6 Parameter S  | elect                                      | . 59 |
|   | 9.7 Setup        |                                            | . 60 |
|   | 9.8 Configuratio | on                                         | . 61 |
|   | 9.9 Compensati   | on / Compensation (alt)                    | . 62 |
|   | 9.10 System ad   | min                                        | . 63 |
|   | 9.11 About       |                                            | . 63 |
| A | ppendix A        | Modbus TCP server                          | .64  |
|   | Appendix A.1     | Status registers                           | . 65 |
|   | Appendix A.2     | Control registers                          | . 67 |
|   | Appendix A.3     | Compensation settings                      | . 68 |
|   | Appendix A.3.    | 1 Primary compensation setting registers   | . 68 |
|   | Appendix A.3.2   | 2 Secondary compensation setting registers | . 70 |
|   | Appendix A.4     | CT current spectrum registers              | . 73 |
|   | Appendix A.5     | ADF output current spectrum registers      | . 73 |
|   | Appendix A.6     | Phase voltage spectrum registers           | . 73 |
|   | Appendix A.7     | About registers                            | . 74 |

# List of figures

| Figure 1: Overview of the ADF Dashboard showing the About window     | . 15 |
|----------------------------------------------------------------------|------|
| Figure 2: RJ45 socket directly on SCC2 control computer in ADF P300  | . 16 |
| Figure 3: RJ45 socket (X21) on ADF P100 bottom plate                 | . 16 |
| Figure 4: The ADF Dashboard toolbar                                  | . 17 |
| Figure 5: Commissioning sequence                                     | . 20 |
| Figure 6: System setup window                                        | . 21 |
| Figure 7: Diagnostics window – with override current threshold check | . 25 |
| Figure 8: Diagnostics window                                         | . 25 |
| Figure 9: Configuration settings window                              | . 27 |
| Figure 10: Compensation settings window                              | . 30 |
| Figure 11: Compensation settings window locked                       | . 30 |
| Figure 12: Phase-angle calibration in compensation window            | . 31 |
| Figure 13: Amplitude calibration in compensation window              | . 31 |
| Figure 14: Network settings window                                   | . 32 |
| Figure 15: Multi Master Networking Settings                          | . 34 |
| Figure 16: Import and export settings buttons                        | . 34 |
| Figure 17: Exported settings file                                    | . 35 |
| Figure 18: Importing settings file                                   | . 35 |
| Figure 19: Settings file imported                                    | . 35 |
| Figure 20: The Events window                                         | . 36 |
| Figure 21: System states                                             | . 36 |
| Figure 22: The Protection window                                     | . 38 |
| Figure 23: The Measurement window                                    | . 38 |
| Figure 24: Waveform view window showing CT current                   | . 39 |
| Figure 25: Waveform view window showing Compensation current         | . 39 |
| Figure 26: Waveform view window showing Phase voltage                | . 40 |
| Figure 27: Hover function in the spectrum view window                | . 40 |
| Figure 28: Spectrum view window showing CT current                   | . 41 |
| Figure 29: Spectrum view window showing Output current               | . 41 |
| Figure 30: Spectrum view window showing Phase voltage                | . 41 |
| Figure 31: Update software                                           | . 42 |
| Figure 32: Selecting a file for software update                      | . 42 |
| Figure 33: Confirm SCC2 software update                              | . 43 |
| Figure 34: Flashing SCC2                                             | . 43 |
| Figure 35: SCC2 software update complete                             | . 44 |
| Figure 36: Confirm HMI3 software update                              | . 44 |
| Figure 37: HMI3 software update complete                             | . 44 |
| Figure 38: HMI overview                                              | . 45 |
| Figure 39: System setup in HMI                                       | . 45 |
|                                                                      |      |

| Figure 40: | Diagnostics in the HMI                         | 47 |
|------------|------------------------------------------------|----|
| Figure 41: | HMI menu structure                             | 48 |
| Figure 42: | HMI LCD and keys in different operating states | 53 |
| Figure 43: | Display of measurement in HMI                  | 53 |
| Figure 44: | Alarm shown in HMI                             | 54 |
| Figure 45: | PIB location                                   | 55 |
| Figure 46: | HMI3 main view                                 | 56 |
| Figure 47: | HMI3 menu overview                             | 56 |
| Figure 48: | HMI3 System setup view                         | 57 |
| Figure 49: | HMI3 Diagnostics view                          | 57 |
| Figure 50: | HMI3 Measurement view                          | 57 |
| Figure 51: | HMI3 Alert view                                | 58 |
| Figure 52: | HMI3 Main menu view                            | 58 |
| Figure 53: | HMI3 Parameter Edit view                       | 59 |
| Figure 54: | HMI3 Parameter Select view                     | 59 |
| Figure 55: | HMI3 About view                                | 63 |

# List of tables

| Table 1: Applicable ADF products                      | 3    |
|-------------------------------------------------------|------|
| Table 2: Standards                                    | 4    |
| Table 3: Document revision                            | 4    |
| Table 4: Default IP settings                          | . 17 |
| Table 5: Toolbar tools                                | . 17 |
| Table 6: Managing windows                             | . 19 |
| Table 7: Power module types                           | . 21 |
| Table 8: Overview of measurement window functionality | . 38 |
| Table 9: HMI description                              | . 45 |
| Table 10: Setup menu                                  | . 46 |
| Table 11: Diagnostic codes                            | . 47 |
| Table 12: Compensation setup menu                     | . 49 |
| Table 13: Config settings menu                        | . 50 |
| Table 14: Alarms settings menu                        | . 51 |
| Table 15: Config settings menu                        | . 51 |
| Table 16: Spectrum Ict menu                           | . 52 |
| Table 17: Spectrum lout menu                          | . 52 |
| Table 18: Spectrum U menu                             | . 52 |
| Table 19: About menu                                  | . 52 |
| Table 20: Measurements views                          | . 53 |
| Table 21: Alarms, Warnings and States                 | . 54 |
| Table 22: Power Indicator Button modes                | . 55 |
| Table 23: HMI3 Measurement table                      | . 58 |
| Table 24: HMI3 Setup menu table                       | . 60 |
| Table 25: HMI3 Configuration menu table               | . 61 |
| Table 26: HMI3 Compensation menu table                | . 62 |
| Table 27: HMI3 System admin menu table                | . 63 |

# 1 Overview

# 1.1 Content

This manual describes the user interface and operation modes of the Comsys ADF P100/P300 series of Active Filters. The user can choose to use either the Human Machine Interface (HMI/HMI3) interface found at the cabinet door or the Web User Interface (WUI).

The manual assumes knowledge of the ADF P100/P300 products from reading the ADF P100/P300 Hardware Manuals.

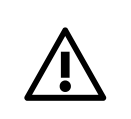

**ATTENTION:** The Hardware Manual must be studied carefully before following the commissioning procedure. It describes the physical installation of the system and also how it should be inspected prior to the first start-up.

# **1.2 Organization of manuals**

The ADF P300 manual is organized in two parts, namely;

- 1. ADF P300 Hardware Manual, doc no 1 199 171
- 2. ADF P100/P300 User Manual, doc no 1 199 172 (this document)

The ADF P100 manual is organized in two parts, namely;

- 1. ADF P100/P100N Hardware Manual, doc no 1 199 273
- 2. ADF P100/P300 User Manual, doc no 1 199 172 (this document)

The Hardware Manual covers hardware related issues, such as installation, cable selection, CT configuration, preventive maintenance, and troubleshooting.

The user manual covers issues which are governed by the installed software in the system such as operation, initial configuration and commissioning. Hence, when the system is updated, a new User Manual is supplied.

## **1.3 Related documentation**

- ADF P100/P100N Hardware Manual, doc no 1 199 273
- ADF P300 Hardware Manual, doc no 1 199 171

## 1.4 Manual structure

This manual starts out with a brief feature overview of the system described in general terms.

The *Web User Interface* (WUI), also referred to as the *ADF Dashboard*, is then introduced. This is the recommended interface for commissioning, configuration and troubleshooting.

What follows next is a description of the commissioning procedure, consisting of an installation inspection, system setup and automated diagnostic tests.

After that, the configuration of other settings such as digital input and output, compensation settings and network settings is described.

The next section covers operation; starting and stopping the system, monitoring of the system alarms and events, displaying measurement data and updating the software.

Then follows a section covering the old Human Machine Interface (HMI) and its features.

The section after that covers the *Power Indicator Button* (PIB) and how the most basic maneuvering and monitoring of the system can be performed using it.

The final section describes the touchscreen Human Machine Interface 3 (HMI3).

# 2 Feature overview

This section gives an overview of the ADF P100/P300 compensation settings. The settings can be changed both using the HMI and WUI interfaces described in later sections of this manual. For an overview of the power principles of the ADF P100/P300 unit, please refer to the overview section in the Hardware Manual.

# 2.1 General

The ADF P100/P300 has two sets of compensation settings. One primary set and one secondary set. The system may be configured to switch between them using one of the digital inputs.

If the compensation power of the system is not enough to fulfill the requested settings the system will scale down power factor correction, harmonics and load balancing an equal amount.

By default, all compensation settings are disabled and should be configured as a part of system commissioning.

## 2.2 Power Factor Compensation – PFC

The ADF P100/P300 can be configured in either static or dynamic PFC mode. In static mode the system will produce a fixed amount of reactive power.

In dynamic mode the system will instead try to maintain a fixed power factor in the grid. If the load changes, the ADF P100/P300 output will also change to maintain a fixed power factor. It is possible to choose a power factor between 0.5 capacitive and 0.5 inductive.

## 2.3 Flicker

The ADF P100/P300 is capable of flicker compensation, but must be commissioned by Comsys using special software. Please contact Comsys AB for more information.

# 2.4 Load balancing

The load balancing function can be used to even out the current drawn from a load as seen from the network. The ADF will draw balanced three-phase current from the network and provide the load with the unbalanced power it requires. This can be useful to prevent harmful voltage unbalance in the feeding gear when for example two-phase loads are connected to the network.

The function can compensate line to line in 3-phase 3-wire systems and also line to neutral in 3-phase 4-wire systems.

## 2.5 Harmonics

This function can dampen or eliminate harmonics up to the 49<sup>th</sup> harmonic of the fundamental network frequency in a three-phase system.

The degree of compensation is configurable in percent for each harmonic with 0% being equal to no compensation and 100% being complete elimination of the harmonic.

In cases where a harmonic is unevenly distributed across the phases, support for unbalanced harmonics can be enabled.

In 4-wire systems, harmonics up to the 19<sup>th</sup> can be compensated on the neutral connection.

Since 1.8.0, experimental Sensorless control of harmonics is supported. In this mode, compensation takes place without the need for external sensors, i.e. without CTs. Please contact Comsys if you wish to evaluate this feature.

# 2.6 Multi-master parallel system support

The ADF P100/P300 product line supports intelligent multi-master parallel system support. The multi-master type of parallel operation is a way of running the system with the following benefits:

- Automatic selection and migration of the 'Master' system. When two or more systems are started up in this mode, they will auto-negotiate which one will become the master. If one of the systems trip or is shut down for maintenance, the remaining systems – automatically and on the fly – will renegotiate the new master. When the shutdown system is again restarted, renegotiation happens again on the fly.
- Load sharing between heterogeneous systems is automatic. For example, one ADF P300-360/480 and one ADF P300-240/480 can share the load evenly between its total of five modules.
- Robust operation of several ADF units in parallel even in closed loop configuration.
- When setting up several systems, settings are automatically migrated from the master to the slaves with zero user intervention.

Please refer to the corresponding Hardware Manual for details on how to properly connect and configure the multi-master bus.

**NOTE** Multi-master operation requires a hardware bus adapter that is sold as an option. Please contact Comsys for more information.

## 2.7 Modbus TCP server

The ADF P100/P300 supports Modbus TCP (and UDP). The standard Ethernet connection is used. The protocol supports basic operations like starting and stopping, and also features registers for status, alarms, measurements etc. Compensation settings can also be adjusted via Modbus.

Please see Appendix A for more information.

**NOTE** Modbus TCP server support is a license key activated option. If you wish to use this feature, please contact Comsys.

# 3 ADF Dashboard (Web User Interface)

# **3.1 Introduction**

The ADF Dashboard is the Web User Interface (WUI) of the ADF P100/P300 series.

Through the dashboard it is possible to:

- Start and stop the system
- Commission the system (e.g., changing system setup parameters and running diagnostics)
- Change compensation settings (e.g., harmonic compensation, reactive compensation, load balancing, protection limits, etc.)
- Change system settings (e.g. digital in and out, time/date, TCP/IP networking, multimaster, etc.)
- Display waveforms of compensation currents, CT currents and voltages
- Display frequency spectrum of compensation current, CT current and voltages
- Display a vector diagram with phase angles, RMS values and THD of line voltages and line currents
- Update the software image on the SCC2 control computer
- Import and export settings

## 3.1.1 ADF Dashboard versions

This manual covers SCC2 software revision 1.9.0. The software revision and build date can be displayed by opening the *About window*. Also shown here are the *SCC2 serial number* and the *SCC2 identifier* which is used in conjunction with entered license keys to unlock optional features of the SCC2.

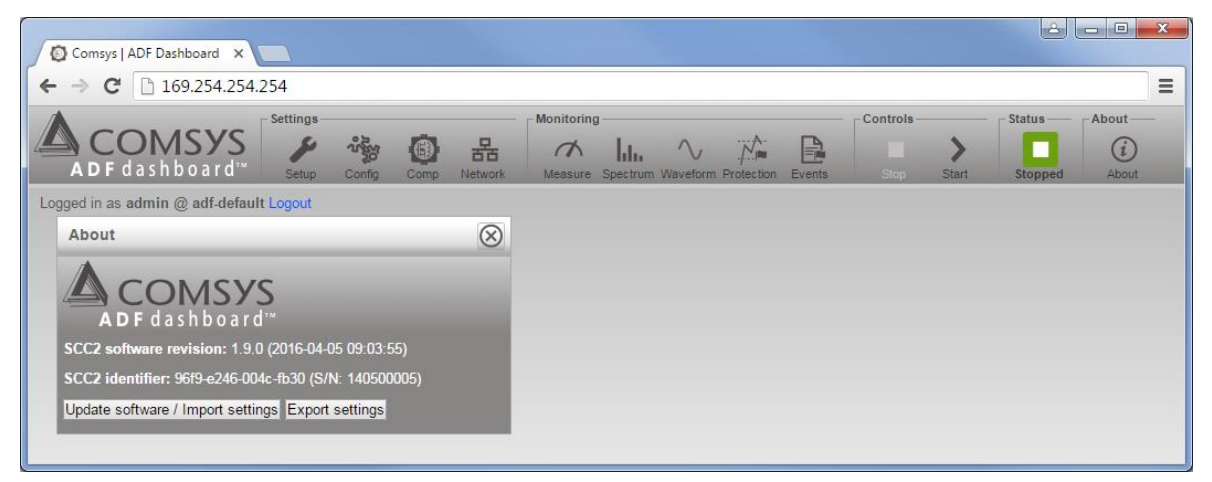

Figure 1: Overview of the ADF Dashboard showing the About window

**OTE** When contacting customer support, please note the SCC2 software revision.

## 3.1.2 Web browser compatibility

The ADF Dashboard uses advanced functionality and therefore requires a recent web browser such as Google Chrome, Mozilla Firefox or Microsoft Edge.

## 3.1.3 Connecting to the ADF

The physical connection is made using a RJ45 cable. On a modern computer there is no need to use a cross-wired RJ45 cable however this may be necessary when using older equipment. The RJ45 socket can be found here in ADF P300 and ADF P100:

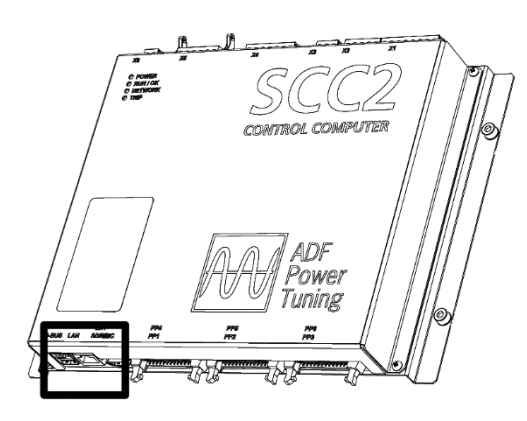

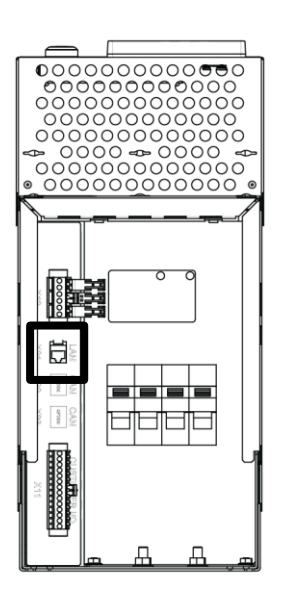

Figure 2: RJ45 socket directly on SCC2 control computer in ADF P300

Figure 3: RJ45 socket (X21) on ADF P100 bottom plate

For commissioning and maintenance work it is preferable to connect to the ADF directly from a laptop via an RJ45 cable. For permanent supervision, the ADF should be permanently connected to the local area network. To find the IP address of a system using the HMI, see Section 7.3.9 or Section 9.11.

By default, the system is configured to use a Link-local IP address. This makes direct connection to the ADF very simple as it requires no configuration on the client PC. The client PC must be set to obtain an IP address automatically.

Connect the RJ45 cable to the ADF and power up the system using the S301 switch or PIB. Now connect the other end of the RJ45 cable to the client PC and open a web browser. Note that the process of address assignment may take up to two minutes.

Point the web browser to <u>http://169.254.254.254/</u> and you will be presented with a login screen.

Login with the username **admin** and blank password (default setting). The password of the **admin** user can be changed in the *Network settings window* after login. Please see Section 5.3.1.8 for more information.

| ADF Dashbo             | ard Login |
|------------------------|-----------|
| Username:<br>Password: |           |
|                        | Login     |

Upon successful login, the username and password will be

stored for the current session. This means that when refreshing the page or reconnecting for example after loading new software, login will happen automatically. Close all web browser windows or use the *Logout* link to end the session and log out.

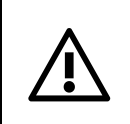

**ATTENTION:** Do not connect the Ethernet cable while the system is running or energized. Refer to Hardware Manual on how to prepare the system for maintenance.

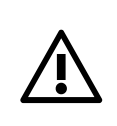

**ATTENTION:** The ADF should under no circumstance be connected directly to the internet. Always connect it behind a firewall to maintain good network security.

**NOTE** The default network settings are intended for direct connection between ADF and a client PC. The IP address must be changed if the ADF is to be connected to a

network.

**NOTE** It is possible to reset network settings to their default values in the HMI; this can be desirable if an erroneous setting disables network access. See Section 7.3.4 or Section 9.10 for more information.

#### 3.1.4 Default network settings

The default network settings are as follows:

Table 4: Default IP settings

| Setting               | Default value                 |
|-----------------------|-------------------------------|
| Address Mode          | Static IP                     |
| IP address            | 169.254.254.254               |
| Subnet Mask           | 255.255.0.0                   |
| Gateway address       | 0.0.0.0                       |
| Primary DNS address   | 0.0.0.0 (unused)              |
| Secondary DNS address | 0.0.0.0 (unused)              |
| MAC Address           | SCC2 generated unique address |
| Hostname              | adf-default                   |

# 3.2 Overview of the ADF dashboard (WUI)

#### 3.2.1 Toolbar

The main toolbar gives access to all functions in the Dashboard. Settings and measurement buttons open corresponding windows which control settings and overview measurements.

|                    | - Settings- |        |         |         | Monitorin | g        |          |            |        | - Controls - |       | - Status | About |
|--------------------|-------------|--------|---------|---------|-----------|----------|----------|------------|--------|--------------|-------|----------|-------|
|                    | S           | 2500   |         | 모       | a         | 1.       | Δ.       |            |        |              | 1     |          | G     |
| A D E dach haard!" | -           | - 20.  | Net and | 66      | 101       | lilli    | V        |            |        |              | 1     |          | 0     |
| ADFUASIDUAIU       | Setup       | Config | Comp    | Network | Measure   | Spectrum | Waveform | Protection | Events |              | Start | Stopped  | About |

Figure 4: The ADF Dashboard toolbar

Table 5: Toolbar tools

| Element                | Symbol            | Function                                                                                                    |
|------------------------|-------------------|----------------------------------------------------------------------------------------------------|
| Settings group         |                   |                                                                                                    |
| System setup           | <b>%</b><br>Setup | Opens the System setup window.<br>This window is used for configuration of installation specific settings<br>like CT ratio, network frequency, nominal system voltage, etc. This<br>window is typically only used during commissioning. See Section 4.3. |
| Configuration settings | Config            | Opens the <i>Configuration settings window</i> .<br>This window controls basic settings like alarm configuration, time and date, etc. See Section 5.1.                                                                                                   |
| Compensation settings  | Comp              | Opens the <i>Compensation settings window</i> .<br>This window controls the function of the ADF, allowing configuration of<br>the different modes of compensation. See Section 5.2.                                                                      |
| Network settings       | Retwork           | Opens the Network settings window.<br>The window allows configuration of the TCP/IP and Multi-master bus<br>settings of the ADF. See Section 5.3.                                                                                                    |
| Monitoring group       |                   |                                                                                                    |
| Measure                | Measure           | Opens the <i>Measurement window</i> .<br>This window displays a vector diagram of the line voltage and line<br>current as measured by the system. Both the phase angles and the<br>amplitudes are shown. See Section 6.5.                                |
| Spectrum               | lili.<br>Spectrum | Opens the Spectrum window.<br>The spectrum window displays the frequency spectrum of CT<br>currents, compensation currents and phase voltages for all harmonics<br>up to the 49th. See Section 6.7.                                                      |

| Waveform       | Waveform     | Opens the <i>Waveform window</i> .<br>The waveform window is used for displaying waveform plots of CT currents, compensation currents and phase voltages. See Section 6.6.                                                                                          |
|----------------|--------------|----------------------------------------------------------------------------------------------------|
| Protection     | Protection   | Opens the <i>Protection window.</i><br>This window allows configuration and status monitoring of the built-in protection functions of the ADF. See Section 6.3.                                                                                                    |
| Events         | Events       | Opens the <i>Event log window</i> .<br>The log window shows the event list of the system. See Section 6.1.                                                                                                    |
| Controls group |              |                                                                                                    |
| Stop           | Stop         | Stop operation of the ADF. The system will still be on, but not compensating. See Section 6.2.                                                                                                    |
| Start          | Start        | Start operation of the ADF. The system will start compensating the load. See Section 6.2.                                                                                                    |
| Status group   |              |                                                                                                    |
| Status         | Setup        | The system is in Setup mode.                                                                                                    |
|                | Diag         | The system is in Diagnostics mode.                                                                                                    |
|                | Charging     | The system is pre-charging its DC-link.                                                                                                    |
|                | Autostart    | The system is about to autostart. This can be aborted by pressing the stop button.                                                                                                    |
|                | Standby      | The system is in Standby mode. It will start automatically when the start threshold is reached. This mode can be exit by pressing the stop button.                                                                                                    |
|                | Stopped      | The system is stopped and ready to start.                                                                                                    |
|                | Running      | The system is running.                                                                                                    |
|                | Tripped      | The system has tripped on an alarm and is stopped.                                                                                                    |
| About group    |              |                                                                                                    |
| About          |              | Opens the about window.                                                                                                    |
|                | (i)<br>About | The about window shows the revision and build date of the software currently running on the SCC2 control computer as well as the unique system identifier of the SCC2. From here the software updater as well as the import/export settings feature can be reached. |

## 3.2.3 Windows

The windows in the *ADF Dashboard* can be moved around like windows on an ordinary desktop operating system.

Table 6: Managing windows

| Element               | Symbol                        | Function                                                           |
|-----------------------|-------------------------------|--------------------------------------------------------------------|
| Window title          | Waveform view                 | Move window. Click and hold the window title to move the window.   |
| Window drop down menu | Displaying: CT current (Arms) | Drop down the menu to select the desired view.                     |
| Арріу                 | Apply                         | Click the button to apply the settings without closing the window. |
| ОК                    | ×                             | Click the button to apply the settings and close the window.       |
| Close window          | $\otimes$                     | Click the button to close the window.                              |

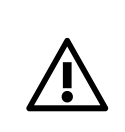

**ATTENTION:** If the ADF is connected to a network where it may be remotely started, the RJ45 cable should be unplugged during local operation to prevent unintended remote starts of the system.

# 4 Commissioning procedure

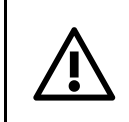

**ATTENTION:** The Hardware Manual must be studied carefully before following the commissioning procedure. It describes the physical installation of the system and also how it should be inspected prior to the first start-up.

Before the system can be taken into operation the commissioning procedure described below will have to be completed.

The first step is to verify the installation and make sure that everything is connected properly.

Then using a PC connected to the ADF, the *System setup* can be performed. This is where all the system and installation specific settings are configured.

After the *System setup* has been completed, *Diagnostics mode* will be entered. Here, an extensive suite of automated diagnostic tests will be run in order to verify the entered settings as well as the installation. If errors are detected, it is required that they are corrected before the system can enter *Normal operation mode*.

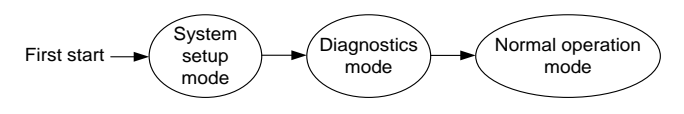

Figure 5: Commissioning sequence

When all the diagnostic tests have been successful, the system will enter *Normal operation mode*. This is the default state for all subsequent starts after the commissioning has been completed.

While this guide assumes that a PC is used during commissioning, it is also possible to commission the system using the HMI. Use Section 7.2 or Section 9 in conjunction with this guide to do this.

Before proceeding, please make sure that:

- The Hardware Manual has been read through carefully, especially the sections covering installation and final inspection.
- All fuses are inserted.

## 4.1 Power up the control computer

When all the previous inspections have been performed successfully the system is ready to be powered up for the first time. Power on the system by either turning the S301 switch (old interface) or pressing the PIB button (new interface).

Check that either the HMI or PIB/HMI3 light up.

# 4.2 Connect PC to the ADF and enter the WUI

Please refer to Section 3 for information on how to enter the WUI.

# 4.3 Performing system setup

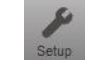

The system setup is now ready to be performed. This is typically only done during commissioning and its goal is to configure system and installation specific settings that are deemed unlikely to change after commissioning.

The System setup window (Figure 6) will automatically be shown upon entering the WUI while in System setup mode. Use this window to configure the system. All settings are described in the subsections below.

In cases when the system has been delivered with license key activated options, these should be entered before configuring the other settings. Enter the license keys and click *Save and activate* make them take effect.

When all settings are correct, click *Run diagnostics* to save the system setup and enter *Diagnostics mode*.

**NOTE** Changing the System setup may automatically reset Configuration settings, Compensation settings and Protection limits back to default values.

| System setun                                                                   | [                                                                                    | Save & act                        | tivate Run diagnostics                                      |
|--------------------------------------------------------------------------------|--------------------------------------------------------------------------------------|-----------------------------------|-------------------------------------------------------------|
| ystem setup                                                                    |                                                                                      | Save di det                       | ivate inaugnostics                                          |
| Note: Any custom limits<br>setup is changed. Pleas<br>enter them again after c | s entered in the Protections<br>se write down any protect<br>hanging the System setu | n window wi<br>tion limits th<br> | ill be lost when the <i>System</i><br>at should be kept and |
| System setup:                                                                  |                                                                                      |                                   |                                                             |
| PP-module type:                                                                | PPM300-3-A-100/48                                                                    | 0 (#0)                            |                                                             |
| PP-module configuration:                                                       | 1 PP-module                                                                          | •                                 |                                                             |
| PP-module configuration extender:                                              | No PP-modules                                                                        | •                                 |                                                             |
| PP-module current limitation:                                                  | 100%                                                                                 |                                   |                                                             |
| Nominal system voltage:                                                        | 400V                                                                                 |                                   |                                                             |
| System frequency:                                                              | 50Hz                                                                                 | •                                 |                                                             |
| CT connection:                                                                 | Closed-loop                                                                          | •                                 |                                                             |
| CT ratio:                                                                      | 500A / 5A                                                                            |                                   |                                                             |
| Invert CT polarity:                                                            | Do not invert                                                                        | •                                 |                                                             |
| Number of parallel systems:                                                    | Single system                                                                        | •                                 |                                                             |
| Grounding system:                                                              | TN/TT (IEC 60364)                                                                    | •                                 | <b>A</b>                                                    |
| Model key:                                                                     |                                                                                      |                                   | Invalid!                                                    |
| License key #1:                                                                |                                                                                      |                                   |                                                             |
| License key #2:                                                                |                                                                                      |                                   |                                                             |
| License key #3:                                                                |                                                                                      |                                   |                                                             |
| License key #4:                                                                |                                                                                      |                                   |                                                             |
| Depart default actions                                                         | Reset protection limit                                                               | ts only                           | <b>T</b>                                                    |

Figure 6: System setup window

## 4.3.1 PP-module type

The system can be equipped with several types of power modules depending on the requirements to be met. All modules in one system have to be of the same type.

This software supports the following module types:

Table 7: Power module types

| PP-module ID | Article name       | Max line voltage | Maximum output current per PP |
|--------------|--------------------|------------------|-------------------------------|
| 0            | PPM300-3-A-100/480 | 480 V            | 100 A                         |
| 1            | PPM300-3-A-80/690  | 690 V            | 80 A                          |
| 2            | PPM300-3-W-140/690 | 690 V            | 140 A                         |
| 3            | PPM300-3-W-150/480 | 480 V            | 150 A                         |

| 4  | PPM300-3-A-100/480HC     | 480 V | 100 A |
|----|--------------------------|-------|-------|
| 5  | PPM300-4-A-100/480       | 480 V | 100 A |
| 6  | ADF P100-100/480         | 480 V | 100 A |
| 7  | ADF P100-70/480          | 480 V | 70 A  |
| 8  | Reserved                 | -     | -     |
| 9  | PPM300-3-A-100/480HCB    | 480 V | 100 A |
| 10 | PPM300-3-W-150/480HCB    | 480 V | 150 A |
| 11 | PPM300v2-3-A-120/480     | 480 V | 120 A |
| 12 | PPM300v2-3-A-90/690      | 690 V | 90 A  |
| 13 | PPM300v2-3-A-110/480-UL  | 480 V | 110 A |
| 14 | PPM300v2-3-A-90/600-UL   | 600 V | 90 A  |
| 15 | ADF P100N-100/415        | 415 V | 100 A |
| 16 | PPM300v2-3-A-130/480-OEM | 480 V | 130 A |
| 17 | PPM300v2-3-A-90/690-OEM  | 690 V | 90 A  |
| 18 | ADF P100v2-90/690        | 690 V | 90 A  |
| 19 | ADF P100v2-70/480        | 480 V | 70 A  |
| 20 | ADF P100v2-100/480       | 480 V | 100 A |
| 21 | ADF P100v2-130/480       | 480 V | 130 A |
| 22 | PPM300v2-3-W-150/480     | 480 V | 150 A |
| 23 | PPM300v2-3-W-140/690     | 690 V | 140 A |

The system is limited to 50 A of maximum output current per module unless a valid *Model key* is specified. See the description of *Model key* below (Section 4.3.12) for more information.

### 4.3.2 PP-module configuration

The standard system supports up to three PP-modules in total through the three PP-module sockets on the base of the control computer.

If the PP-module type is set to ADF P100, this setting is forced to 1 PP-module.

The following configurations are available: **No PP-modules**, **1 PP-module**, **2 PP-modules** or **3 PP-modules**.

#### 4.3.3 PP-module configuration extender

Available as an option, the SCC2 can be fitted with an extender card that allows it to control up to six PP-modules in total. The extender card adds three extra PP-module sockets above the three standard sockets.

The following configurations are available for the extender: **No PP-modules**, **1 PP-module**, **2 PP-modules** or **3 PP-modules**.

This option is activated using a license key.

#### 4.3.4 PP-module current limitation

This setting allows the maximum output current of the PP-module type to be scaled down using a percentage. For example, on a system with two PPM300v2-3-A-120/480 installed, setting the current limitation to 75% would limit the total output current of the system to 180 A.

#### 4.3.5 Nominal system voltage

This setting defines the nominal system voltage to which the system is connected. The available range of the value is defined by the module type.

For 480V modules, this can be set between **208 V** and **480 V**. For 600V modules, this can be set between **208 V** and **600 V**. For 690V modules, this can be set between **208 V** and **690 V**.

## 4.3.6 System frequency

This setting defines the nominal system frequency on the grid to which the system is connected and can be either **50 Hz** or **60 Hz**.

## 4.3.7 CT connection

The current transducers of the system can be connected either as **Closed-loop**, **Open-loop**, or **No CT connected**.

In closed-loop, the CTs measure the line current, i.e. the sum of the load current and the ADF compensation current.

In open-loop, only the load current is measured by the CTs.

Refer to the Hardware Manual for more information about CT connection.

Selecting *No CT connected* is meant for systems that use the experimental Sensorless control feature without having any CTs installed.

## 4.3.8 CT ratio

This setting defines the value of the primary side of the CTs. The secondary side is assumed to be 5 A.

The primary value can be set between **50 A** and **50000 A**.

Refer to the Hardware Manual for more information about CT selection.

## 4.3.9 Invert CT polarity

This setting inverts the polarity of the measured CT current. This can be useful in cases where all CTs have been connected the wrong way such that all three are 180 degrees out of phase and physically correcting the mistake is difficult.

This setting can be either: Invert or Do not invert.

## 4.3.10 Number of parallel systems

When operating systems in parallel using open-loop CT measurement, without Multi-master bus, this setting is used to define the number of systems working in parallel.

**NOTE** When operating systems in parallel using the Multi-master bus, this setting is irrelevant. The total number of power modules on the bus is automatically determined via the bus at every given moment.

This can be set from a Single system up to 16 systems in parallel.

#### 4.3.11 Grounding system

This can be set to either TN/TT or IT depending on how the system has been grounded.

**TN/TT** means the system has a direct connection to earth.

IT means that the system has no direct connection to earth.

The grounding systems are defined in IEC 60364.

#### 4.3.12 Model key

The model key is typically entered during production of a system and sets the module type and also unlocks the full output current of the module. The system can be operated without a Model key, but the output current is then locked to a maximum of 50 A per module.

The model key is unique to each SCC2 and is based on the SCC2 identifier. See Section 3.1.1 for information on how to obtain the SCC2 identifier.

This key should only be changed if the system is upgraded or if a SCC2 is repurposed or replaced. Also if the system is updated from a software older than 1.4.8, a model key must be entered.

If an invalid model key has been entered, or if it is blank, a warning icon (<sup>(1)</sup>) will be shown next to the field after restart.

#### 4.3.13 License key #1-4

For systems that has been delivered with license key activated options, up to four license keys can be entered. License keys are locked to a particular SCC2 control computer using the unique SCC2 identifier. See Section 3.1.1 for information on how to obtain the SCC2 identifier.

If an invalid license key has been entered, a warning icon (<sup>(A)</sup>) will be shown next to the field after restart.

#### 4.3.14 Reset default settings

When saving the system setup, you can choose between resetting only the protection limits or the combination of protection limits, configuration settings and compensation settings back to default values.

The protection limits must always be reset as they depend on the settings in the system setup. Resetting the other settings can be useful in some cases.

## 4.4 Evaluate the system diagnostics

After the system has restarted, the diagnostics window (Figure 8) will appear in the WUI.

The diagnostics consists of two series of automated tests that both need to be completed successfully in order for the system to enter normal operation. The first series is performed with the system in a stopped state. This mainly concerns measurements such as verifying phase order, phase mapping and voltage levels. The second series will start the system and run it at idle for 30 seconds. This is to verify basic system operation. If any of the tests in the first series fail, the runtime tests will not be performed.

If any of the diagnostic tests fail, FAILED will be written in red at the top of the window.

For each failed diagnostic test, an action to rectify the problem is suggested.

Turn off the system, correct the problem and start it up again to rerun the diagnostics. The system will remain in diagnostics mode on subsequent restarts until all tests have been passed successfully.

If diagnostic code 56 *Detect CT current* fails, an override button will be presented in the diagnostics window (see figure below). Failing this diagnostic code means that the phase order and mapping of the CT current cannot be checked since the amplitude of the signal is too low. The CT current in RMS has to be above 0.17 \* CT ratio. So for 600/5 CT, above ~21 A. Click the *Override CT-current threshold check* button followed by *Restart system* to rerun the diagnostics without evaluating the CT current.

| atue     | Diag code | Title                          | Description                                                                                   |
|----------|-----------|--------------------------------|-----------------------------------------------------------------------------------------------|
| latus    | Diag.coue | The                            | Eailure indicates that the CT current is tee low to make a proper qualuation of it. This is a |
| FAILED   | 58        | Detect CT current              | prerequisite for the function of the following CT current diagnostic checks. Increase the     |
|          |           | Deleter of content             | measured CT current or override this check                                                    |
| PASSED   | 50        | Enable PP-modules              |                                                                                               |
| PASSED   | 51        | Detect voltage                 |                                                                                               |
| PASSED   | 52        | Verify voltage level           |                                                                                               |
| PASSED   | 53        | Verify system frequency        |                                                                                               |
| PASSED   | 54        | Verify voltage phase order     |                                                                                               |
| NOT DONE | 57        | Verify CT current phase order  |                                                                                               |
| NOT DONE | 58        | Verify CT mapping              |                                                                                               |
| PASSED   | 59        | Verify DC voltage              |                                                                                               |
| PASSED   | 60        | Verify open contactor          |                                                                                               |
| PASSED   | 62        | Check alarms prior to test run | ·                                                                                             |
| NOT DONE | 70        | Test run                       |                                                                                               |
| NOT DONE | 71        | Check alarms during test run   | + · · · · · · · · · · · · · · · · · · ·                                                       |
| NOT DONE | 72        | Check system startup time      |                                                                                               |
| NOT DONE | 73        | Close contactor                |                                                                                               |

Figure 7: Diagnostics window - with override current threshold check

A complete list of all diagnostic codes is available in Section 7.2.2.

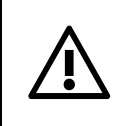

**ATTENTION:** After running the unit, there is residual voltage in the DC capacitors even after turning the unit completely off. Follow the instructions in the Hardware Manual before commencing any work in the unit after a failed diagnostics attempt.

If all diagnostic tests succeed, *PASSED* is written in green at the top of the window. The system will enter normal operation upon restart. Press the *Restart system* button to proceed.

|        | Diag.code | Title                          | Description |  |
|--------|-----------|--------------------------------|-------------|--|
| PASSED | 50        | Enable PP-modules              | -           |  |
| PASSED | 51        | Detect voltage                 | -           |  |
| PASSED | 52        | Verify voltage level           | -           |  |
| PASSED | 53        | Verify system frequency        | -           |  |
| PASSED | 54        | Verify voltage phase order     | -           |  |
| PASSED | 56        | Detect CT current              | -           |  |
| PASSED | 57        | Verify CT current phase order  | -           |  |
| PASSED | 58        | Verify CT mapping              | -           |  |
| PASSED | 59        | Verify DC voltage              | -           |  |
| PASSED | 60        | Verify open contactor          | -           |  |
| PASSED | 62        | Check alarms prior to test run | -           |  |
| PASSED | 70        | Test run                       | -           |  |
| PASSED | 71        | Check alarms during test run   | -           |  |
| PASSED | 72        | Check system startup time      | -           |  |
| PASSED | 73        | Close contactor                | -           |  |

Figure 8: Diagnostics window

# 4.5 Perform final system configuration

With the system and installation-specific configuration now verified, it is time to configure everything else. This includes configuring compensation settings, network settings and digital input and output settings. This is described in Section 5.

After everything has been configured, please verify the system performance using a power quality instrument. Adjust the compensation settings if needed. The commissioning is now finished.

# 5 Configuration

# 5.1 Configuration settings

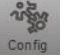

The *Configuration settings window* allows configuration of the non-commissioning settings to be performed.

The Reset defaults button will reset all settings except for time and date to default values.

| Configuration                       |                                                   |                                                            |            | Reset defaults 🖌 🚫 |
|-------------------------------------|---------------------------------------------------|------------------------------------------------------------|------------|--------------------|
| General settings:<br>Date:<br>Time: | 2016 - 05 - 18<br>12 : 37                         | Alarm output: ① -<br>Alarm out time:<br>Alarm relay logic: | 10 seconds |                    |
| Language:<br>Temperature unit:      | English  Celsius                                  | -Digital output:                                           | Function   | Relay logic        |
| Autostart on boot:                  | Disabled •                                        | Digital OUT1: @                                            | Off        | ▼ NO ▼             |
| Autorestart on alarm:               | Disabled <b>v</b>                                 | Digital inputs:                                            |            |                    |
| Standby function:                   | Disabled <b>▼</b>                                 |                                                            | Function   | Trigger level      |
| Standby threshold:                  | 20 % of I <sub>ADF</sub> max on I <sub>load</sub> | Digital IN1: ©                                             | Off        | ▼ Low ▼            |
| Standby start delay:                | 0.04 s                                            | Digital IN2:                                               | Off        | ▼ Low ▼            |
| Standby pause delay:                | 60.00 s                                           | Digital IN3: ©                                             | Off        | ▼ Low ▼            |
| Resonance limit:                    | 20 % of V <sub>fund</sub>                         |                                                            |            |                    |
| HMI default view:                   | 01 - Util%, Ict ▼                                 |                                                            |            |                    |

Figure 9: Configuration settings window

## 5.1.1 Date and time

This sets the time and date of the system's real-time clock.

Date is represented as YYYY-MM-DD and time as HH:MM (24-hour format).

#### 5.1.2 Language

This sets the language of the ADF dashboard. Available languages are: **English**, **Swedish**, **German** and **Chinese**. The system must be restarted for a new language setting to take effect.

#### 5.1.3 Temperature unit

This sets the temperature unit to be used when showing temperatures.

The setting can be either Celsius or Fahrenheit.

#### 5.1.4 Autostart on boot

When enabled, the system will automatically start operation after the set delay following system power-up and a completed pre-charge sequence.

This can be set to either, **Disabled**, **Instant start**, **10 seconds delay**, **20 seconds delay**, **30 seconds delay**, **40 seconds delay**, **50 seconds delay** or **60 seconds delay**.

#### 5.1.5 Autorestart on alarm

When enabled, the system will automatically attempt to acknowledge and restart after an alarm when the trigger condition is no longer active. The function supports up to 10 restarts in one hour, if

this is exceeded, no more automatic restarts will be performed and the alarm must be manually acknowledged.

The setting can be either **Enabled** or **Disabled**.

## 5.1.6 Standby function

With the standby function, the ADF can be automatically put in standby mode (stopped) during periods of low load current. This can help save energy and increase the lifetime of the ADF components.

The setting can be either **Enabled** or **Disabled**.

## 5.1.7 Standby threshold

This sets the threshold for when the standby function should act. The threshold is specified as a percentage of the nominal maximum current that the system can deliver, and is compared against the load current. A hysteresis band of +/- 25% from the threshold is employed to avoid rapid switching between start/stop.

The threshold is specified for the single system, even when operating in parallel mode. In parallel mode, the master node will decide when standby should be entered and exited. Since any node on the bus can become master, the same standby settings should be used on all nodes on the bus.

 $\begin{tabular}{ll} NOTE & The settings are not automatically replicated across the nodes this has to be done manually. \end{tabular}$ 

For example, in a system with a total output current capability of 360 A, such as the ADF P300-360/480, a setting of 30% will lead to the following start and pause thresholds:

- Pause will take place when the load current stays below 360 A \* 0.3 \* 0.75 = 81 A for the time specified in the Standby pause delay setting.
- Start will take place when the load current stays above 360 A \* 0.3 \* 1.25 = 135 A for the time specified in the *Standby start delay* setting.

The setting is defined from 0% to 2000%.

## 5.1.8 Standby start delay

This sets for how long the load current must exceed the threshold, when in standby mode, before the system is automatically started.

For example, if set to 4 seconds, the load current must exceed the threshold for 4 complete seconds before a start command is generated.

The setting is defined from **0.04** seconds to **5.00** seconds.

#### 5.1.9 Standby pause delay

This sets for how long the load current must be below the threshold before the system is automatically put in standby mode.

The setting is defined from **0.04** seconds to **60.00** seconds.

#### 5.1.10 Resonance limit

Each harmonic enabled in the Compensation settings is monitored for resonance by looking at the voltage harmonic in each frequency.

If the amplitude of a voltage harmonic exceeds the *Resonance limit setting*, the harmonic in question will be stopped for one hour. After one hour has passed, the harmonic will be restarted.

The *Resonance limit setting* is defined as a percentage of the voltage amplitude in the fundamental frequency and is can be set from **1%** to **100%**.

## 5.1.11 HMI default view

This sets the default measurement view to be shown in the HMI at startup.

A list of the available views can be found in Table 20 on Page 53.

## 5.1.12 Digital outputs

The system is equipped with two relay outputs accessible at the X11 terminal of the system. One is a dedicated alarm output and one, OUT1, is user-configurable.

Physically the relays are of 250 V / 5 A type and are Normally-Open when the system is powered off.

#### 5.1.12.1 Alarm output relay

The alarm output relay is activated if any alarm condition is triggered and will remain active until it has been acknowledged or the system has been restarted. This can be used for external monitoring of the system. The current alarm relay status is shown with a (0) or (1) icon right next to Alarm output. (1) means that the relay is closed, and (0) that it is open.

The alarm relay logic can be set to either Normally-Open (**NO**) or Normally-Closed (**NC**) and minimum activation time can be configured from **1** to **255** seconds. The activation of the alarm relay will stay on for a minimum of the configured time.

#### 5.1.12.2 User configurable relay

The user-programmable digital output relay OUT1 can be used for monitoring the system status externally. The relay logic can be set to either Normally-Open (**NO**) or Normally-Closed (**NC**) and the activation function can be programmed for this output relay. The current OUT1 relay status is shown width a (0) or (1) icon next to the output. (1) means that the relay is closed, and (0) that it is open.

The activation function will trigger the output and can be bound to any one of the alarms, warnings or system states listed in Table 21.

To avoid short pulses, the minimum activation time is fixed to one second, meaning that an event that last for less than a second will be extended to a full second before the output is released.

## 5.1.13 Digital inputs

Digital inputs *IN1*, *IN2* and *IN3* are user-configurable and can be used to operate the system. The current input status is shown width a (0) or (1) icon next to each input. (1) means that the input is high, and (0) that it is low.

The inputs are available on the X11 terminal of the system.

All digital inputs are of optically-coupled 24  $V_{DC}$  types and the logic can be set to either Active-**Low** or Active-**High**. Each input can be programmed to trigger one the following events:

- Trigger alarm Triggers an external alarm.
- Start system– Triggers a system start command.
- **Stop system** Triggers a system stop command.
- Acknowledge alarm Acknowledges all alarms.
- Use secondary compensation set Secondary set of compensation settings will be used when active.

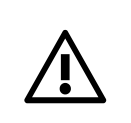

**ATTENTION:** Do not mix digital input and Modbus TCP control commands to the same function. Doing this will lead to unpredictable behavior.

For example, do not start and stop the system using both digital input and Modbus.

# 5.2 Compensation settings

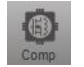

This window allows configuration of all settings that concerns the compensation which is to be performed by the system.

Using the dropdown menu in the title bar of the window, a second set of compensation settings can be defined. If changes have been made to the primary set, save them by clicking *Apply* before editing the secondary set, as changes otherwise will be lost.

The *Reset defaults* button will reset all parameters in the currently shown compensation set to default values.

**NOTE** During multi-master parallel operation, the master will determine and override the compensation set used in all online and running systems.

Switching between the two sets of compensation settings is done using the digital inputs or using Modbus TCP. See Section 5.1.13 for more information.

| Compensation Editing                            | Primary compensation set (Active)   Reset defaults Apply                                                                                                    |
|-------------------------------------------------|----------------------------------------------------------------------------------------------------|
| PFC:                                            | Harmonics compensation: Editing: Degree of compensation •                                                                                                    |
| PFC mode: Disabled                              | Harmonics compensation: Enabled (CT control)                                                                                                    |
|                                                 | Line to line Unbalance support: On                                                                                                    |
| PFC setpoint: 0.97 ind                          | 3 2nd 0 3 3rd 0 3 4th 0 3 5th 0 3 6th 0 3 7th 0 3 8th 0 3 9th 0                                                                                                    |
|                                                 | 3 11th 0 3 13th 0 3 15th 0 3 17th 0 3 19th 0 3 21st 0 3 23rd 0 3 25th 0                                                                                                    |
| PFC Q value: 0 kVAR                             | 0 % 0 % 0 % 0 % 0 % 0 % 0 % 0 % 0 %                                                                                                    |
|                                                 |                                                                                                    |
| Load balancing:                                 | Neutral                                                                                                    |
| Disabled      Line to line      Line to neutral | 3rd         5th         7th         9th         11th         13th         15th         17th         19th         0           0 %         0 %         0 %         0 %         0 %         0 %         0 %         0 %         0 %         0 %         0 %         0 %         0 %         0 %         0 %         0 %         0 %         0 %         0 %         0 %         0 %         0 %         0 %         0 %         0 %         0 %         0 %         0 %         0 %         0 %         0 %         0 %         0 %         0 %         0 %         0 %         0 %         0 %         0 %         0 %         0 %         0 %         0 %         0 %         0 %         0 %         0 %         0 %         0 %         0 %         0 %         0 %         0 %         0 %         0 %         0 %         0 %         0 %         0 %         0 %         0 %         0 %         0 %         0 %         0 %         0 %         0 %         0 %         0 %         0 %         0 %         0 %         0 %         0 %         0 %         0 %         0 %         0 %         0 %         0 %         0 %         0 %         0 %         0 %         0 %         0 % |
| C Line to line & Line to neutral                | Active harmonics: 0 / 20                                                                                                    |

Figure 10: Compensation settings window

In parallel operation, the compensation settings may only be changed on the current master node. The slave nodes are automatically synchronized by the master node. Opening the compensation settings window on a slave node will yield the following result:

| Compensation                                                                            | Editing: Primary compensation set (Active) • Reset defaults Apply 🗸 🚫                                                                                                    |
|-----------------------------------------------------------------------------------------|----------------------------------------------------------------------------------------------------|
| PFC:<br>PFC mode: Disabled                                                              | Harmonics compensation:       Editing:       Degree of compensation         Image: Harmonics compensation:       Disabled       Image: Disabled         Line to line       Unbalance support:       On       Image: Disabled                                                                                                    |
| PFC setpoint:                                                                           | 0.97 ind         3 2nd 0 3 3rd 0 3 4th 0 3 5th 0 3 6th 0 3 7th 0 3 8th 0 3 9th 0           This system is controlled by Node 0         100 % 0 % 100 % 0 % 0 %           which is the current bus master.         0 % 0 % 0 % 0 % 0 %           Change the settings on that node to influence the other nodes on the bus.         3 4th 0 3 4th 0 3 4th 0 3 4th 0 3 4th 0 3 4th 0 3 4th 0 %                                                                                                    |
| Load balancing:     O Line to line O Line to neutral     Line to line & Line to neutral | 3rd ●       5th ●       7th ●       9th ●       11th ●       13th ●       15th ●       17th ●       19th ●         0 %       0 %       0 %       0 %       0 %       0 %       0 %       0 %       0 %       0 %       0 %       0 %       0 %       0 %       0 %       0 %       0 %       0 %       0 %       0 %       0 %       0 %       0 %       0 %       0 %       0 %       0 %       0 %       0 %       0 %       0 %       0 %       0 %       0 %       0 %       0 %       0 %       0 %       0 %       0 %       0 %       0 %       0 %       0 %       0 %       0 %       0 %       0 %       0 %       0 %       0 %       0 %       0 %       0 %       0 %       0 %       0 %       0 %       0 %       0 %       0 %       0 %       0 %       0 %       0 %       0 %       0 %       0 %       0 %       0 %       0 %       0 %       0 %       0 %       0 %       0 %       0 %       0 %       0 %       0 %       0 %       0 %       0 %       0 %       0 %       0 %       0 %       0 %       0 %       0 %       0 %       0 %       0 %       0 %       0 % |

Figure 11: Compensation settings window locked

## 5.2.1 PFC mode

Power factor correction can be configured as **Disabled**, **Static**, **Dynamic**, **Dynamic** (inductive) or **Dynamic** (capacitive).

In static mode, a fixed amount of capacitive or inductive reactive power can be generated as specified in the *PFC Q* setting. The maximum value of the *PFC Q* setting is defined by the rated current output of the system in relation to the nominal system voltage.

In dynamic mode, the system will control the power factor measured on the CTs to the value specified in the *PFC setpoint* setting. This value can be set between **0.5 inductive** and **0.5 capacitive**.

The inductive and capacitive dynamic modes lock the direction of compensation to either capacitive or inductive. For example, in *PFC dynamic* mode with the *PFC setpoint* set to 0.9 inductive and the power factor without compensation is 0.99 inductive, the system would worsen the situation by outputting more inductive current. If instead the *PFC dynamic (capacitive)* mode had been set, the system would only compensate from for example 0.80 (ind) to 0.90 (ind), not from 0.99 (ind) to 0.9 (ind).

## 5.2.2 Load balancing

The load balancing setting can be configured as **Disabled**, **Line to Line**, **Line to Neutral**\*\* or both **Line to Line and Line to Neutral**\*\*.

When Line to Line load balancing is enabled, the system will compensate for imbalances between phases.

In Line to Neutral, the compensation will take place between phases and the neutral connection.

#### 5.2.3 Harmonics compensation

The harmonics compensation can be set to **Disabled**, **Enabled** (**CT control**), **Enabled** (Sensorless control) \*\*\*.

The degree of compensation is configurable in percent for each harmonic with 0% being no compensation and 100% being complete elimination of the harmonic.

The harmonics are divided in to two categories, line to line harmonics and line to neutral\*\* harmonics.

Harmonics that can be compensated line to line are: 2<sup>nd\*</sup>, 3<sup>rd</sup>, 4<sup>th\*</sup>, 5<sup>th</sup>, 6<sup>th\*</sup>, 7<sup>th</sup>, 8<sup>th\*</sup>, 9<sup>th</sup>, 11<sup>th</sup>, 13<sup>th</sup>, 15<sup>th</sup>, 17<sup>th</sup>, 19<sup>th</sup>, 21<sup>st</sup>, 23<sup>rd</sup>, 25<sup>th</sup>, 29<sup>th</sup>, 31<sup>st</sup>, 35<sup>th</sup>, 37<sup>th</sup>, 41<sup>st</sup>, 43<sup>rd</sup>, 47<sup>th</sup> and 49<sup>th</sup>. And line to neutral\*\*: 3<sup>rd</sup>, 5<sup>th</sup>, 7<sup>th</sup>, 9<sup>th</sup>, 11<sup>th</sup>, 13<sup>th</sup>, 15<sup>th</sup>, 17<sup>th</sup> and 19<sup>th</sup>.

The selected compensation spectrum has to fit in to a total budget of 20 concurrent harmonic processing units.

Support for unbalanced harmonics can be set to **On** or **Off**. This setting is useful in cases where a harmonic is unevenly distributed across the phases. When support for unbalanced harmonics is enabled, each line to line harmonic will consume two processing units instead of one. The unbalance support can be individually turned off per harmonic by using clicking on the small arrow icon by each harmonic. If a double arrow is shown (a) it means unbalance support is on for that harmonic, a single arrow (a) means that unbalance support is disabled.

When open-loop is configured, phase angles (in units of degrees, 0-359 degrees) and amplitude (in units of %, 60%-140%) calibration parameters can be entered for each harmonic. This may be necessary in some situations to obtain ideal compensation results. Use an external measurement device to find the calibration parameters.

| Harmonics comper | isation:        | — Editing:     | Phase-ang  | jle calibra | tion 🔻    |
|------------------|-----------------|----------------|------------|-------------|-----------|
| Harmonics compen | sation: Enabled | d (CT control) | Ŧ          |             |           |
| Line to line     |                 | Unbaland       | e support: | Off         | •         |
| 2nd 0 3rd 0      | 4th ◎ 5t        | h 🛛 🛛 6th 🔍    | 7th O      | 8th O       | 9th O     |
| 0 deg 0 deg      | 0 deg 0         | deg 0 deg      | 0 deg      | 0 deg       | 0 deg     |
| 11th O 13th O    | 15th 🔍 17t      | h 🔍 🛛 19th 🔍   | 21st Ø     | 23rd O      | 25th O    |
| 0 deg 0 deg      | 0 deg 0         | deg 0 deg      | 0 deg      | 0 deg       | 0 deg     |
| 29th @ 31st @    | 35th 🔍 37t      | h              | 43rd (0)   | 47th O      | 49th (0   |
| 0 deg 0 deg      | 0 deg 0         | deg 0 deg      | 0 deg      | 0 deg       | 0 deg     |
| Neutral          |                 |                |            |             |           |
| 3rd 0 5th 0      | 7th 🔍 9th 🔍     | 11th O 13th    | I5th O     | 17th O      | 19th O    |
| 0 deg 0 deg      | 0 deg 0 deg     | 0 deg 0 de     | eg O deg   | 0 deg       | 0 deg     |
|                  |                 |                | Active I   | narmonics   | s: 0 / 20 |

| -Harmonics of | compens  | ation:     | -diting: | Amplitude | calibratio | n 🔻       |          |
|---------------|----------|------------|----------|-----------|------------|-----------|----------|
| Harmonics     | compensa | ation: Ena | bled (CT | control)  | ۷          |           |          |
| Line to line  |          |            |          | Unbalanc  | e support: | Off       | •        |
| 2nd O         | 3rd O    | 4th O      | 5th 🔘    | 6th O     | 7th O      | 8th O     | 9th O    |
| 100 %         | 100 %    | 100 %      | 100 %    | 100 %     | 100 %      | 100 %     | 100 %    |
| 11th O        | 13th 🔘   | 15th O     | 17th 🔘   | 19th O    | 21st 0     | 23rd O    | 25th Ø   |
| 100 %         | 100 %    | 100 %      | 100 %    | 100 %     | 100 %      | 100 %     | 100 %    |
| 29th @        | 31st O   | 35th 🔘     | 37th 🔘   | 41st 🔘    | 43rd O     | 47th 🔘    | 49th O   |
| 100 %         | 100 %    | 100 %      | 100 %    | 100 %     | 100 %      | 100 %     | 100 %    |
| Neutral       |          |            |          |           |            |           |          |
| 3rd O 6       | 5th O 7  | th 🔍  9th  | 0 11th   | O 13th (  | 0 15th O   | 17th O    | 19th Ø   |
| 100 % 1       | 00 % 1   | 00 % 100   | % 100    | % 100     | % 100 %    | 100 %     | 100 %    |
|               |          |            |          |           | Active h   | narmonics | : 0 / 20 |

Figure 12: Phase-angle calibration in compensation window

Figure 13: Amplitude calibration in compensation window

\*) Even harmonics is a license key activated feature. Please contact Comsys.

\*\*) Available in 4-wire systems only.

\*\*\*) Sensorless control of harmonics is a license key activated feature. Please contact Comsys.

# 5.3 Network settings

This window allows configuration of the TCP/IP networking parameters, Multi-master settings for parallel system operation and hostname settings of the system.

The reset defaults button will reset all network settings to default values.

몲

All changes require the system to be restarted before taking effect.

| Network settings                                                                            |                       |                |                  |         | Reset             | defa | ults              | $^{\prime}$ |
|---------------------------------------------------------------------------------------------|-----------------------|----------------|------------------|---------|-------------------|------|-------------------|-------------|
| Changes made to the <i>Network settings</i> will take effect after the system is restarted. |                       |                |                  |         |                   |      |                   |             |
| TCP/IP networking:                                                                          |                       |                |                  |         |                   |      |                   |             |
| Address mode:                                                                               | Static IP •           | Configuration  | r: (             | Multi   | -master d         | isab | led 🔻             |             |
| IP address:                                                                                 | 169 . 254 . 254 . 254 | Node identifie | er:              | Node    | 0 •               |      |                   |             |
| Subnet mask:                                                                                | 255 . 255 . 0 . 0     | Node check:    | (                | Enab    | led 🔻             |      |                   |             |
| Gateway address:                                                                            | 0.0.0.0               | Bus status:    | (                | Offline | э                 |      |                   |             |
| Primary DNS address:                                                                        | 0.0.0.0               | Node status:   |                  |         |                   |      |                   |             |
| Secondary DNS address:                                                                      | 0.0.0.0               | Node 0 O       | Node 1           | 0       | Node 2            | 0    | Node 3            | 0           |
| MAC address:                                                                                | 42:68:03:08:bd:e2     | Node 4 O       | Node 5<br>Node 9 | 0       | Node 6<br>Node 10 | 0    | Node 7<br>Node 11 | 0           |
| Hostname:                                                                                   | adf-default           | Node 12 O      | Node 13          | 0       | Node 14           | 0    |                   |             |
| Admin password:                                                                             |                       |                |                  |         |                   |      |                   |             |
| Admin password confirm:                                                                     |                       |                |                  |         |                   |      |                   |             |
| Modbus TCP server:                                                                          | Disabled <b>T</b>     |                |                  |         |                   |      |                   |             |
|                                                                                             |                       |                |                  |         |                   |      |                   |             |

Figure 14: Network settings window

## 5.3.1 TCP/IP networking settings

#### 5.3.1.1 Address mode

This setting defines how the IP settings should be acquired and can be set to either **Static IP** or **Dynamic IP**.

In Static IP mode, the entered IP address, Subnet mask and Gateway address will be used by the system.

In Dynamic IP mode, the IP settings will be acquired using DHCP. The IP settings that has been acquired using DHCP is shown under the *About menu* of the HMI.

#### 5.3.1.2 IP address

This setting defines the IP address that the system should use when configured as Static IP.

The default value is 169.254.254.254 and is a link-local IP address.

The link-local IP address greatly reduces the need to reconfigure the client PC when connecting directly to the ADF. When a client PC is set to obtain an IP address automatically, it will assign itself a link-local address without any configuration necessary.

Please see Section 3.1.3 for more information on how to connect to the ADF.

If the ADF is to be connected to a network, the link-local address range must not be used.

Care should be taken not to assign the system an address that is already in use on the network as this will cause trouble accessing both the ADF and the other host.

In case an invalid address has been entered, it is possible to reset the network

configuration to default values under the *System admin menu* of the HMI. See Section 7.3.4 or Section 9.10 for more information.

#### 5.3.1.3 Subnet mask

This setting defines the subnet mask that the system should use when configured as Static IP.

The default value is 255.255.0.0.

#### 5.3.1.4 Gateway address

This setting defines the gateway address that the system should use when configured as Static IP. Unless the system should be accessible through a gateway, this field can safely be left blank.

The default value is **0.0.0.0**.

#### 5.3.1.5 Primary and secondary DNS addresses

These addresses are currently not used and can be left blank.

#### 5.3.1.6 MAC address

This setting defines the MAC address to be used by the system.

The default value is automatically generated based on a unique system identifier and exists in the *locally-assigned* address range.

#### 5.3.1.7 Hostname

This setting defines the hostname of the system and can be up to 20 characters long and may only contain characters a-z, A-Z, 0-9, underscore (\_) and hyphen (-).

This is only used for identifying the system internally, such as in log files.

The default value is **adf-default**.

#### 5.3.1.8 Admin Password

This setting allows the user to change the administrator password used when logging in to the ADF Dashboard. The same password must be written identical twice in both boxes for the system to accept the change.

When the administrator password is set, changing settings in the HMI will be locked. It is however still possible to start and stop the system using the HMI.

The HMI can be unlocked with the Unlock setting, see Section 7.3.4 for more information.

Do not forget the changed password. If the changed password is forgotten, Comsys must be contacted to restore the system.

#### 5.3.2 Modbus TCP server

This setting controls if the built-in Modbus TCP server should be enabled or disabled. Please see Appendix A for more information.

**NOTE** Modbus TCP server support is a license key activated option. If you wish to use this feature, please contact Comsys.

## 5.3.3 Multi-master networking settings

The following section describes the multi-master parallel system feature. The bus requires a hardware bus adapter that is sold as an option. Please refer to the relevant Hardware manual for instructions on how to connect the multi-master bus.

#### 5.3.3.1 Configuration

This setting enables the multi-master feature and also sets the number of nodes to expect on the bus.

Up to 15 nodes can be operated in parallel.

Available choices are: Multi-master disabled, 2 nodes on bus, 3 nodes on bus, ..., 15 nodes on bus.

The default setting is Multi-master disabled.

#### 5.3.3.2 Node identifier

The node identifier is the node's address when communicating on the bus.

This has to be unique for each system that will participate in parallel operation.

Available choices are: Node 0, Node 1, Node 2, ..., Node 15.

The default setting is Node 0.

#### 5.3.3.3 Node check

The idea behind this function is to avoid conditions where the bus is split in to two independent sides. Each side would act independently and potentially start competing against each other.

When enabled, the system will require at least half of the total number of nodes configured to be online at every given moment. Should half or less than half of the total number of nodes be online, the compensation will be disabled and the warning *MMerr / MM error* will be visible in the HMI display.

In some situations, this function should be disabled, for example when systems are taken out of operation on the bus so that the function is preventing operation.

#### 5.3.3.4 Bus status

Here the current status of the Multi-master bus is presented. The status consists of whether the node is online or offline and which node it considers to be its master node.

#### 5.3.3.5 Node status

Here the status of the other nodes on the bus is presented. Displayed is the number of online nodes and the number of running nodes.

Online nodes are indicated in green in the table.

# 5.4 Import and export settings

As of software revision 1.9.0, the software supports import and export of settings. This makes it possible to store the entire list of settings for archival purposes or to clone settings between systems.

| -Multi-master networking: |                                      |                  |      |            |     |          |      |
|---------------------------|--------------------------------------|------------------|------|------------|-----|----------|------|
| Configuration             | 2                                    | 2 nodes on bus 🔹 |      |            |     |          |      |
| Node identifier: Node 1   |                                      |                  |      |            |     |          |      |
| Node check: Enabled V     |                                      |                  |      |            |     |          |      |
| Bus status:               | Bus status: Online, Node 0 is master |                  |      |            |     |          |      |
| Node statu:               | s:                                   | 2                | node | es running | / 2 | nodes on | line |
| Node 0                    | •                                    | Node 1           | •    | Node 2     | 0   | Node 3   | 0    |
| Node 4                    | 0                                    | Node 5           | 0    | Node 6     | 0   | Node 7   | 0    |
| Node 8                    | 0                                    | Node 9           | 0    | Node 10    | 0   | Node 11  | 0    |
| Node 12                   | 0                                    | Node 13          | 0    | Node 14    | 0   |          |      |

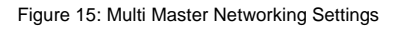

| About                                               | $\otimes$ |
|-----------------------------------------------------|-----------|
| ADF dashboard <sup>™</sup>                          |           |
| SCC2 software revision: 1.9.0 (2016-05-17 09:57:09) |           |
| SCC2 identifier: 9601-4368-0308-2be3 (S/N: 1547023) |           |
| Update software / Import settings Export settings   |           |

Figure 16: Import and export settings buttons

When cloning settings between systems, keep in mind that some settings are unique for each system, such as license/model keys, IP-address, Multi-master node identifier etc., and therefore may need to be changed after importing settings from another system.

## 5.4.1 Exporting settings

To export the settings, click the *Export* settings button in the *About* window. (See Figure 16)

You will now be prompted to download a file with the name adf\_settings\_X.txt, where the X is the serial number of the SCC2 (when applicable).

The file contains plain text key/value pairs describing the settings in the internal format used by the SCC2. At the top is a header containing various information about the system that exported the settings file.

It's not recommended that the file is manually edited, with the following two exceptions:

| adf_settings_140500005.txt - Notepad                                                                                                    |
|----------------------------------------------------------------------------------------------------|
| Eile Edit Format View Help                                                                                                    |
| % SCC2 configuration export v1.0                                                                                                    |
|                                                                                                    |
| % build_version: 1.9.0, build_date: 2016-04-06, build_time: 10:23:18, build_<br>% rev7_bit: 1, unique_id: 9676246004cfb30, serial_number: 14050005<br>% hostname: adf-default, startup_cnt: 384, exported_at: 2016-04-06 10:39:10                                                                                                    |
| <pre>function_settings.pfc_mode: 0 function_settings.pfc_d: 0 function_settings.pfc_d: 0 function_settings.harm_comp: 0 function_settings.harm_h2: 0 function_settings.harm_h2: 0 function_settings.harm_h3: 0 function_settings.harm_h3: 0 function_settings.harm_h3: 0 function_settings.harm_h3: 0 function_settings.harm_h3: 0 function_settings.harm_h3: 0 function_settings.harm_h3: 0 function_settings.harm_h1: 0 function_settings.harm_h1: 0 function_set</pre> |
|                                                                                                    |

Figure 17: Exported settings file

- 1. User comments may be added after the header (i.e. after the last line starting with a %sign). Each user comment line must begin with a %-sign as the very first character.
- Key/value lines may be deleted to customize which settings the file should contain. Settings that does not exist in the file will not be touched when importing.

#### 5.4.2 Importing settings

To import a settings file, click the *Update* software / import settings button in the About window. (See Figure 16)

Click *Browse/Select File* button, select a settings file from the file system and click *Open*.

You will now be presented with the window shown in Figure 18. Choose which groups to import by checking/unchecking the checkbox for each group and then click *Import selected settings* to import them.

If either System setup, License/model key or Network settings groups has been selected, you must restart the system before the changes take effect. If System setup or License/model key has been selected, System setup mode will be forced after restart.

After importing the settings, you will be presented with the window shown in Figure 19. Here you will see how many setting items that were imported and the *Reset computer* button can be clicked to restart the SCC2.

| ile uploader                                                                                                    | $\otimes$ |
|----------------------------------------------------------------------------------------------------|-----------|
| - File uploader:                                                                                                    |           |
| Settings file uploaded successfully!                                                                                       |           |
| 100%                                                                                                    |           |
| Settings to import:                                                                                                    |           |
|                                                                                                    |           |
| System setup                                                                                                    |           |
| <ul> <li>✓ System setup</li> <li>✓ License/model key</li> </ul>                                                            |           |
| <ul> <li>✓ System setup</li> <li>✓ License/model key</li> <li>✓ Configuration settings</li> </ul>                          |           |
| <ul> <li>System setup</li> <li>License/model key</li> <li>Configuration settings</li> <li>Compensation settings</li> </ul> |           |

Figure 18: Importing settings file

| File uploader                                                                                                    | $\otimes$ |
|----------------------------------------------------------------------------------------------------|-----------|
| File uploader:<br>321 settings were imported. Please restart the system to<br>make sure all settings take effect. |           |
| Reset computer                                                                                                    |           |

Figure 19: Settings file imported

# 6 Operation and monitoring

This section describes how to operate and monitor the ADF P100/P300.

# 6.1 System states and Events

The *Events window* shows a chronological view the system events, alarms and warnings. See Table 21 for a complete list of all system events, alarms and warnings.

| Events              |       |                     | $\otimes$ |
|---------------------|-------|---------------------|-----------|
| Events:             |       |                     |           |
| 2014-10-14 10:44:11 | Event | Stopped             |           |
| 2014-10-14 10:43:47 | Event | Operating           |           |
| 2014-10-14 10:43:39 | Event | Stopped             |           |
| 2014-10-14 10:43:39 | Event | Pre-charging DC bus |           |
|                     |       |                     |           |
|                     |       |                     |           |
|                     |       |                     |           |
|                     |       |                     |           |
|                     |       |                     |           |
|                     |       |                     |           |

Figure 20: The Events window

After the commissioning procedure has been completed, the system will always start in *Normal operation mode* when energized. In this mode the system can be in one of the states shown in Figure 21 below.

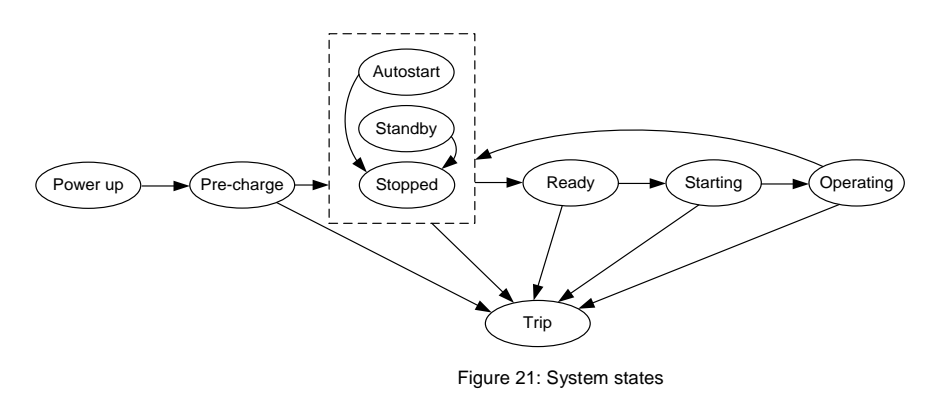

#### • State: Pre-charge

In this state the DC-bus is charged to allow the system to be started. When it is fully charged, the system will go to the *Stopped* state.

#### • State: Stopped

In this state the system the system can be started and will continue on to the *Ready* state when such a command is received. The contactor(s) are commanded to be open in this state.

#### • State: Autostart

In this state the system is about to autostart according to the setting found in the *Configuration* settings window.

#### • State: Standby

In this state the system is waiting for the load current start threshold to be reached before the system is automatically started.

#### • State: Ready
In this state the contactor(s) will close and the system will go to the Starting state.

#### • State: Starting

In this state the system is being started up and the compensation is ramped up to its final value. The *Operating* state is then entered.

#### • State: Operating

In this state the system is in full operation and performing the desired compensation. Upon receiving a stop command, the system will go to the *Stopped* state.

#### • State: Trip

In this state the system has stopped on an alarm which is preventing the system from being able to be started. When all alarms have been acknowledged, the system will go to the *Pre-charge* state.

## 6.2 Starting and stopping

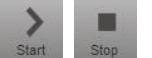

When the DC-bus is fully charged the system is ready to be started.

Start and stop commands can be generated:

- Manually Buttons in the toolbar can be used to start and stop the system.
- By automatic start A start command can be automatically generated following power up and after a programmable delay without user intervention.
- By automatic restart When enabled, the system will automatically attempt to restart after alarms.
- By digital input The digital inputs can be used to generate start and stop commands.
- By Modbus TCP Modbus can be used to generate start and stop commands.

# 6.3 Protection and alarms during operation

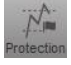

The ADF continuously monitors its own operation as well as the situation on the grid and can trigger alarms when certain criteria are met. Please refer to Table 21 for more information about the alarms.

The dedicated Alarm relay is activated if the system stops on any alarm.

A fine-grained view in to the ADF's protection system is available in the *Protection window*, as shown in Figure 22.

## 6.4 Acknowledging alarms

Active alarms prevent the system from being able to be restarted.

Alarms can be acknowledged using the *Protection window* and will then allow the system to be restarted if the errors are no longer present.

For persistent error conditions, the alarm will immediately be triggered again upon acknowledgement. Doing a hard restart using the *S301 switch* or the *PIB* can be necessary in this case.

For frequently occurring alarms that cannot be explained by external factors, thorough investigation of the root cause is recommended to avoid system damage.

Please refer to Table 21 for more information about the alarms.

The system can be configured to automatically restart after an alarm, providing that the fault condition has ceased. Please see Section 5.1.5 for more information.

|                                                            |                      |               |                      |                    |           | Reset defaults      | Save | Ç |
|------------------------------------------------------------|----------------------|---------------|----------------------|--------------------|-----------|---------------------|------|---|
| Protection:                                                |                      |               |                      |                    |           |                     |      |   |
| Description                                                | Acceptance condition | Extreme value | Extreme value (trig) | Adjustment         |           |                     |      |   |
| Overvoltage (Acknowledge alarm)                            |                      |               |                      |                    |           |                     |      |   |
| Overvoltage                                                |                      |               |                      | Delayed activation | n: 10 ≤ 1 | 00 (default: 10)    |      |   |
| <ul> <li>General</li> </ul>                                | 403.9V < 640.0V      | 444.5V        | -                    | 540.0V < 640.0V    | <740.0V   | (default: 640.0V)   |      |   |
| L1 (RMS)                                                   | 226.3V < 277.1V      | 234.5V        | -                    | 177.1V < 277.1V    | < 377.1V  | (default: 277.1V)   |      |   |
| L2 (RMS)                                                   | 227.3V < 277.1V      | 235.8V        | -                    | 177.1V < 277.1V    | < 377.1V  | (default: 277.1V)   |      |   |
| <ul> <li>L3 (RMS)</li> </ul>                               | 227.1V < 277.1V      | 235.1V        | -                    | 177.1V < 277.1V    | < 377.1V  | (default: 277.1V)   |      |   |
| L1-PE                                                      | 59.3V ≤ 900.0V       | 346.1V        |                      | 800.0V < 900.0V    | < 1100.0  | V (default: 900.0V) |      |   |
| L2-PE                                                      | 252.1V ≤ 900.0V      | 350.9V        | -                    | 800.0V < 900.0V    | < 1100.0  | V (default: 900.0V) |      |   |
| L3-PE                                                      | 275.9V ≤ 900.0V      | 354.6V        | -                    | 800.0V < 900.0V    | < 1100.0  | V (default: 900.0V) |      |   |
| Undervoltage (Acknowledge alarm)                           |                      |               |                      |                    |           |                     |      |   |
| <ul> <li>Voltage phase error/dropout error (A</li> </ul>   | cknowledge alarm)    |               |                      |                    |           |                     |      |   |
| Input signal saturation (Acknowledge                       | e alarm)             |               |                      |                    |           |                     |      |   |
| DC overvoltage (Acknowledge alarm)                         |                      |               |                      |                    |           |                     |      |   |
| DC undervoltage (Acknowledge alan                          |                      |               |                      |                    |           |                     |      |   |
| <ul> <li>Compensation overcurrent (Acknowledge)</li> </ul> | edge alarm)          |               |                      |                    |           |                     |      |   |
| Power module over temperature (Ad                          | knowledge alarm)     |               |                      |                    |           |                     |      |   |
| Line filter over temperature (Acknowledge)                 | edge alarm)          |               |                      |                    |           |                     |      |   |
| Control computer fault (Acknowledge                        | alarm)               |               |                      |                    |           |                     |      |   |
| Power module fault (Acknowledge al                         | arm)                 |               |                      |                    |           |                     |      |   |
| External alarm (Acknowledge alarm)                         |                      |               |                      |                    |           |                     |      |   |
|                                                            |                      |               |                      |                    |           |                     |      |   |

Figure 22: The Protection window

# 6.5 Measurement

Measure

The *Measurement window* shows power quality data which can be of interest when evaluating the performance of the system. The following parameters are shown:

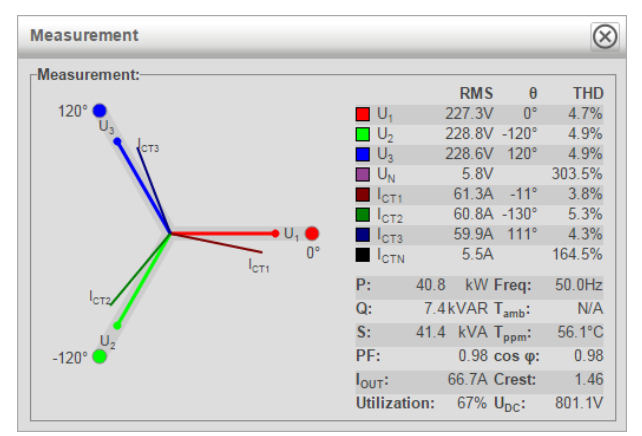

Figure 23: The Measurement window

Table 8: Overview of measurement window functionality

| Parameter         | Description                                            |  |  |  |
|-------------------|--------------------------------------------------------|--|--|--|
| U1, U2, U3 and UN | Phase voltages (RMS values in V, phase angles and THD) |  |  |  |
| I1, I2, I3 and IN | CT currents (RMS values in A, phase angles and THD)    |  |  |  |
| Р                 | Active power in kW                                     |  |  |  |
| Q                 | Reactive power in kVAR (+ = inductive, - = capacitive) |  |  |  |
| S                 | Apparent power in kVA                                  |  |  |  |
| PF                | Power factor                                           |  |  |  |
| I <sub>ADF</sub>  | Output current in A <sub>RMS</sub>                     |  |  |  |
| Utilization       | System utilization shown in percent                    |  |  |  |
| Freq              | Fundamental frequency in Hz                            |  |  |  |
| T <sub>amb</sub>  | Ambient air temperature in C° / F°                     |  |  |  |
| T <sub>ppm</sub>  | Power module temperature in C° / F°                    |  |  |  |
| cos φ             | Cos phi, displacement power factor                     |  |  |  |
| Crest             | Crest factor of voltage                                |  |  |  |
| U <sub>dc</sub>   | Power module DC-link voltage in V                      |  |  |  |

## 6.6 Waveform view

The Waveform view window can show one of the following waveforms:

- CT current (Arms)
- Compensation current (Arms)
- Phase voltage (V<sub>rms</sub>)

The waveforms are updated every other second.

### 6.6.1 CT current

This view shows the CT current which can be either the line or the load current depending on if the CTs are connected as closed-loop or open-loop.

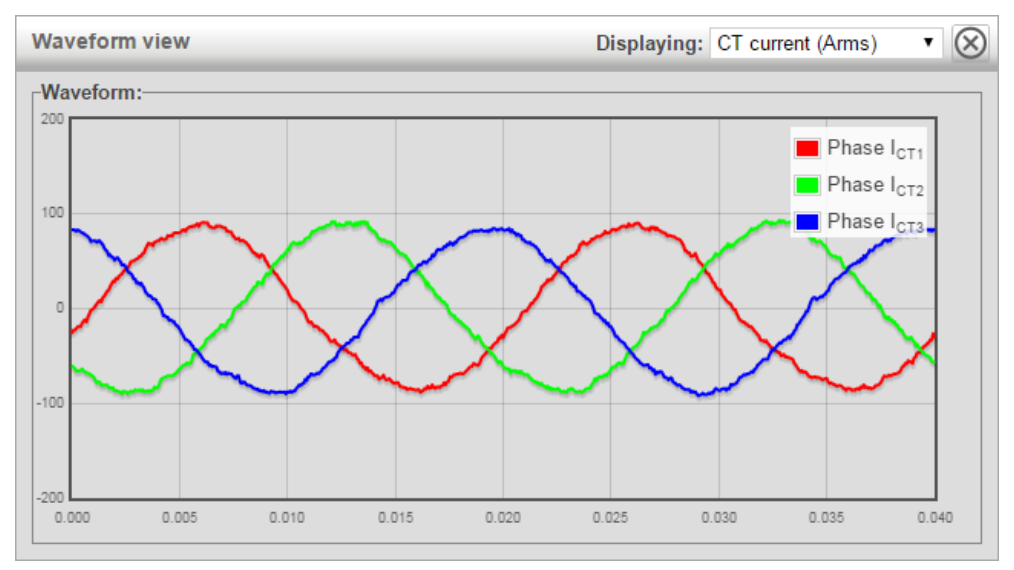

Figure 24: Waveform view window showing CT current

#### 6.6.2 Compensation current

This view shows the ADF compensation current, as measured internally in the ADF.

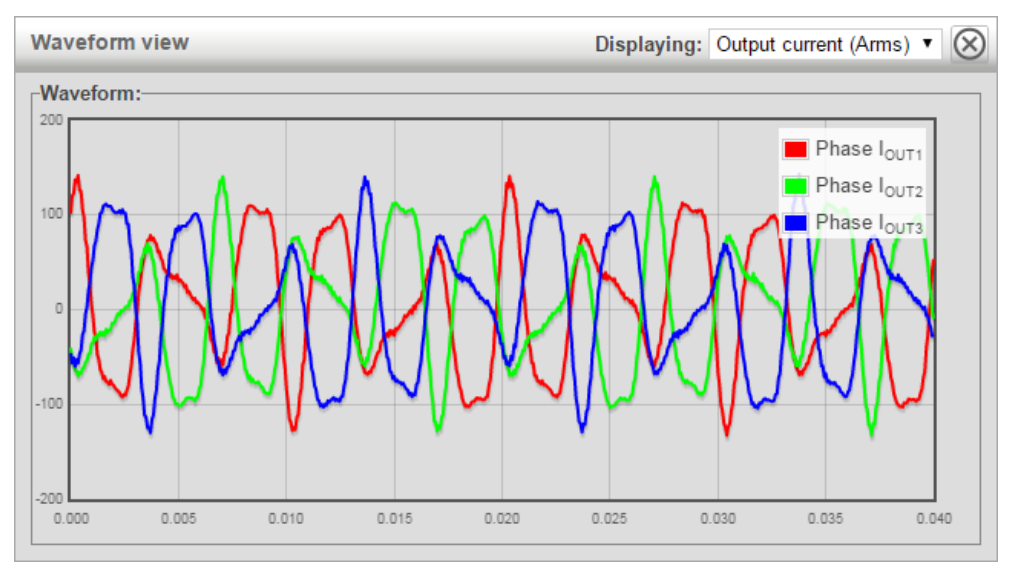

Figure 25: Waveform view window showing Compensation current

#### 6.6.3 Phase voltage

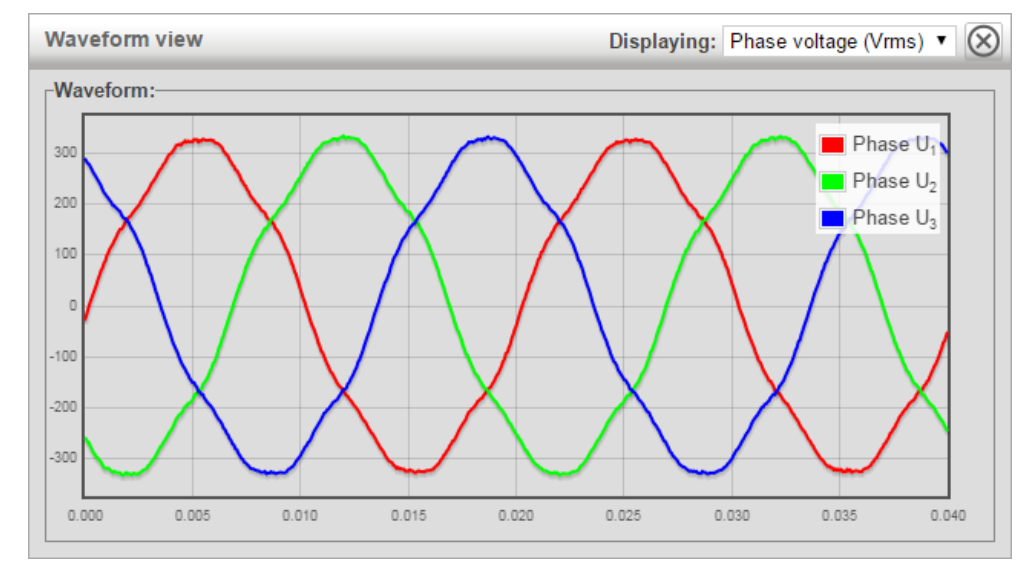

This view shows the phase voltage, as measured by the ADF.

Figure 26: Waveform view window showing Phase voltage

# 6.7 Spectrum view

The Spectrum view window can show one of the following spectrums:

hh

- CT current (A<sub>rms</sub>)
- Compensation current (Arms)
- Phase voltage (V<sub>rms</sub>)

Spectrums are updated every other second.

The *Auto scale* button makes it possible to toggle between two modes of scaling, either *All* which will scale based on the amplitudes of both the fundamental and the harmonics, or *Harm* which will scale based on only the amplitudes of the harmonics.

Hover on a bar in the spectrum view to show the amplitude:

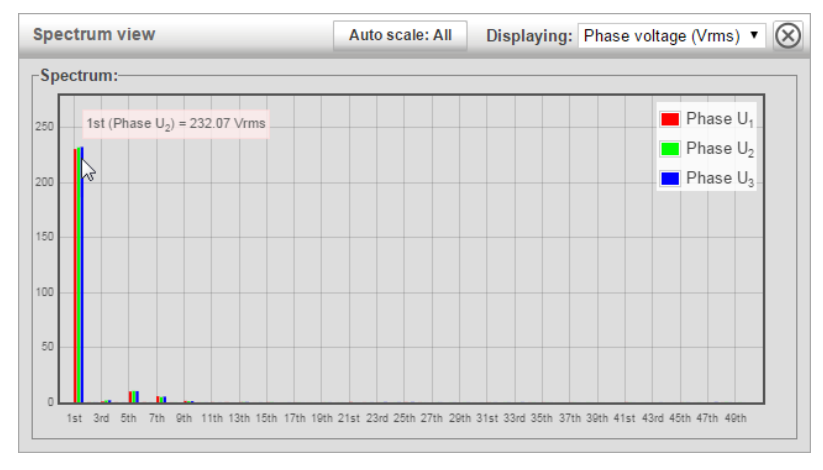

Figure 27: Hover function in the spectrum view window

### 6.7.1 CT current

This view shows the CT current which can be either the line or the load current depending on if the CTs are connected as closed-loop or open-loop.

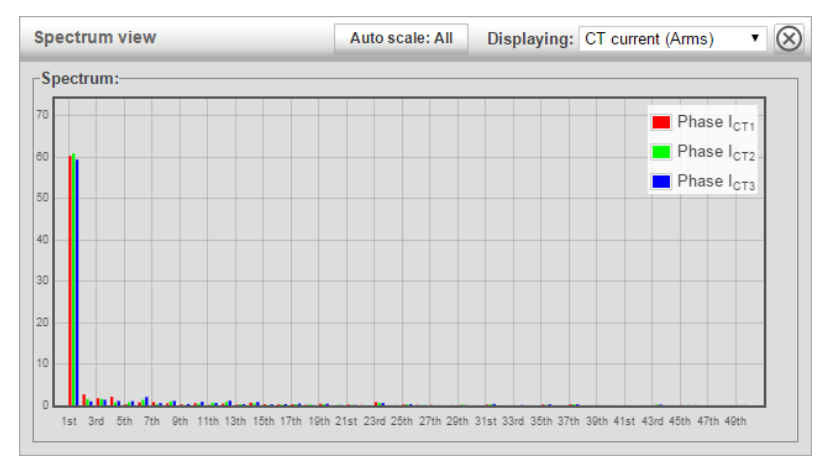

Figure 28: Spectrum view window showing CT current

### 6.7.2 Compensation current

This view shows the ADF compensation current, as measured internally in the ADF.

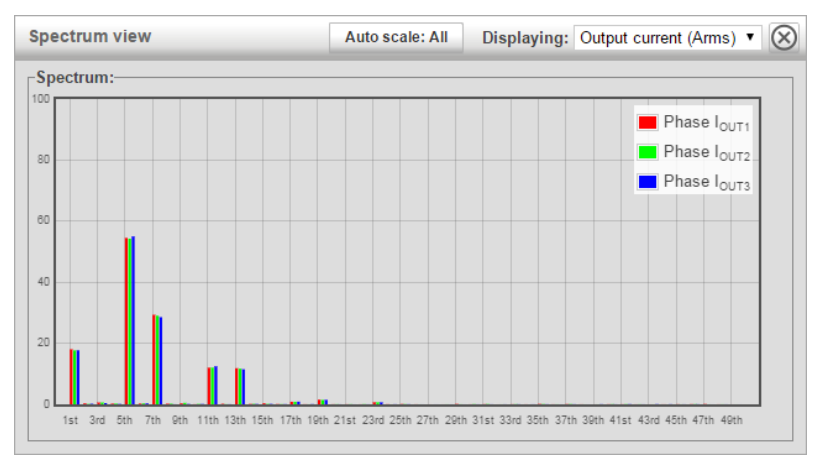

Figure 29: Spectrum view window showing Output current

#### 6.7.3 Phase voltage

This view shows the phase voltage, as measured by the ADF.

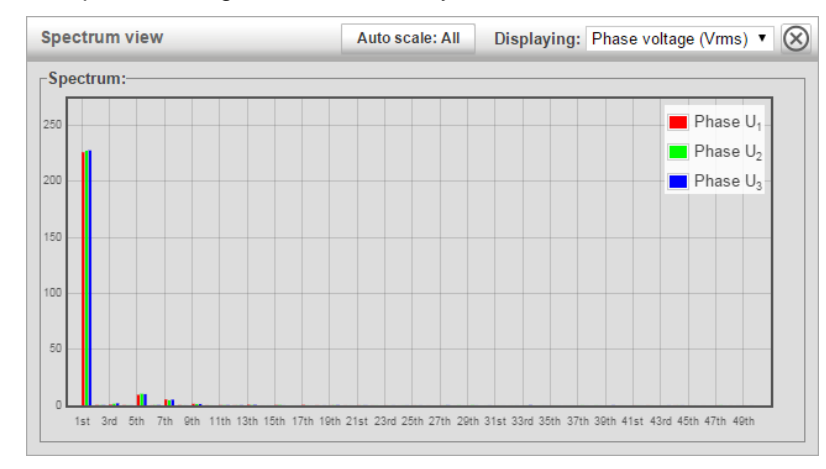

Figure 30: Spectrum view window showing Phase voltage

# 6.8 Software update

The software in both the SCC2 as well as the HMI3 can be updated directly in the WUI. A Comsysprovided software image is uploaded to the SCC2 and depending on the detected file type, either the SCC2 or HMI3 can be flashed after user confirmation of this action. A checksum prevents damaged or invalid images from being flashed.

To begin, open the *File uploader* by clicking the *Update software / Import settings* button in the *About* window.

1. Click Browse/Choose File in the File uploader window.

| About                                               | $\otimes$                                                                                |           |
|-----------------------------------------------------|------------------------------------------------------------------------------------------|-----------|
| ADF dashboard <sup>™</sup>                          |                                                                                          |           |
| SCC2 software revision: 1.9.0 (2016-04-05 11:19:41) |                                                                                          |           |
| SCC2 identifier: 96f9-e246-004c-fb30 (S/N: 14050000 |                                                                                          |           |
| Update software / Import settings Export settings   | File uploader                                                                            | $\otimes$ |
|                                                     | File uploader:<br>Please select a software image or settings file on the file<br>system: |           |
|                                                     | Choose File No file chosen                                                               |           |
|                                                     |                                                                                          |           |

Figure 31: Update software

2. Navigate to the SCC2 or HMI3 software image file supplied by Comsys and click *Open*. The progress bar will indicate upload progress.

| 📀 Open                   |                                     |                         |                                      |          | x                                |
|--------------------------|-------------------------------------|-------------------------|--------------------------------------|----------|----------------------------------|
| Compute                  | er 🕨 Local Disk (C:) 🕨 Downloads    | <b>▼</b> 4 <del>j</del> | Search Downlo                        | oads     | ٩                                |
| Organize 🔻 New fold      | er                                  |                         |                                      | = - 1    | 0                                |
| ☆ Favorites              | Name                                | Date modified           | Туре                                 | Size     |                                  |
|                          | hmi3_gc04_v0.51.hex                 | 2016-03-08 13:06        | HEX File                             | 630 KB   |                                  |
| 🥽 Libraries              | 6 SCC2_1.9.0_20160405_112144.img    | 2016-04-05 11:21        | Disc Image File                      | 1 879 KB |                                  |
| 1토 Computer<br>역 Network |                                     |                         |                                      |          |                                  |
| File <u>n</u>            | ame: SCC2_1.9.0_20160405_112144.img | •                       | All Files<br><u>O</u> pen <b> </b> ▼ | Cancel   | <ul> <li>■</li> <li>■</li> </ul> |

Figure 32: Selecting a file for software update

3. If the uploaded software image was a SCC2 image, please continue to Section 6.8.1. If it was a HMI3 software image, continue to Section 6.8.2.

#### 6.8.1 Updating SCC2

1. If a SCC2 software image was uploaded, you will be presented with the following screen. Verify the software revision and click *Write to flash* to being the flash update procedure.

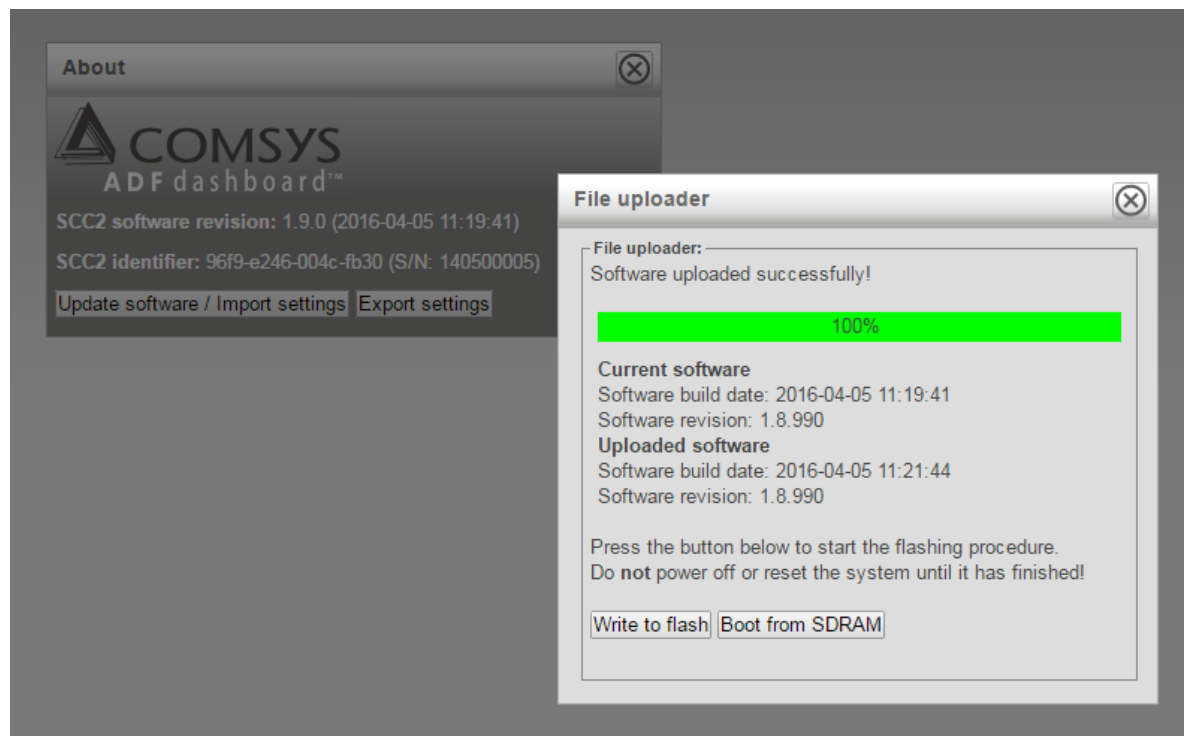

Figure 33: Confirm SCC2 software update

2. The flashing process is now running, do not turn off the system! The progress bar will display the status of the flashing.

| $\otimes$                        |                                                                                                    |
|----------------------------------|----------------------------------------------------------------------------------------------------|
| File uploader                    | $\otimes$                                                                                                    |
| File uploader:                   |                                                                                                    |
| Erasing flash Please be patient! |                                                                                                    |
|                                  | File uploader         File uploader:         Please wait for the flashing process to finish:         Erasing flash Please be patient! |

Figure 34: Flashing SCC2

**NOTE** Should contact with the WUI be lost during the flash update procedure, but the ADF still has power, wait 5 minutes and then restart the ADF using the S301 switch or PIB.

3. The flashing procedure has been successful when the progress bar reaches 100%. Click *Reset computer* to load the new software.

| About                                                                                                    |          |
|----------------------------------------------------------------------------------------------------|----------|
| SCC2 software revision: 1.9.0 (2016-04-05 11:19:41)   SCC2 identifier: 96f9-e246-004c-fb30 (S/N: 140500005)   Update software / Import settings Export settings   Export settings   Export settings   Reset computer | software |

Figure 35: SCC2 software update complete

**NOTE** If the ADF is powered off during the flash update procedure, the factory default software image will be booted on the next start. This makes it very difficult to *brick* the system.

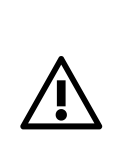

**ATTENTION:** It is imperative that the new software image is an approved Comsys software image suitable for the application at hand.

Using any other software image may cause malfunction and risk for the equipment as well as for personnel.

Warranty is void if non-official software images are used.

#### 6.8.2 Updating HMI3

- If a HMI3 software image was uploaded, you will be presented with the screen in Figure 36.
   Ensure stable voltage supply and click Update HMI3 software to begin the flash update procedure.
- 2. Wait until presented with the screen shown in Figure 37. The HMI3 was updated successfully, you can now close the window and use the system normally.

| Cile under dem                                                 |                                                                                                    |
|----------------------------------------------------------------|----------------------------------------------------------------------------------------------------|
| Software uploaded                                              | successfully!                                                                                               |
|                                                                | 100%                                                                                                    |
| The uploaded file is update the HMI3 with                      | a HMI3 software image. Would you like to<br>th it?                                                          |
| Note! You must en<br>performing the upda<br>the update may res | sure a stable voltage supply when<br>ate. Losing power in the critical stage of<br>ult in an unusable HMI3. |
| Update HMI3 softw                                              | /are                                                                                                    |

Figure 36: Confirm HMI3 software update

| File uploader                                                 | $\otimes$ |
|---------------------------------------------------------------|-----------|
| File uploader:<br>The HMI3 firmware was updated successfully! |           |
| 100%                                                          |           |
| Close this window to continue.                                |           |
|                                                               |           |

Figure 37: HMI3 software update complete

# 7 Human Machine Interface (HMI)

The system can be configured, commissioned and operated through the HMI user interface found in the cabinet door.

## 7.1 HMI overview

The HMI-based user interface is an easy way of setting basic parameters, controlling the operational modes as well as monitoring measurements and system status during operation. The HMI unit is fitted with an LCD text display and four keys for entry of commands and navigating menus as shown in Figure 38 below.

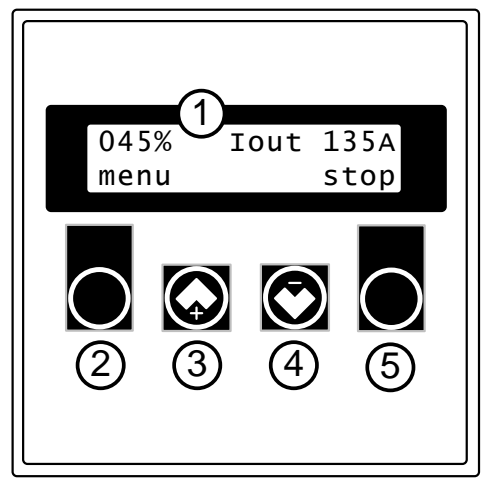

| No | Description                                                                                               |
|----|----------------------------------------------------------------------------------------------------|
| 1  | LCD display                                                                                               |
| 2  | Left soft key – triggers the action shown in the<br>lower left part of the display                        |
| 3  | Up arrow key – used for navigating<br>measurement views, menus and entering values<br>(increase of value) |
| 4  | Down arrow key used for navigating<br>measurement views, menus and entering values<br>(decrease of value) |
| 5  | Right soft key – triggers the action shown in the lower right part of the display                         |

Figure 38: HMI overview

# 7.2 Commissioning using the HMI

While it is recommended to commission the system using the WUI, the procedure can also be performed using the HMI in cases where bringing a computer is difficult.

The main commissioning procedure described in Section 4 should be followed in conjunction in this section.

### 7.2.1 System setup

Having forced the system in to *System setup mode* by holding down the HMI plus button while turning *Switch S301*, *setup* is written in the lower right corner of the HMI. Press the rightmost HMI button to enter the setup menu.

By navigating up and down, all system setup parameters except for the model key and license keys can be configured. Please see Table 10 below for a complete list of the available parameters and their values.

When the setup is complete, perform *Save & restart* to save the settings and enter diagnostics.

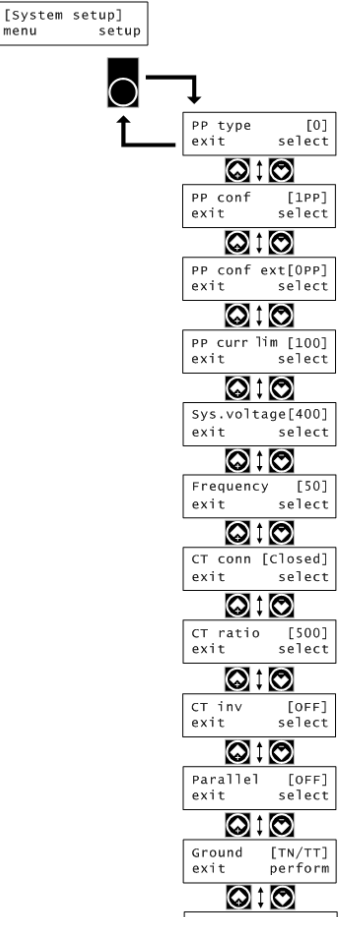

Figure 39: System setup in HMI

Table 10: Setup menu

| Parameter                               | HMI name       | Default | Description                                                                                                    |
|-----------------------------------------|----------------|---------|----------------------------------------------------------------------------------------------------|
| PP-module type                          | PP type        | 0       | Selects the PP-module type in the system.<br>Value: <b>0-23</b> .<br>For more information about the PP-module types, see<br>Section 4.3.1.                                                                                                    |
| PP-module configuration                 | PP conf        | 1PP     | Number of PP-modules connected to the primary PP-<br>sockets at the base of the control computer.<br>Value: <b>0PP3PP</b>                                                                                                    |
| PP-module configuration<br>(extender)** | PP conf ext    | 0PP     | Number of PP-modules connected to the PP-sockets on the extender board. ** Value: <b>0PP3PP</b>                                                                                                    |
| PP-module current<br>limitation         | PP curr lim    | 100     | Specifies a limitation factor in percent that is used for limiting the total output current of the system. Value: <b>0%100%</b>                                                                                                    |
| Nominal system voltage                  | Sys.voltage    | 400     | Specifies nominal system voltage:<br>480 V module: <b>208V480V</b><br>600 V module: <b>480V600V</b><br>690 V module: <b>480V690V</b>                                                                                                    |
| System frequency                        | Frequency      | 50      | Specifies nominal system frequency Value: <b>50Hz</b> or <b>60Hz</b>                                                                                                    |
| CT connection                           | CT conn        | Closed  | External class 1.0 CT location:<br><b>CL</b> = Closed-loop (grid side)<br><b>OL</b> = Open-loop (load side)<br><b>NONE</b> = No CT installed                                                                                                    |
| CT ratio                                | CT ratio       | 500     | CT primary transforming ratio (secondary fixed to 5 A):<br>Value: <b>50A50000A</b>                                                                                                    |
| Invert CT polarity                      | CT invert      | OFF     | Specifies if the polarity of the CT connection is inverted:<br><b>OFF</b> = Do nothing<br><b>ON</b> = Invert the CT polarity                                                                                                    |
| Number of parallel<br>systems           | Parallel       | OFF     | Specifies the number of systems connected in parallel<br>when operating in open-loop:<br>OFF = No systems connected in parallel<br>216 = Number of systems connected in parallel<br>NOTE: This setting is obsolete if Multi-master parallel<br>systems function is used! |
| Grounding system                        | Ground         | TN/TT   | Specifies the grounding system according to IEC 60364:<br><b>TN/TT</b> = System has a direct connection to earth<br><b>IT</b> = System has no direct connection to earth                                                                                                 |
| Save and restart                        | Save & restart | -       | Save, restart the system and enter diagnostics                                                                                                    |

\*\*) Available as an option

#### 7.2.2 Evaluating system diagnostics

Restarting the system after changing the system setup will make the system enter diagnostics mode.

Please wait for the system to finish the diagnostics.

The diagnostics should take no longer than 5 minutes, if the HMI displays *Diag:* Running... longer than that, please power off the system and try again.

If all diagnostic tests succeeded, *Diag: Passed all* will be written on the HMI. Press *continue* to restart the system and enter normal operation.

If any of the diagnostic tests failed, *Diag: Failed X* will be written on the HMI, where X is a diagnostic code. Press *next* repeatedly to view all diagnostic codes. Look them up in Table 11 below and attempt to rectify the problem based on the suggested action. Then start the system back up again to rerun the diagnostics.

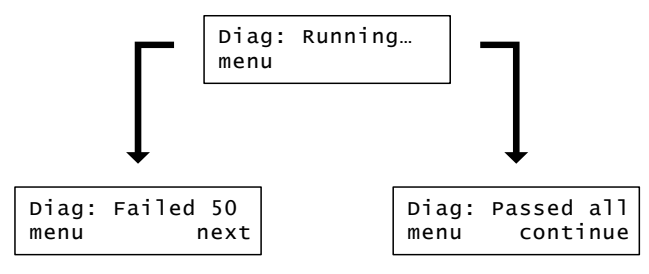

Figure 40: Diagnostics in the HMI

Table 11: Diagnostic codes

| Diagnostic<br>code | Title                            | Suggested action if failed                                                                                                    |
|--------------------|----------------------------------|----------------------------------------------------------------------------------------------------|
| 50                 | Enable PP-modules                | Failure indicates wrong number of power modules. Make sure that the number of specified power modules corresponds to the number of installed power modules. Also check that the connectors, PP1-PP3, are properly inserted to the SCC2 control computer.                                                                    |
| 51                 | Detect voltage                   | Failure indicates that the system voltage is too low to make a proper evaluation of it. This is a prerequisite for the function of the following system voltage diagnostics. Please make sure the voltage measurement is connected properly.                                                                                |
| 52                 | Verify voltage level             | Failure indicates wrong system voltage. Make sure that the specified system voltage is correct. Check that all phases are properly connected to the power terminals.                                                                                                    |
| 53                 | Verify system<br>frequency       | Failure indicates wrong system frequency. Make sure that the specified system frequency, 50 Hz or 60 Hz, is correct.                                                                                                    |
| 54                 | Verify voltage phase<br>order    | Failure indicates wrong phase order on the power terminals. Make sure that the voltage of phase A lies ahead of phase B, and the voltage of phase B lies ahead of phase C.                                                                                                    |
| 56                 | Detect CT current                | Failure indicates that the CT current is too low to make a proper evaluation of it.<br>This is a prerequisite for the function of the following CT current diagnostic<br>checks. Increase the measured CT current or override this check. The CT current<br>limit in RMS is 0.17 * CT ratio. So for a 600/5 CT, above ~21 A |
| 57                 | Verify CT current<br>phase order | Failure indicates wrong phase order of the measured load current. That means wrong CT connection. Check the CT connection and make sure that the current of phase A lies ahead of phase B, and the current of phase B lies ahead of phase C.                                                                                |
| 58                 | Verify CT mapping                | Failure indicates incorrect mapping of CT current to system voltage. The CT current vector of each phase should be within +/- 90 degrees from the voltage vector of that phase.                                                                                                    |
| 59                 | Verify DC voltage                | Failure indicates that the DC voltage level, required to activate the contactor(s), has not been reached. Check the fuses of the pre-charging circuit.                                                                                                    |
| 60                 | Verify open contactor            | Failure indicates malfunction in the contactor circuit. Either the contactors are hardwired to close immediately upon power up or the contactor status signal is read as closed when the contactors in fact are open.                                                                                                    |
| 62                 | Check alarms prior to test run   | Failure indicates that an alarm condition is active before trying to start run time tests of the system.                                                                                                    |
| 70                 | Test run                         | Failure indicates that the system was prevented from completing its test run.<br>Maybe it was manually stopped by user.                                                                                                    |
| 71                 | Check alarms during test run     | Failure indicates that one or more alarms were triggered while running the system.<br>Check the protection window for further evaluation.                                                                                                    |
| 72                 | Check system startup time        | Failure indicates that the system startup exceeded the specified startup time. This can be a sign of the main fuses being broken/not inserted. Check the fuses and try again.                                                                                                    |
| 73                 | Close contactor                  | Failure indicates that the contactor(s) didn't respond correctly to the activation command.                                                                                                    |

# 7.3 Configuration using the HMI

All configuration parameters except for the network settings can be changed using the HMI. Below is an overview of the menu structure.

**NOTE** When operating systems in parallel using the Multi-master bus, the compensation settings must be changed on the master node. The settings made here are automatically synchronized with the slave nodes.

**NOTE** To change settings via the HMI when an administrator password has been set (see Section 5.3.1.8), it is required to enter an Unlock code. Please see Section 7.3.4 for more information.

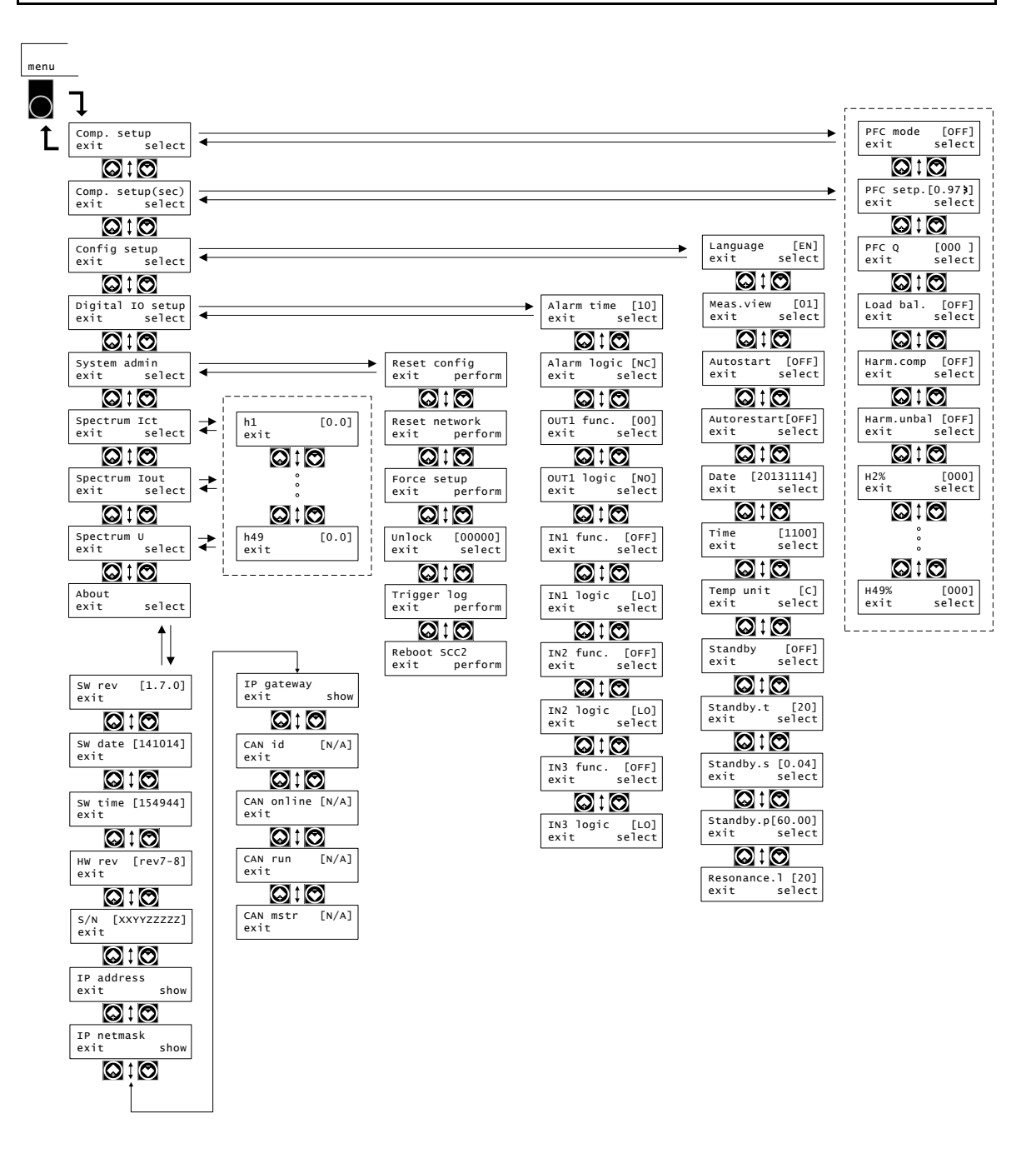

Figure 41: HMI menu structure

#### 7.3.1 Compensation setup menu

The Compensation setup menu and Compensation setup menu (secondary) allows configuration of all parameters described in Section 5.2.

The concept of a harmonic processing unit budget described in Section 5.2 is important to understand as the HMI lack the clear feedback that is presented in the WUI when the budget is used up.

This is however mainly a concern when operating a 4-wire system or when enabling the *Unbalanced harmonic support* setting as the budget cannot be fully used up otherwise.

Table 12: Compensation setup menu

NOTE

| Parameter                   | HMI name   | Default  | Description                                                                                                    |
|-----------------------------|------------|----------|----------------------------------------------------------------------------------------------------|
| PFC mode                    | PFC mode   | OFF      | Selects Power Factor Correction mode:<br><b>OFF</b> = Disabled, <b>DYN</b> = Dynamic compensation based on PFC<br>setpoint, <b>STAT</b> = Fixed kVAR of reactive power, <b>DYNi</b> = Dynamic<br>compensation in inductive direction only, <b>DYNc</b> = Dynamic<br>compensation in capacitive direction only. |
| PFC setpoint                | PFC setp.  | 0,97 ind | Setpoint for Power factor in <b>DYN</b> mode:<br>Value: <b>0,5 inductive</b> to <b>0,5 capacitive</b> , step 0,01                                                                                                    |
| PFC Q                       | PFC Q      | 0        | Fixed reactive power in <b>STAT</b> mode.<br>Value: <b>MAX inductive 0 MAX capacitive</b> * (rating of<br>system), step 1 kVAR                                                                                                    |
| Load Balancing              | Load bal.  | OFF      | Selects load balancing mode:<br>OFF = disabled, LL = Line to Line, LN = Line to Neutral**,<br>LL&LN = Line to Line and Line to Neutral**                                                                                                    |
| Harmonic compensation       | Harm.comp  | OFF      | Enables or disables harmonic compensation globally<br>Value: <b>OFF</b> = Disabled, <b>CT</b> (Enabled with CT control), <b>VOLT</b><br>(Enabled with Sensorless control) ****                                                                                                    |
| Unbalanced harmonic support | Harm.unbal | OFF      | Enables or disables support for unbalanced harmonics:<br><b>OFF</b> = Disabled, <b>ON</b> = Enabled                                                                                                    |
| H2 ***                      | H2%        | 0        | Degree of compensation: 0%100%                                                                                                    |
| H3                          | Н3%        | 0        | Degree of compensation: 0%100%                                                                                                    |
| H4 ***                      | H4%        | 0        | Degree of compensation: 0%100%                                                                                                    |
| H5                          | Н5%        | 0        | Degree of compensation: 0%100%                                                                                                    |
| H6 ***                      | Н6%        | 0        | Degree of compensation: 0%100%                                                                                                    |
| H7                          | H7%        | 0        | Degree of compensation: 0%100%                                                                                                    |
| H8 ***                      | H8%        | 0        | Degree of compensation: 0%100%                                                                                                    |
| H9                          | Н9%        | 0        | Degree of compensation: 0%100%                                                                                                    |
| H11                         | H11%       | 0        | Degree of compensation: 0%100%                                                                                                    |
| H13                         | H13%       | 0        | Degree of compensation: 0%100%                                                                                                    |
| H15                         | H15%       | 0        | Degree of compensation: 0%100%                                                                                                    |
| H17                         | H17%       | 0        | Degree of compensation: 0%100%                                                                                                    |
| H19                         | H19%       | 0        | Degree of compensation: 0%100%                                                                                                    |
| H21                         | H21%       | 0        | Degree of compensation: 0%100%                                                                                                    |
| H23                         | H23%       | 0        | Degree of compensation: 0%100%                                                                                                    |
| H25                         | H25%       | 0        | Degree of compensation: 0%100%                                                                                                    |
| H29                         | H29%       | 0        | Degree of compensation: 0%100%                                                                                                    |
| H31                         | H31%       | 0        | Degree of compensation: 0%100%                                                                                                    |
| H35                         | H35%       | 0        | Degree of compensation: 0%100%                                                                                                    |
| H37                         | Н37%       | 0        | Degree of compensation: 0%100%                                                                                                    |
| H41                         | H41%       | 0        | Degree of compensation: 0%100%                                                                                                    |
| H43                         | H43%       | 0        | Degree of compensation: 0%100%                                                                                                    |
| H47                         | H47%       | 0        | Degree of compensation: 0%100%                                                                                                    |
| H49                         | H49%       | 0        | Degree of compensation: 0%100%                                                                                                    |
| H3N **                      | H3N%       | 0        | Degree of compensation: 0%100%                                                                                                    |
| H5N **                      | H5N%       | 0        | Degree of compensation: 0%100%                                                                                                    |
| H7N **                      | H7N%       | 0        | Degree of compensation: 0%100%                                                                                                    |
| H9N **                      | H9N%       | 0        | Degree of compensation: 0%100%                                                                                                    |

| H11N ** | H11N% | 0 | Degree of compensation: 0%100% |
|---------|-------|---|--------------------------------|
| H13N ** | H13N% | 0 | Degree of compensation: 0%100% |
| H15N ** | H15N% | 0 | Degree of compensation: 0%100% |
| H17N ** | H17N% | 0 | Degree of compensation: 0%100% |
| H19N ** | H19N% | 0 | Degree of compensation: 0%100% |

\*) The kVA rating of the system is stated in the technical specification. \*\*) Available in 4-wire systems only. \*\*\*) Even harmonics available as an option. \*\*\*\*) Sensorless control is available as an option, contact Comsys.

### 7.3.2 Configuration setup menu

The *Configuration setup menu* allows configuration of the settings described in Section 5.1.1 to Section 5.1.11.

Table 13: Config settings menu

| Parameter           | HMI name    | Default    | Description                                                                                                    |
|---------------------|-------------|------------|----------------------------------------------------------------------------------------------------|
| Language            | Language    | EN         | Selects the language for ADF Dashboard. Restart is<br>required before the setting takes effect.<br>Value: <b>EN</b> (English), <b>SV</b> (Swedish), <b>DE</b> (German) or <b>ZH</b><br>(Chinese)                                                                                                    |
| Measurement view    | Meas.view   | 1          | Selects default HMI measurement view at startup Value: 114 (see Table 20)                                                                                                    |
| Autostart           | Autostart   | OFF        | Enable/Disable the autostart function:<br><b>OFF</b> = Autostart disabled<br><b>INST</b> = Autostart enabled with instant start<br><b>10,20,,60s</b> = Autostart enabled with startup delay in<br>seconds                                                                                                    |
| Autorestart         | Autorestart | OFF        | Controls the autorestart function. Allows for a maximum of 10 restart attempts in an hour.<br><b>OFF</b> = Autorestart after alarm is disabled<br><b>ON</b> = Autorestart after alarm is enabled                                                                                                    |
| Date                | Date        | 2000-01-01 | Sets the system date: YYYY-MM-DD                                                                                                    |
| Time                | Time        | 00:00      | Sets the system time: HH:mm                                                                                                    |
| Temp unit           | Temp unit   | С          | Selects default temperature unit:<br>Value: <b>F</b> (Fahrenheit) or <b>C</b> (Celsius)                                                                                                    |
| Standby function    | Standby     | OFF        | Controls the standby function:<br><b>OFF</b> = Standby function is disabled<br><b>ON</b> = System will automatically start and stop depending on<br>the load.                                                                                                    |
| Standby threshold   | Standby.t   | 20%        | Controls the threshold under which the system will enter<br>standby mode and above which it will start.<br>This is defined as a percentage of the nominal maximum<br>current that the system can deliver and is evaluated against<br>the load current. A hysteresis band of +/- 25% exists to<br>prevent rapid start/stop conditions.<br>Can be set between <b>0%</b> and <b>200%</b> . |
| Standby start delay | Standby.s   | 0.04s      | Sets for how long the load current must be above the threshold before the system is started when in standby mode.<br>Can be set between <b>0.04s</b> and <b>5.00s</b> .                                                                                                    |
| Standby pause delay | Standby.p   | 60.00s     | Sets for how long the load current must be below the threshold before the system is put in standby mode. Can be set between <b>0.04s</b> and <b>60.00s</b> .                                                                                                    |
| Resonance limit     | Resonance.1 | 20%        | Sets the limit in voltage amplitude for each harmonic. When exceeded, the harmonic in question will be blocked for one hour. After one hour, the harmonic will again be activated. This is defined as a percentage of the voltage amplitude in the fundamental frequency. Can be set between <b>1%</b> and <b>100%</b> .                                                                |

### 7.3.3 Digital IO setup menu

The *Digital IO setup menu* allows configuration of the alarm relay, the user-configurable relay as well as binding functions to the digital inputs. Please see Section 5.1.12 and Section 5.1.13 for more information.

| Parameter            | HMI name    | Default | Description                                                                                                    |
|----------------------|-------------|---------|----------------------------------------------------------------------------------------------------|
| Alarm relay min time | Alarm time  | 10      | Sets Alarm relay minimum activation time<br>Values: 1 255 seconds                                                                                                    |
| Alarm relay logic    | Alarm logic | NC      | Select Alarm relay logic *<br>Values: <b>NO</b> (Normally Open), <b>NC</b> (Normally Closed)                                                                                                    |
| Output OUT1 function | OUT1 func.  | OFF     | Select output OUT2 relay activation function:<br><b>OFF</b> = Disabled<br>Activation function: (see Table 21)                                                                                                    |
| Output OUT1 logic    | OUT1 logic  | NO      | Select output OUT1 relay logic *<br>Values: <b>NO</b> (Normally Open), <b>NC</b> (Normally Closed)                                                                                                    |
| Digital IN1 function | IN1 func.   | OFF     | Selects digital IN1 function:<br><b>OFF</b> = Disabled, <b>ALARM</b> = Trigger external alarm, <b>START</b> = Start<br>the system, <b>STOP</b> = Stop the system, <b>ACK</b> = Acknowledge the<br>external alarm, <b>SCOMP</b> = Use secondary set of compensation<br>settings |
| Digital IN1 logic    | IN1 logic   | LO      | Select input IN1 logic:<br>Values: <b>LO</b> (Active Low), <b>HI</b> (Active High)                                                                                                    |
| Digital IN2 function | IN2 func.   | OFF     | Selects digital IN2 function:<br><b>OFF</b> = Disabled, <b>ALARM</b> = Trigger external alarm, <b>START</b> = Start<br>the system, <b>STOP</b> = Stop the system, <b>ACK</b> = Acknowledge the<br>external alarm, <b>SCOMP</b> = Use secondary set of compensation<br>settings |
| Digital IN2 logic    | IN2 logic   | LO      | Select input IN2 logic:<br>Values: <b>LO</b> (Active Low), <b>HI</b> (Active High)                                                                                                    |
| Digital IN3 function | IN3 func.   | OFF     | Selects digital IN3 function:<br><b>OFF</b> = Disabled, <b>ALARM</b> = Trigger external alarm, <b>START</b> = Start<br>the system, <b>STOP</b> = Stop the system, <b>ACK</b> = Acknowledge the<br>external alarm, <b>SCOMP</b> = Use secondary set of compensation<br>settings |
| Digital IN3 logic    | IN3 logic   | LO      | Select input IN3 logic:<br>Values: LO (Active Low), HI (Active High)                                                                                                    |

Table 14: Alarms settings menu

\* All relays are physically normally-open when the system is turned off.

### 7.3.4 System admin menu

The *System admin menu* gives access to various system functions such as resetting system configuration to factory default values.

Table 15: Config settings menu

| Parameter                                        | HMI name      | Description                                                                                                    |
|--------------------------------------------------|---------------|----------------------------------------------------------------------------------------------------|
| Reset configuration and<br>compensation settings | Reset config  | Resets all configuration settings and compensation settings to default values.                                                                               |
| Reset network settings                           | Reset network | Resets all network settings to default values. A system restart is necessary for the changes to take effect.                                                 |
| Force System setup mode                          | Force setup   | Will force the system to enter System setup mode after restart.                                                                                              |
| Unlock HMI                                       | Unlock        | Unlocks the HMI when an administrator password is set. The unlock code is <b>61874</b> . Is automatically reset to 00000 after 10 minutes of HMI inactivity. |
| Trigger log                                      | Trigger log   | Triggers the creation of a log file. Only do this when instructed to do so by Comsys.                                                                        |
| Reboot SCC2                                      | Reboot SCC2   | Restarts the SCC2 control computer.                                                                                                    |

## 7.3.6 Spectrum ICT

Spectrum  $I_{CT}$  shows the CT current in each frequency from fundamental frequency up to the 49<sup>th</sup> harmonic. The result is the mean value of the three phases and the unit is A<sub>rms</sub>.

Table 16: Spectrum Ict menu

| Parameter                                             | HMI name | Description                                                |
|-------------------------------------------------------|----------|------------------------------------------------------------|
| Fundamental component<br>of the CT current            | Ict.h1   | The amount of CT current in the fundamental frequency.     |
| 2 <sup>nd</sup> harmonic component of the CT current  | Ict.h2   | The amount of CT current in the 2 <sup>nd</sup> harmonic.  |
|                                                       |          |                                                            |
| 49 <sup>th</sup> harmonic component of the CT current | Ict.h49  | The amount of CT current in the 49 <sup>th</sup> harmonic. |

### 7.3.7 Spectrum IOUT

Spectrum  $I_{OUT}$  shows the ADF output/compensation current in each frequency from fundamental frequency up to the 49<sup>th</sup> harmonic. The result is the mean value of the three phases and the unit is  $A_{rms}$ .

Table 17: Spectrum lout menu

| Parameter                                                 | HMI name | Description                                                    |
|-----------------------------------------------------------|----------|----------------------------------------------------------------|
| Fundamental component<br>of the output current            | Iout.h1  | The amount of output current in the fundamental frequency.     |
| 2 <sup>nd</sup> harmonic component of the output current  | Iout.h2  | The amount of output current in the 2 <sup>nd</sup> harmonic.  |
|                                                           |          |                                                                |
| 49 <sup>th</sup> harmonic component of the output current | Iout.h49 | The amount of output current in the 49 <sup>th</sup> harmonic. |

### 7.3.8 Spectrum U

Spectrum U shows the voltage in each frequency from fundamental frequency up to the  $49^{th}$  harmonic. The result is the mean value of the three phases and the unit is V<sub>rms</sub>.

Table 18: Spectrum U menu

| Parameter                                                | HMI name | Description                                             |
|----------------------------------------------------------|----------|---------------------------------------------------------|
| Fundamental component of the phase voltage               | U.h1     | The amount of voltage in the fundamental frequency.     |
| 2 <sup>nd</sup> harmonic component of the phase voltage  | U.h2     | The amount of voltage in the 2 <sup>nd</sup> harmonic.  |
|                                                          |          |                                                         |
| 49 <sup>th</sup> harmonic component of the phase voltage | U.h49    | The amount of voltage in the 49 <sup>th</sup> harmonic. |

#### 7.3.9 About menu

The *About menu* provides information about the software revision, serial number, IP settings and Multi-master bus settings of the system.

Table 19: About menu

| Parameter           | HMI name   | Description                                        |
|---------------------|------------|----------------------------------------------------|
| Software revision   | SW rev     | Shows the revision of the running software.        |
| Software build date | SW date    | Shows the build date of the running software.      |
| Software build time | SW time    | Shows the build time of the running software.      |
| Hardware revision   | HW rev     | Shows the hardware revision of the SCC2            |
| Serial number       | S/N        | Shows the serial number of the SCC2                |
| IP address          | IP address | Shows the actual IP address of the system.         |
| IP netmask          | IP netmask | Shows the actual IP netmask of the system.         |
| IP gateway address  | IP gateway | Shows the actual IP gateway address of the system. |

| Multi-master node identifier | MM id     | Shows the Multi-master node identifier of this system.  |
|------------------------------|-----------|---------------------------------------------------------|
| Multi-master nodes online    | MM online | Shows the number of nodes currently online on the bus.  |
| Multi-master nodes running   | MM run    | Shows the number of nodes currently running on the bus. |
| Multi-master master node     | MM mstr   | Shows the current master node of the Multi-master bus.  |

# 7.4 Operation using the HMI

### 7.4.1 Starting and stopping

When the system is in the *Stopped* or *Operating* state, start and stop of the system can be performed using the right-most soft key.

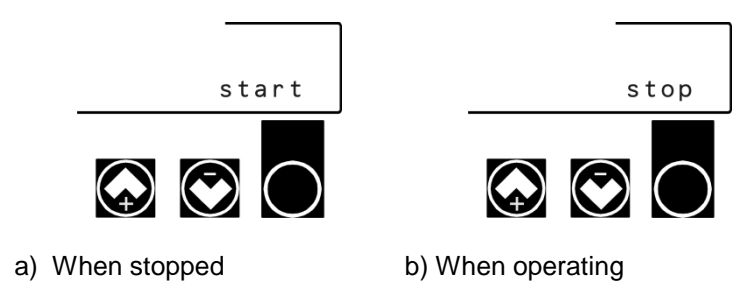

Figure 42: HMI LCD and keys in different operating states

#### 7.4.2 Displaying measurement data

Figure 43: Display of measurement in HMI

When the system is in the *Stopped* or *Operating* state, measurement data is shown in the top row of the HMI. The seven measurement views can be navigated between using the HMI up and down buttons.

Table 20: Measurements views

| Display | Parameters                                                       | Unit  |
|---------|------------------------------------------------------------------|-------|
| 1       | Utilization% and RMS value of the CT current                     | А     |
| 2       | Utilization% and RMS value of the Compensation current           | А     |
| 3       | Utilization% and RMS value of the line-to-line voltage           | V     |
| 4       | Utilization% and THD of phase voltage                            | %     |
| 5       | Utilization% and THD of CT current                               | %     |
| 6       | Utilization% and Active power (P) currently measured on the CT   | kW    |
| 7       | Utilization% and Reactive power (Q) currently measured on the CT | kVAR  |
| 8       | Utilization% and Apparent power (S) currently measured on the CT | kVA   |
| 9       | Utilization% and Power factor                                    | -     |
| 10      | Utilization% and Cos phi                                         | -     |
| 11      | Utilization% and Line frequency                                  | Hz    |
| 12      | Utilization% and Ambient cabinet temperature                     | °C/°F |
| 13      | Utilization% and Power module temperature                        | °C/°F |
| 14      | Utilization% and DC-bus capacitor voltage                        | V     |

#### 7.4.3 Displaying alarms and warnings

Any active alarms will be shown instead of the measurement data on the top row of the HMI. The right-most button becomes *ACK* which is used to acknowledge each active alarm.

Before contacting support, please try to acknowledge all alarms while simultaneously noting down each alarm code. Persistent alarms will be added to the end of the list, thus making it impossible to

acknowledge all alarms. Thus, when an alarm code is encountered the second time around, the complete list of alarms has been traversed.

Non-critical issues are displayed as warnings. Warnings are shown in the HMI by toggling between the measurement data and the warning every other second. There is no immediate cause for concern when a warning is active, but determining the root cause is recommended.

| Alarm:05(ICT>hi) |  |
|------------------|--|
| Menu ACK         |  |

Figure 44: Alarm shown in HMI

Available alarms and warnings are shown in Table 21.

Table 21: Alarms, Warnings and States

| Code | Alarm condition                                     | Cause/Action                                                                                                    |
|------|-----------------------------------------------------|----------------------------------------------------------------------------------------------------|
| 01   | Overvoltage                                         | Supply overvoltage.                                                                                                    |
| 02   | Undervoltage                                        | Supply undervoltage.                                                                                                    |
| 03   | Voltage phase error/dropout error                   | One or more phase supply voltages have been lost.                                                                                                    |
| 04   | Frequency deviation error                           | Supply frequency is outside specifications or is fluctuating unacceptably.                                                                                                    |
| 05   | Input signal saturation                             | Input signal has saturated. Contact support.                                                                                                    |
| 06   | DC overvoltage                                      | DC bus voltage unacceptably high.                                                                                                    |
| 07   | DC undervoltage                                     | Charging of DC bus failed.                                                                                                    |
| 08   | Compensation overcurrent                            | Indicates power module failure or network failure.                                                                                                    |
| 09   | Power module over temperature                       | Indicates power module cooling system problem.                                                                                                    |
| 10   | Line filter over temperature                        | Indicates line filter cooling system problem.                                                                                                    |
| 11   | Control computer fault                              | Critical failure. On several occurrences contact support.                                                                                                    |
| 12   | Internal supply fault                               | Indicates power supply failure. Contact support.                                                                                                    |
| 13   | Power module fault                                  | Indicates power module failure or internal cabling failure.<br>Contact service/support.                                                                                                   |
| 14   | Unlisted fault                                      | Contact service/support.                                                                                                    |
| 15   | External alarm                                      | User alarm via programmed digital input.                                                                                                    |
| 26   | Ambient over temperature trip                       | Indicates a cooling issue. The ambient temperature is above 50°C.                                                                                                    |
| Code | Warning                                             | Cause/Action                                                                                                    |
| 16   | Voltage high                                        | Supply voltage above normal.                                                                                                    |
| 17   | Voltage low                                         | Supply voltage under normal.                                                                                                    |
| 18   | Ambient temperature high                            | High ambient temperature, check cooling situation. This warning is set when the measured ambient temperature is above 40°C.                                                               |
| 19   | Compensation operating at current<br>capacity limit | Compensation capacity running at maximum.                                                                                                    |
| 25   | Power module temperature limitation in effect       | Power module current output limited due to high temperature.                                                                                                    |
| 27   | Multi-master error                                  | No master node found on Multi-master bus, compensation has<br>been disabled. Check the number of online nodes and if<br>necessary disable the Node check setting in the Network settings. |
| 28   | Check PPM (fuses, IGBT)                             | Indicates a possible Power Module problem. Check fuses and IGBT.                                                                                                    |
| Code | State                                               |                                                                                                    |
| 20   | Stopped                                             | System stopped (not running) and contactor open.                                                                                                    |
| 21   | Pre-charging DC bus                                 | System stopped (not running), contactor opened and pre-<br>charging.                                                                                                    |
| 22   | Ready                                               | System stopped but ready (not running), contactor closed.                                                                                                    |
| 23   | Operating                                           | Normal operation (running).                                                                                                    |
| 24   | Standby                                             | System in standby mode (not running) and waiting for start condition.                                                                                                    |

# 8 **Power Indicator Button (PIB)**

The PIB replaces the previously used auxiliary power switch S301. It consists of a front panel mounted backlit button that makes it possible to completely turn on/off the system, start and stop operation and monitor its status.

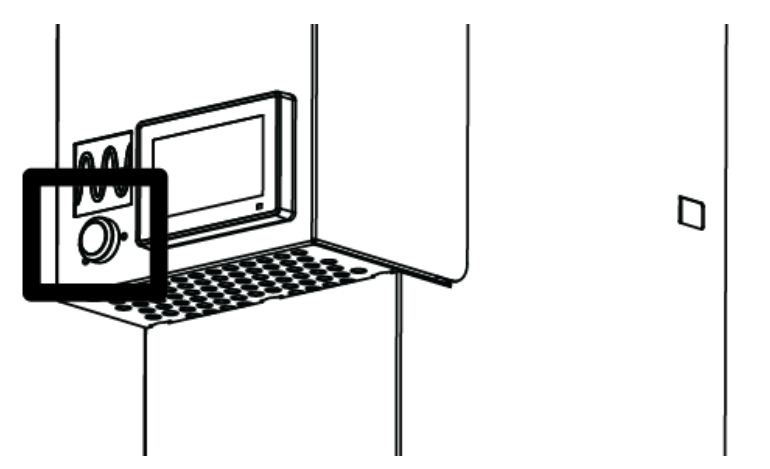

Figure 45: PIB location

To power the system on from a turned off state, press the PIB once (short press).

To power the system off, press and hold the PIB button for around 3 seconds, then release when the button has gone blank. The system is now powered off.

If turning the system off and on in quick succession, please allow 7 seconds to pass in between.

| PIB LED color                                                                                | Indication                                                                                                    |
|----------------------------------------------------------------------------------------------|----------------------------------------------------------------------------------------------------|
| Blank                                                                                        | The system is powered off. Press PIB once to power on the system.                                                                   |
| Solid yellow In standby waiting for start condition. Press PIE standby and enter pause mode. |                                                                                                    |
| Fading yellow                                                                                | Please wait while pre-charging DC-link.                                                                                             |
| Solid green                                                                                  | In operation, press PIB once to end operation.                                                                                      |
| Fading green In pause mode, press PIB once to begin operat                                   |                                                                                                    |
| Solid red                                                                                    | System has tripped. Press PIB once to acknowledge all alarms.                                                                       |
| Fading red                                                                                   | System has tripped, writing log to SD-card in progress. Do not power off the system!                                                |
| Solid orange                                                                                 | PIB malfunction, please verify that the system has a revision 1.9.0 software. If it has and it still does not work, contact Comsys. |

# 9 Human Machine Interface 3 (HMI3)

The HMI3 consists of a 4.3" 480x272 color touchscreen display mounted on the front panel of the system. It allows simple configuration, diagnostics and monitoring all while standing in front of it.

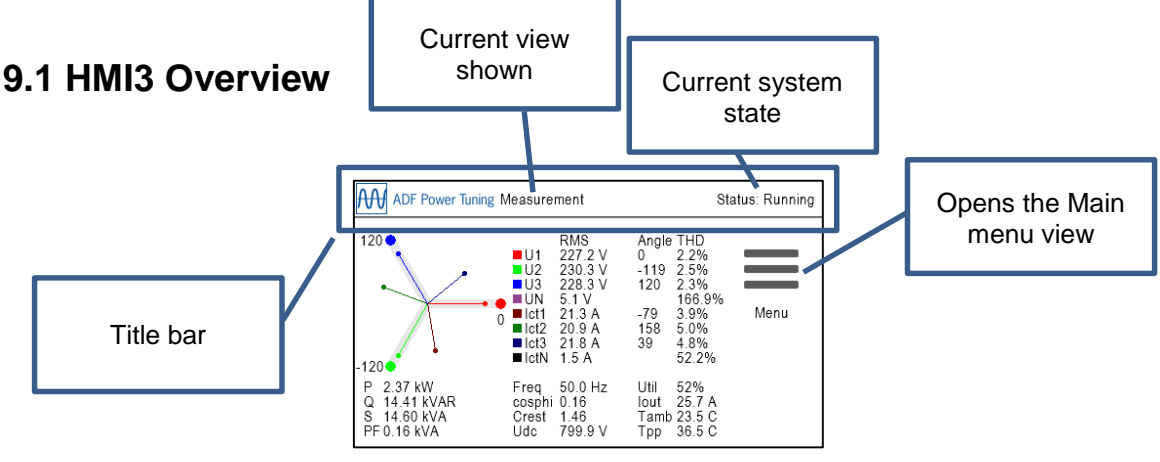

Figure 46: HMI3 main view

The top portion of the HMI3 screen consists of a title bar that always show the name of the current view and the current system state.

The menu structure is as follows:

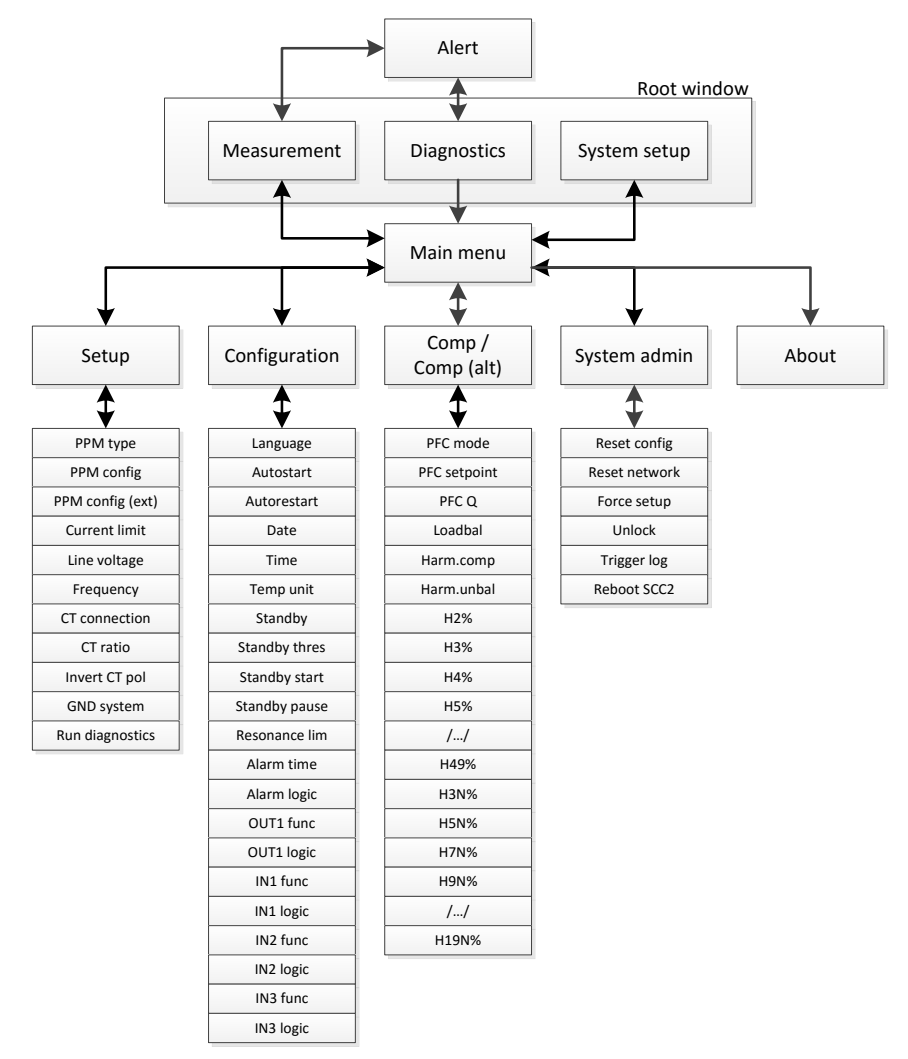

Figure 47: HMI3 menu overview

# 9.2 Root window

The root window can be either *System setup*, *Diagnostics* or *Measurement* depending on mode. All three views share the Menu icon and Alert icon.

The Menu icon leads to the Main menu view from which the menu structure can be accessed.

The *Alert* icon is visible when there are active alarms or warnings. Selecting it leads to the *Alert view* which will list them.

#### System setup

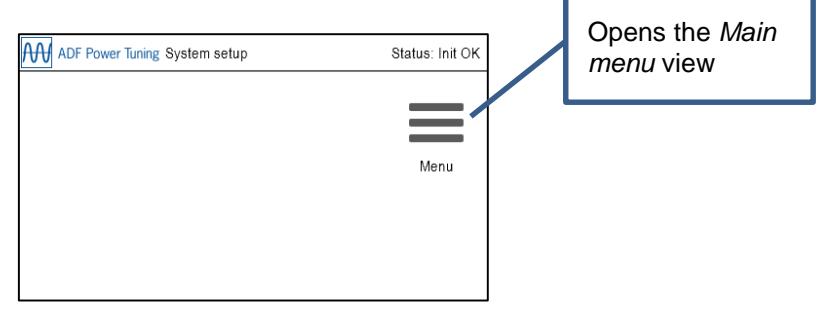

Figure 48: HMI3 System setup view

In *System setup* mode nothing except configuration can be performed. No control is running at this stage. Go in to *Menu*, then *Setup* and configure the system to continue. After changing the *Setup*, restart the system to enter *Diagnostics*.

#### Diagnostics

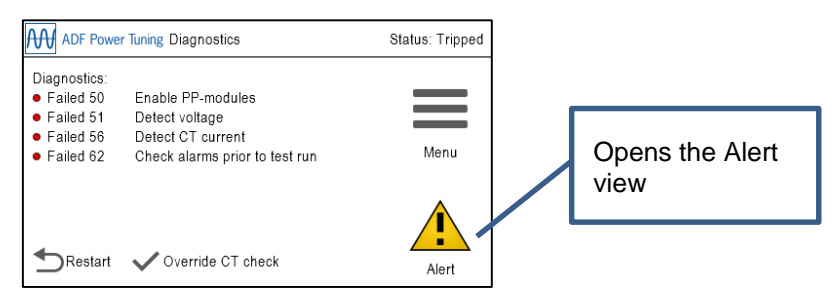

Figure 49: HMI3 Diagnostics view

The *Diagnostics view* shows the outcome of the system diagnostics. If the CT current is low, the diagnostic checks involving CT current can be overridden by selecting *Override CT check*. To run the diagnostics again after mitigating the problem or choosing to override the CT check, select *Restart*. Please refer to Table 11 for more information on what the diagnostic codes mean.

#### Measurement

| ADF Power Tuning Measurement              |                                                              |                                                                                                 |                                                       | Sta                                                                           | itus: Running |
|-------------------------------------------|--------------------------------------------------------------|-------------------------------------------------------------------------------------------------|-------------------------------------------------------|-------------------------------------------------------------------------------|---------------|
| 120 • • • • • • • • • • • • • • • • • • • | U1<br>U2<br>U3<br>UN<br>Ict1<br>Ict2<br>Ict3<br>IctN<br>Freq | RMS<br>227.2 V<br>230.3 V<br>228.3 V<br>5.1 V<br>21.3 A<br>20.9 A<br>21.8 A<br>1.5 A<br>50.0 Hz | Angle<br>0<br>-119<br>120<br>-79<br>158<br>39<br>Util | THD<br>2.2%<br>2.5%<br>2.3%<br>166.9%<br>3.9%<br>5.0%<br>4.8%<br>52.2%<br>52% | Menu          |
| S 14.60 kVA<br>PF 0.16 kVA                | Crest<br>Udc                                                 | 1.46<br>799.9 V                                                                                 | Tamb<br>Tpp                                           | 23.5 C<br>36.5 C                                                              |               |

Figure 50: HMI3 Measurement view

The *Measurement view* shows power quality data which can be of interest when evaluating the performance of the system. This is the default view of the system.

#### The following parameters are shown:

Table 23: HMI3 Measurement table

| Parameter         | Description                                            |
|-------------------|--------------------------------------------------------|
| U1, U2, U3 and UN | Phase voltages (RMS values in V, phase angles and THD) |
| I1, I2, I3 and IN | CT currents (RMS values in A, phase angles and THD)    |
| Ρ                 | Active power in kW                                     |
| Q                 | Reactive power in kVAR                                 |
| S                 | Apparent power in kVA                                  |
| PF                | Power factor                                           |
| lout              | Output current                                         |
| Util              | System utilization shown in percent                    |
| Freq              | Fundamental frequency in Hz                            |
| Tamb              | Ambient air temperature in C° / F°                     |
| Tppm              | Power module temperature in C° / F°                    |
| cosphi            | Cos phi, displacement power factor                     |
| Crest             | Crest factor of voltage                                |
| Udc               | Power module DC-link voltage                           |

### 9.3 Alert

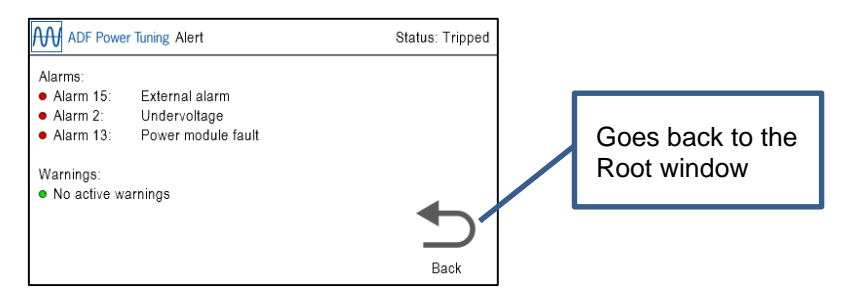

#### Figure 51: HMI3 Alert view

The *Alert* view shows the currently active *Warnings* and *Alarms*. Please refer to Table 21 for more information about alarms and warnings. Alarms can be acknowledged by pressing the PIB button when it is solid red.

### 9.4 Main menu

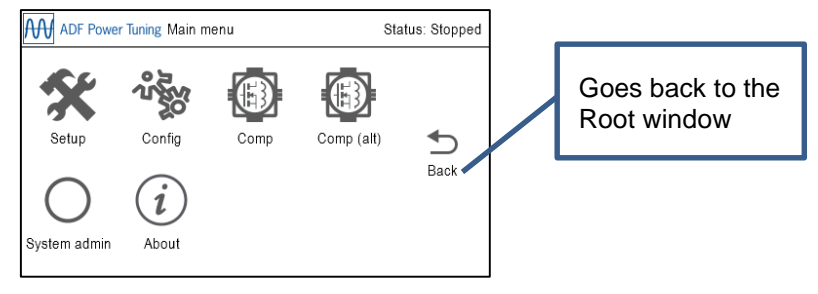

Figure 52: HMI3 Main menu view

From the Main menu the following submenus can be reached: System Setup, Configuration, Compensation, System administration and About.

## 9.5 Parameter Edit

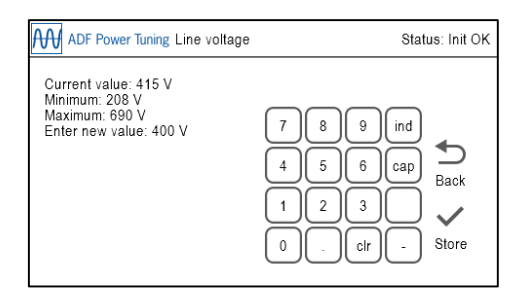

Figure 53: HMI3 Parameter Edit view

The *Parameter Edit* view allows a parameter to be edited using an on screen keypad. When the entered value fall between the minimum and maximum values and is of correct format, the *Store* icon will appear. Selecting *Store* will save and apply the setting as well as return to the previous view.

To clear the entered input, press the *clr* button.

Some views allow input of decimal point (.), minus sign (-) and inductive / capacitive. These are always visible but only work in the views that require them.

If an administrator password has been set in the *Network window* in the WUI, the parameter is locked and cannot be changed. See Section 9.10 for information on how it can be unlocked.

### 9.6 Parameter Select

| ADF Power Tuning Harmonics compensation | Status: Init OK |
|-----------------------------------------|-----------------|
| Disabled                                |                 |
| Enabled (CT control)                    |                 |
| Cabled (Voltage control)                | ◆               |
|                                         | Back            |
|                                         |                 |
|                                         |                 |
|                                         |                 |

Figure 54: HMI3 Parameter Select view

The *Parameter Select* view allows a parameter to be edited by selecting one of several choices. Selecting a valid choice will save and apply the setting as well as return to the previous view.

If an administrator password has been set in the *Network window* in the WUI, the parameter is locked and cannot be changed. See Section 9.10 for information on how it can be unlocked.

# 9.7 Setup

Table 24: HMI3 Setup menu table

| Parameter           | Default                 | Description                                                                                                    |
|---------------------|-------------------------|----------------------------------------------------------------------------------------------------|
| PPM type            | PPM300-3-A-100/480 (#0) | Selects the PP-module type in the system<br>Value: PPM300-3-A-100/480 (#0),<br>PPM300-3-A-80/690 (#1),<br>PPM300-3-W-150/480 (#2),<br>PPM300-3-W-150/480 (#3),<br>PPM300-3-A-100/480 (#4),<br>PPM300-4-A-100/480 (#5),<br>ADF P100-70/480 (#7),<br>Reserved (#8),<br>PPM300-3-A-100/480HCB (#9),<br>PPM300-3-A-120/480HCB (#10),<br>PPM300-3-W-150/480HCB (#10),<br>PPM300v2-3-A-120/480 (#11),<br>PPM300v2-3-A-120/480 (#11),<br>PPM300v2-3-A-110/480-UL (#13),<br>PPM300v2-3-A-110/480-UL (#13),<br>PPM300v2-3-A-130/480-OEM (#16),<br>PPM300v2-3-A-30/690-OEM (#16),<br>PPM300v2-3-A-90/690 (E11),<br>ADF P100v2-70/480 (#20),<br>ADF P100v2-70/480 (#21),<br>PPM300v2-3-W-150/480 (#22),<br>PPM300v2-3-W-150/480 (#22),<br>PPM300v2-3-W-140/690 (#23).<br>This setting is locked if a Model key has been specified.<br>For more information about the PP-module types, see the table in<br>Section 4.3.1. |
| PPM config          | 1 PPM installed         | Number of PP-modules connected to the primary PP-sockets at the<br>base of the control computer.<br>Value: No PPMs installed, 1 PPM installed, 2 PPMs installed, 3<br>PPMs installed                                                                                                    |
| PPM config (ext) ** | No PPMs installed       | Number of PP-modules connected to the PP-sockets on the<br>extender card **.<br>Value: No PPMs installed, 1 PPM installed, 2 PPMs installed, 3<br>PPMs installed                                                                                                    |
| Current limit       | 100%                    | Specifies a limitation factor in percent that is used for limiting the total output current of the system. Value: <b>0%100%</b>                                                                                                    |
| Line voltage        | 400 V                   | Specifies nominal system voltage:<br>480 V module: <b>208 V480 V</b><br>600 V module: <b>480 V600 V</b><br>690 V module: <b>480 V690 V</b>                                                                                                    |
| Frequency           | 50 Hz                   | Specifies nominal system frequency<br>Value: <b>50 Hz</b> or <b>60 Hz</b>                                                                                                    |
| CT connection       | Closed loop CT          | External class 1.0 CT location:<br><b>Open loop CT</b> = open-loop (load side)<br><b>Closed loop CT</b> = closed-loop (grid side)<br><b>No CT</b> = No CT installed                                                                                                    |
| CT ratio            | 500 / 5                 | CT primary transforming ratio (secondary fixed to 5 A):<br>Value: <b>50 / 5 50000 / 5</b>                                                                                                    |
| Invert CT pol       | Do not invert           | Specifies if the polarity of the CT connection is inverted:<br><b>Do not invert</b> = Do nothing<br><b>Invert</b> = Invert the CT polarity                                                                                                    |
| Grounding system    | TN/TT                   | Specifies the grounding system according to IEC 60364:<br><b>TN/TT</b> = System has a direct connection to earth<br><b>IT</b> = System has no direct connection to earth                                                                                                    |
| Run diagnostics     | -                       | Save, restart the system and enter diagnostics                                                                                                    |

\*\*) Available as an option

# 9.8 Configuration

Table 25: HMI3 Configuration menu table

| Parameter     | Default         | Description                                                                                                    |  |
|---------------|-----------------|----------------------------------------------------------------------------------------------------|--|
| Language      | English         | Selects the language for ADF Dashboard (Note: not HMI3). Restart is required before the setting takes effect. Value: <b>English, Swedish</b> , <b>German</b> or <b>Chinese</b>                                                                                                    |  |
| Autostart     | Disabled        | Enable/Disable the autostart function:<br><b>Disabled</b> = Autostart disabled<br><b>Instant</b> = Autostart enabled with instant start<br><b>10 seconds, 20 seconds,, 60 seconds</b> = Autostart enabled with startup<br>delay                                                                                                    |  |
| Autorestart   | Disabled        | Controls the autorestart function. Allows for a maximum of 10 restart attempts<br>in an hour.<br><b>Disabled</b> = Autorestart after alarm is disabled<br><b>Enabled</b> = Autorestart after alarm is enabled                                                                                                    |  |
| Date          | 20000101        | Sets the system date with YYYY as four digit year, MM as month, and DD as day: YYYYMMDD                                                                                                    |  |
| Time          | 000000          | Sets the system time with HH as hour (24 hours), <b>mm</b> as minutes and <b>ss</b> as seconds: <b>HHmmss</b>                                                                                                    |  |
| Temp unit     | Celsius         | Selects default temperature unit:<br>Value: <b>Fahrenheit</b> or <b>Celsius</b>                                                                                                    |  |
| Standby       | Disabled        | Controls the standby function:<br><b>Disabled</b> = Standby function is disabled<br><b>Enabled</b> = System will automatically start and stop depending on the load.                                                                                                    |  |
| Standby thres | 20%             | Controls the threshold under which the system will enter standby mode and above which it will start.<br>This is defined as a percentage of the nominal maximum current that the system can deliver and is evaluated against the load current. A hysteresis band of +/- 25% exists to prevent rapid start/stop conditions.           |  |
| Standby start | 0.04 s          | Standby start delay sets for how long the load current must be above the threshold before the system is started when in standby mode. Can be set between <b>0.04 s</b> and <b>5.00 s</b> .                                                                                                    |  |
| Standby pause | 60.00 s         | Standby start delay sets for how long the load current must be below the threshold before the system is put in standby mode. Can be set between <b>0.04 s</b> and <b>60.00 s</b> .                                                                                                    |  |
| Resonance lim | 20%             | The resonance limit setting sets the limit in voltage amplitude for each harmonic. When exceeded, the harmonic in question will be blocked for one hour. After one hour, the harmonic will again be activated. This is defined as a percentage of the voltage amplitude in the fundamental frequency.                               |  |
| Alarm time    | 10 s            | Sets Alarm relay minimum activation time<br>Values: <b>1 255</b> seconds                                                                                                    |  |
| Alarm logic   | Normally closed | Select Alarm relay logic *<br>Values: Normally open, Normally Closed                                                                                                    |  |
| OUT1 function | Off             | Select output OUT2 relay activation function:<br><b>Off</b> = Disabled<br>Activation function: (see Table 21)                                                                                                    |  |
| OUT1 logic    | Normally open   | Select output OUT1 relay logic *<br>Values: Normally open, Normally Closed                                                                                                    |  |
| IN1 func      | Off             | Selects digital IN1 function:<br>Off = Disabled, Trigger alarm = Trigger external alarm, Start system = Start<br>the system, Stop system = Stop the system, Acknowledge alarm =<br>Acknowledge all alarms, Use secondary compensation set = Use secondary<br>set of compensation settings                                           |  |
| IN1 logic     | Active low      | Select input IN1 logic:<br>Values: Active low, Active high                                                                                                    |  |
| IN2 func      | Off             | Selects digital IN2 function:<br><b>Off</b> = Disabled, <b>Trigger alarm</b> = Trigger external alarm, <b>Start system</b> = Start<br>the system, <b>Stop system</b> = Stop the system, <b>Acknowledge alarm</b> =<br>Acknowledge all alarms, <b>Use secondary compensation set</b> = Use secondary<br>set of compensation settings |  |
| IN2 logic     | Active low      | Select input IN2 logic:<br>Values: <b>Active low</b> , <b>Active high</b>                                                                                                    |  |

| IN3 func  | Off        | Selects digital IN3 function:<br><b>Off</b> = Disabled, <b>Trigger alarm</b> = Trigger external alarm, <b>Start system</b> = Start<br>the system, <b>Stop system</b> = Stop the system, <b>Acknowledge alarm</b> =<br>Acknowledge all alarms, <b>Use secondary compensation set</b> = Use secondary<br>set of compensation settings |  |
|-----------|------------|----------------------------------------------------------------------------------------------------|--|
| IN3 logic | Active low | Select input IN3 logic:<br>Values: <b>Active low</b> , <b>Active high</b>                                                                                                    |  |

\* All relays are physically normally-open when the system is turned off.

# 9.9 Compensation / Compensation (alt)

Table 26: HMI3 Compensation menu table

| Parameter    | Default    | Description                                                                                                    |  |
|--------------|------------|----------------------------------------------------------------------------------------------------|--|
| PFC mode     | Disabled   | Selects Power Factor Correction mode:<br>Value: <b>Disabled</b> , <b>Dynamic</b> = Dynamic compensation based on<br>PFC setpoint, <b>Dynamic (inductive)</b> = Dynamic compensation in<br>inductive direction only, <b>Dynamic (capacitive)</b> = Dynamic<br>compensation in capacitive direction only. <b>Static</b> = Static output of<br>reactive power (PFC Q) |  |
| PFC setpoint | 0.97 (ind) | Setpoint for Power factor in Dynamic PFC mode:<br>Value: <b>0.5 inductive</b> to <b>0.5 capacitive</b> , step 0.01.                                                                                                    |  |
| PFC Q        | 0          | Fixed reactive power in Static PFC mode.<br>Value: <b>MAX inductive 0 MAX capacitive</b> * (rating of<br>system), step 1 kVAR                                                                                                    |  |
| Loadbal      | Disabled   | Selects load balancing mode:<br>Value: Disabled, Enabled (Line to Line), Enabled (Line to<br>Neutral)**, Enabled (Line to Line and Line to Neutral)**                                                                                                    |  |
| Harm.comp    | Disabled   | Enables or disables harmonic compensation globally<br>Value: <b>Disabled</b> , <b>Enabled (CT control)</b> , <b>Enabled (Sensorless</b><br><b>control)</b> ****                                                                                                    |  |
| Harm.unbal   | Disabled   | Enables or disables support for unbalanced harmonics:<br>Value: <b>Disabled</b> , <b>Enabled</b>                                                                                                    |  |
| H2% ***      | 0          | Degree of compensation: 0%100%                                                                                                    |  |
| H3%          | 0          | Degree of compensation: 0%100%                                                                                                    |  |
| H4% ***      | 0          | Degree of compensation: 0%100%                                                                                                    |  |
| H5%          | 0          | Degree of compensation: 0%100%                                                                                                    |  |
| H6% ***      | 0          | Degree of compensation: 0%100%                                                                                                    |  |
| H7%          | 0          | Degree of compensation: 0%100%                                                                                                    |  |
| H8% ***      | 0          | Degree of compensation: 0%100%                                                                                                    |  |
| H9%          | 0          | Degree of compensation: 0%100%                                                                                                    |  |
| H11%         | 0          | Degree of compensation: 0%100%                                                                                                    |  |
| H13%         | 0          | Degree of compensation: 0%100%                                                                                                    |  |
| H15%         | 0          | Degree of compensation: 0%100%                                                                                                    |  |
| H17%         | 0          | Degree of compensation: 0%100%                                                                                                    |  |
| H19%         | 0          | Degree of compensation: 0%100%                                                                                                    |  |
| H21%         | 0          | Degree of compensation: 0%100%                                                                                                    |  |
| H23%         | 0          | Degree of compensation: 0%100%                                                                                                    |  |
| H25%         | 0          | Degree of compensation: 0%100%                                                                                                    |  |
| H29%         | 0          | Degree of compensation: 0%100%                                                                                                    |  |
| H31%         | 0          | Degree of compensation: 0%100%                                                                                                    |  |
| H35%         | 0          | Degree of compensation: 0%100%                                                                                                    |  |
| H37%         | 0          | Degree of compensation: 0%100%                                                                                                    |  |
| H41%         | 0          | Degree of compensation: 0%100%                                                                                                    |  |
| H43%         | 0          | Degree of compensation: 0%100%                                                                                                    |  |
| H47%         | 0          | Degree of compensation: 0%100%                                                                                                    |  |
| H49%         | 0          | Degree of compensation: 0%100%                                                                                                    |  |
| H3N% **      | 0          | Degree of compensation: 0%100%                                                                                                    |  |
| H5N% **      | 0          | Degree of compensation: 0%100%                                                                                                    |  |
| H7N% **      | 0          | Degree of compensation: 0%100%                                                                                                    |  |
| H9N% **      | 0          | Degree of compensation: 0%100%                                                                                                    |  |
| H11N% **     | 0          | Degree of compensation: 0%100%                                                                                                    |  |

| H13N% ** | 0 | Degree of compensation: 0%100% |
|----------|---|--------------------------------|
| H15N% ** | 0 | Degree of compensation: 0%100% |
| H17N% ** | 0 | Degree of compensation: 0%100% |
| H19N% ** | 0 | Degree of compensation: 0%100% |

\*) The kVA rating of the system is stated in the technical specification. \*\*) Available in 4-wire systems only. \*\*\*) Even harmonics available as an option. \*\*\*\*) Sensorless control is available as an option, contact Comsys.

# 9.10 System admin

Table 27: HMI3 System admin menu table

| Parameter     | Description                                                                                                  |
|---------------|----------------------------------------------------------------------------------------------------|
| Reset config  | Resets all configuration settings and compensation settings to default values.                               |
| Reset network | Resets all network settings to default values. A system restart is necessary for the changes to take effect. |
| Force setup   | Will force the system to enter System setup mode after restart.                                              |
| Unlock        | Unlocks the HMI when an administrator password is set. The unlock code is <b>61874</b> .                     |
| Trigger log   | Triggers the creation of a log file. Only do this when instructed to do so by Comsys.                        |
| Reboot SCC2   | Restarts the SCC2 control computer.                                                                          |

## 9.11 About

| ADF Power Tuning Ab                                                                                                    | Status: Init OK                                                                                                    |      |
|----------------------------------------------------------------------------------------------------|----------------------------------------------------------------------------------------------------|------|
| SCC2 software revision:<br>SCC2 hardware revision:<br>SCC2 identifier:<br>IP address:<br>IP netmask:<br>IP gateway:<br>MM node identifier:<br>MM nodes online:<br>MM nodes running:<br>MM master node: | 1.8.0 (2015-11-06 19:39:16)<br>rev1-6<br>96ef44400004120e<br>169.254.254.254<br>255.255.0.0<br>0.0.<br>N/A<br>N/A<br>N/A<br>N/A<br>N/A | Back |

Figure 55: HMI3 About view

The *About* view shows useful information about the system, such as software build revision and build date/time, SCC2 hardware revision and unique identifier, IP settings and Multi-master configuration/status.

# Appendix A Modbus TCP server

This section outlines the Modbus TCP server implementation.

**NOTE** Modbus TCP server support is a license key activated option. If you wish to use this feature, please contact Comsys.

The Modbus TCP server can be reached via TCP and also UDP on port 502 of the IP-address configured in Section 5.3.

All registers described below are so called holding registers. The following two function codes (Fc) are supported for manipulating and reading out the registers:

- Fc 3: Read multiple registers
- Fc 16: Write multiple registers

The registers are divided in to groups by their function. It's recommended that operations are performed on an entire group at once. For example, reading out the status registers can be done in one operation of *Fc 3: Read multiple registers*, the same way that the control registers can be set in one operation of *Fc 16: Write multiple registers*.

The register map starts at address 0 and each word is 16-bits long. For variables larger than 16bits, little-endian word order is used. This means that the word containing the most significant bit comes before the word containing the least significant bit.

NOTE

Some Modbus TCP implementations use address 1 as the very first address in the address range. In those cases, address 1 is equivalent to address 0 in this document, address 2 is equivalent to address 1 in this document and so forth.

# Appendix A.1 Status registers

This group of registers gives an overview of the system status. This includes the system state and measurement values such as voltages, currents and temperatures.

| Address                             | Register name | Data type      | Description                                                                                                    |
|-------------------------------------|---------------|----------------|----------------------------------------------------------------------------------------------------|
| 0000                                | s_state       | 16-bit integer | Control computer state: $0$ = Init OK $1$ = Pre-charge start $2$ = Pre-chaging $3$ = Engaging contactor $4$ = Starting $5$ = Starting $6$ = Starting $7$ = Starting $8$ = Starting $9$ = Starting $10$ = ADF operating $11$ = ADF stopped (ready for start) $13$ = Low voltage test mode $14$ = ADF standby $20$ = Starting $21$ = Starting $22$ = Waiting for autostart timer $1000$ = System tripped on alarm                                                                                       |
| 0001 = High data<br>0002 = Low data | s_alarm_mask  | 32-bit integer | Alarm bit mask:Bit 0= OvervoltageBit 1= UndervoltageBit 2= Voltage phase error/dropout errorBit 3= Frequency deviation errorBit 4= Input signal saturationBit 5= DC overvoltageBit 6= DC underrvoltageBit 7= Compensation overcurrentBit 8= Power module over temperatureBit 9= Line filter over temperatureBit 10= Control computer faultBit 11= Internal supply faultBit 12= Power module faultBit 13= Unlisted faultBit 14= External alarmBit 15= Ambient over temperature tripBit 16-31= Reserved |
| 0003 = High data<br>0004 = Low data | s_warn_mask   | 32-bit integer | Warning bit mask:         Bit 0       = Voltage high         Bit 1       = Voltage low         Bit 2       = Ambient temperature high         Bit 3       = Compensation operating at current capacity limit         Bit 4       = Power module temperature limitation in effect         Bit 5       = Multi-master error         Bit 6       = Check PPM (fuses, IGBT)         Bit 7-31       = Reserved                                                                                             |
| 0005                                | s_di_mask     | 16-bit integer | Digital in bit mask:<br><b>Bit 0</b> = Digital In #1<br><b>Bit 1</b> = Digital In #2<br><b>Bit 2</b> = Digital In #3<br><b>Bit 3</b> = Digital In #4<br><b>Bit 4</b> = Contactor closed<br><b>Bit 5-15</b> = Reserved                                                                                                    |
| 0006                                | s_do_mask     | 16-bit integer | Digital out bit mask:<br><b>Bit 0</b> = Digital out #1<br><b>Bit 1</b> = Digital out #2<br><b>Bit 2</b> = Digital out #3<br><b>Bit 3</b> = Digital out alarm<br><b>Bit 4-15</b> = Reserved                                                                                                    |
| 0007                                | s_tpp1        | 16-bit integer | Temperature of PPM #1 (deg C)                                                                                                    |
| 8000                                | s_tpp2        | 16-bit integer | Temperature of PPM #2 (deg C)                                                                                                    |
| 0009                                | s_tpp3        | 16-bit integer | Temperature of PPM #3 (deg C)                                                                                                    |
| 0010                                | s_tpp4        | 16-bit integer | Temperature of PPM #4 (deg C)                                                                                                    |

| 0011                                | s_tpp5                 | 16-bit integer        | Temperature of PPM #5 (deg C)                                                                                                |
|-------------------------------------|------------------------|-----------------------|----------------------------------------------------------------------------------------------------|
| 0012                                | s_tpp6                 | 16-bit integer        | Temperature of PPM #6 (deg C)                                                                                                |
| 0013                                | s_tamb                 | 16-bit integer        | Ambient temperature (deg C)                                                                                                  |
| 0014                                | s_twint                | 16-bit integer        | Internal water temperature (deg C)                                                                                           |
| 0015                                | s_twext                | 16-bit integer        | External water temperature (deg C)                                                                                           |
| 0016                                | s_taux1                | 16-bit integer        | Auxiliary temperature #1 (deg C)                                                                                             |
| 0017                                | s_taux2                | 16-bit integer        | Auxiliary temperature #2 (deg C)                                                                                             |
| 0018                                | s_taux3                | 16-bit integer        | Auxiliary temperature #3 (deg C)                                                                                             |
| 0019                                | s_utilization          | 16-bit integer        | System utilization in percent of maximum<br>output current (%)                                                               |
| 0020 = High data<br>0021 = Low data | s_iout_rms_avg         | 32-bit floating-point | ADF output current average (A <sub>RMS</sub> )                                                                               |
| 0022 = High data<br>0023 = Low data | s_iout_rms_a           | 32-bit floating-point | ADF output current phase A (A <sub>RMS</sub> )                                                                               |
| 0024 = High data<br>0025 = Low data | s_iout_rms_b           | 32-bit floating-point | ADF output current phase B (A <sub>RMS</sub> )                                                                               |
| 0026 = High data<br>0027 = Low data | s_iout_rms_c           | 32-bit floating-point | ADF output current phase C ( $A_{RMS}$ )                                                                                     |
| 0028 = High data<br>0029 = Low data | s_ict_rms_avg          | 32-bit floating-point | CT current average (A <sub>RMS</sub> )                                                                                       |
| 0030 = High data<br>0031 = Low data | s_ict_rms_a            | 32-bit floating-point | CT current phase A (A <sub>RMS</sub> )                                                                                       |
| 0032 = High data<br>0033 = Low data | s_ict_rms_b            | 32-bit floating-point | CT current phase B (A <sub>RMS</sub> )                                                                                       |
| 0034 = High data<br>0035 = Low data | s_ict_rms_c            | 32-bit floating-point | CT current phase C (A <sub>RMS</sub> )                                                                                       |
| 0036 = High data<br>0037 = Low data | s_voltage_rms_avg      | 32-bit floating-point | Phase voltage average (V <sub>RMS</sub> )                                                                                    |
| 0038 = High data<br>0039 = Low data | s_voltage_rms_a        | 32-bit floating-point | Phase voltage phase A (V <sub>RMS</sub> )                                                                                    |
| 0040 = High data<br>0041 = Low data | s_voltage_rms_b        | 32-bit floating-point | Phase voltage phase B (V <sub>RMS</sub> )                                                                                    |
| 0042 = High data<br>0043 = Low data | s_voltage_rms_c        | 32-bit floating-point | Phase voltage phase C (V <sub>RMS</sub> )                                                                                    |
| 0044 = High data<br>0045 = Low data | s_frequency            | 32-bit floating-point | Line frequency (Hz)                                                                                                    |
| 0046 = High data<br>0047 = Low data | s_pnet                 | 32-bit floating-point | Active power (W)                                                                                                    |
| 0048 = High data<br>0049 = Low data | s_qnet                 | 32-bit floating-point | Reactive power (VAR)                                                                                                    |
| 0050 = High data<br>0051 = Low data | s_snet                 | 32-bit floating-point | Apparent power (VA)                                                                                                    |
| 0052                                | s_mm_node_id           | 16-bit integer        | The system's own node identifier/address on the Multi-master bus.                                                            |
| 0053                                | s_mm_num_nodes_on_bus  | 16-bit integer        | The number of online nodes on the Multi-<br>master bus. A value of 0 indicates that the<br>Multi-master feature is disabled. |
| 0054                                | s_mm_num_nodes_running | 16-bit integer        | The number of running nodes on the Multi-<br>master bus.                                                                     |
| 0055                                | s_parallel_master_node | 16-bit integer        | The node identifier of the current master node.<br>A value of 15 indicates that there is no master<br>on the bus.            |
| 0056 = High data<br>0057 = Low data | s_iout_rms_n           | 32-bit floating-point | ADF output current neutral (A <sub>RMS</sub> )                                                                               |
| 0058 = High data<br>0059 = Low data | s_ict_rms_n            | 32-bit floating-point | CT current neutral (A <sub>RMS</sub> )                                                                                       |
| 0060 = High data<br>0061 = Low data | s_voltage_rms_n        | 32-bit floating-point | Phase voltage neutral (V <sub>RMS</sub> )                                                                                    |
| 0062 = High data<br>0063 = Low data | s_thdu_avg             | 32-bit floating-point | THD of phase voltage average (%)                                                                                             |

| 0064 = High data<br>0065 = Low data | s_thdi_avg | 32-bit floating-point | THD of CT current average (%) |
|-------------------------------------|------------|-----------------------|-------------------------------|
| 0066 = High data<br>0067 = Low data | s_pf       | 32-bit floating-point | Power factor                  |
| 0068 = High data<br>0069 = Low data | s_cosphi   | 32-bit floating-point | Cos phi                       |

# Appendix A.2 Control registers

This group of registers allows the manipulation of the system state similar to what can be done using the Digital inputs.

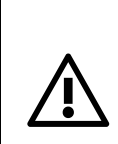

**ATTENTION:** Do not mix digital input and Modbus TCP control commands to the same function. Doing this will lead to unpredictable behavior.

For example, do not start and stop the system using both digital input and Modbus TCP.

| Address | Register name        | Data type      | Description                                                                                                    |
|---------|----------------------|----------------|----------------------------------------------------------------------------------------------------|
| 0200    | c_start              | 16-bit integer | <b>0</b> = Do nothing<br><b>1</b> = Start the system                                                                                                    |
| 0201    | c_stop               | 16-bit integer | <b>0</b> = Do nothing<br><b>1</b> = Stop the system                                                                                                    |
| 0202    | c_trig_extalarm      | 16-bit integer | 0 = Do nothing<br>1 = Trigger external alarm                                                                                                    |
| 0203    | c_ack_extalarm       | 16-bit integer | <ul><li>0 = Do nothing</li><li>1 = Acknowledge external alarm</li></ul>                                                                                                    |
| 0204    | c_secondary_comp_set | 16-bit integer | <ul><li>0 = Use primary compensation set</li><li>1 = Use secondary compensation set</li></ul>                                                                                                    |
| 0205    | c_sp_mode            | 16-bit integer | <pre>0 = Setpoints via Modbus are not used<br/>1 = PFC is overridden by c_sp_ifund_reactive</pre>                                                                                                    |
| 0206    | c_sp_ifund_reactive  | 16-bit integer | Reactive current to be outputted by the ADF.<br>The unit is whole amperes per PPM.<br>Value: <b>-MAX* (inductive) 0 MAX*</b><br>(capacitive)<br>* MAX is the rated maximum output current per<br>power module in the system.<br>Example: To output 225 A on a system with 3<br>power modules, this variable should be set to<br>75. |

# Appendix A.3 Compensation settings

This group of registers allows reading out and manipulation of the primary and secondary compensation setting groups.

It is important that the minimum, maximum and step attributes of each register is respected. Attempting to write an illegal value to any register below will yield error code *4* (*FAILURE*) and the entire operation will be aborted.

During multi-master parallel operation, these settings can only be changed on the master node; attempting to change the settings on the slave will yield error code *4* (*FAILURE*).

The compensation settings will be automatically synchronized with the slave nodes via the Multimaster bus. When this synchronization is in progress, attempting to write to these registers will yield error code *6 (BUSY)*. It is therefore recommended to check the return status when writing to the registers.

To store the updated settings to flash, the last register *write\_flash* should be set to 1. When updating the settings often, please avoid writing them to flash as the flash memory has a finite number of write cycles.

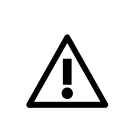

**ATTENTION:** The flash memory can handle a minimum of 400,000 write cycles. Exceeding this number can destroy the flash memory.

| Appendix A.3.1 | Primary compensation setting registers |
|----------------|----------------------------------------|
|----------------|----------------------------------------|

| Address | Register name    | Data type      | Description                                                                                                    |
|---------|------------------|----------------|----------------------------------------------------------------------------------------------------|
| 0400    | cp_pfc_mode      | 16-bit integer | <ul> <li>Selects Power Factor Correction mode:</li> <li>0 = Disabled</li> <li>1 = Dynamic compensation according to cp_pfc_setp.</li> <li>2 = Static output of reactive power according to cp_pfc_stat_q</li> <li>3 = Dynamic compensation according to cp_pfc_setp. Work in inductive direction only.</li> <li>4 = Dynamic compensation according to cp_pfc_setp. Work in capacitive direction only.</li> </ul> |
| 0401    | cp_pfc_dyn_setp  | 16-bit integer | Setpoint for Power factor in PFC dynamic mode:<br>Value: -50 0 50.<br>-50 to -1 = PF 0.(100+value) inductive<br>0 = PF 1.00<br>1 to 50 = PF 0.(100-value) capactive<br>Example: A value of -3 would translate to a<br>power factor of 0.(100-3) = 0.97 inductive                                                                                                    |
| 0402    | cp_pfc_stat_q    | 16-bit integer | Fixed reactive power in PFC static mode:<br>Value: <b>-MAX inductive 0 MAX</b><br>capacitive* (rating of system), step 1 kVAR                                                                                                    |
| 0403    | cp_load_bal_en   | 16-bit integer | Selects load balancing mode:<br>0 = Disabled<br>1 = Line to Line                                                                                                    |
| 0404    | cp_harm_comp_en  | 16-bit integer | Enables or disables harmonic compensation:<br><b>0</b> = Disabled<br><b>1</b> = Enabled                                                                                                    |
| 0405    | cp_harm_unbal_en | 16-bit integer | Enables or disables support for unbalanced:<br>harmonics.<br>0 = Disabled<br>1 = Enabled                                                                                                    |
| 0406    | cp_harm_h2       | 16-bit integer | Degree of compensation for the 2 <sup>nd</sup> harmonic: 0% 100%                                                                                                    |
| 0407    | cp_harm_h3       | 16-bit integer | Degree of compensation for the 3 <sup>rd</sup> harmonic: 0% 100%                                                                                                    |
| 0408    | cp_harm_h4       | 16-bit integer | Degree of compensation for the 4 <sup>th</sup> harmonic: <b>0% 100%</b>                                                                                                    |

| 0409 | cp_harm_h5       | 16-bit integer | Degree of compensation for the 5 <sup>th</sup> harmonic: 0% 100%                           |
|------|------------------|----------------|--------------------------------------------------------------------------------------------|
| 0410 | cp_harm_h6       | 16-bit integer | Degree of compensation for the 6 <sup>th</sup> harmonic: 0% 100%                           |
| 0411 | cp_harm_h7       | 16-bit integer | Degree of compensation for the 7 <sup>th</sup> harmonic: 0% 100%                           |
| 0412 | cp_harm_h8       | 16-bit integer | Degree of compensation for the 8 <sup>th</sup> harmonic: 0% 100%                           |
| 0413 | cp_harm_h9       | 16-bit integer | Degree of compensation for the 9 <sup>th</sup> harmonic: 0% 100%                           |
| 0414 | cp_harm_h11      | 16-bit integer | Degree of compensation for the 11 <sup>th</sup> harmonic: 0% 100%                          |
| 0415 | cp_harm_h13      | 16-bit integer | Degree of compensation for the 13 <sup>th</sup> harmonic: 0% 100%                          |
| 0416 | cp_harm_h15      | 16-bit integer | Degree of compensation for the 15 <sup>th</sup> harmonic: 0% 100%                          |
| 0417 | cp_harm_h17      | 16-bit integer | Degree of compensation for the 17 <sup>th</sup> harmonic: 0% 100%                          |
| 0418 | cp_harm_h19      | 16-bit integer | Degree of compensation for the 19 <sup>th</sup> harmonic: 0% 100%                          |
| 0419 | cp_harm_h21      | 16-bit integer | Degree of compensation for the 21 <sup>st</sup> harmonic: 0% 100%                          |
| 0420 | cp_harm_h23      | 16-bit integer | Degree of compensation for the 23 <sup>rd</sup> harmonic: 0% 100%                          |
| 0421 | cp_harm_h25      | 16-bit integer | Degree of compensation for the 25 <sup>th</sup> harmonic: 0% 100%                          |
| 0422 | cp_harm_h29      | 16-bit integer | Degree of compensation for the 29 <sup>th</sup> harmonic: 0% 100%                          |
| 0423 | cp_harm_h31      | 16-bit integer | Degree of compensation for the 31 <sup>st</sup> harmonic: 0% 100%                          |
| 0424 | cp_harm_h35      | 16-bit integer | Degree of compensation for the 35 <sup>th</sup> harmonic: 0% 100%                          |
| 0425 | cp_harm_h37      | 16-bit integer | Degree of compensation for the 37 <sup>th</sup> harmonic: 0% 100%                          |
| 0426 | cp_harm_h41      | 16-bit integer | Degree of compensation for the 41 <sup>st</sup> harmonic: <b>0% 100%</b>                   |
| 0427 | cp_harm_h43      | 16-bit integer | Degree of compensation for the 43 <sup>rd</sup> harmonic: 0% 100%                          |
| 0428 | cp_harm_h47      | 16-bit integer | Degree of compensation for the 47 <sup>th</sup> harmonic: 0% 100%                          |
| 0429 | cp_harm_h49      | 16-bit integer | Degree of compensation for the 49 <sup>th</sup> harmonic: <b>0% 100%</b>                   |
| 0430 | cp_harm_h3n      | 16-bit integer | Degree of compensation for the 3 <sup>rd</sup> zero-<br>sequence harmonic: <b>0% 100%</b>  |
| 0431 | cp_harm_h5n      | 16-bit integer | Degree of compensation for the 5 <sup>th</sup> zero-<br>sequence harmonic: <b>0% 100%</b>  |
| 0432 | cp_harm_h7n      | 16-bit integer | Degree of compensation for the 7 <sup>th</sup> zero-<br>sequence harmonic: <b>0% 100%</b>  |
| 0433 | cp_harm_h9n      | 16-bit integer | Degree of compensation for the 9 <sup>th</sup> zero-<br>sequence harmonic: <b>0% 100%</b>  |
| 0434 | cp_harm_h11n     | 16-bit integer | Degree of compensation for the 11 <sup>th</sup> zero-<br>sequence harmonic: <b>0% 100%</b> |
| 0435 | cp_harm_h13n     | 16-bit integer | Degree of compensation for the 13 <sup>th</sup> zero-<br>sequence harmonic: <b>0% 100%</b> |
| 0436 | cp_harm_h15n     | 16-bit integer | Degree of compensation for the 15 <sup>th</sup> zero-<br>sequence harmonic: <b>0% 100%</b> |
| 0437 | cp_harm_h17n     | 16-bit integer | Degree of compensation for the 17 <sup>th</sup> zero-<br>sequence harmonic: <b>0% 100%</b> |
| 0438 | cp_harm_h19n     | 16-bit integer | Degree of compensation for the 19 <sup>th</sup> zero-<br>sequence harmonic: <b>0% 100%</b> |
| 0439 | cp_harm_h2_angle | 16-bit integer | Angle calibration for the 2 <sup>nd</sup> harmonic in open-<br>loop. <b>0 deg 359 deg</b>  |
| 0440 | cp_harm_h3_angle | 16-bit integer | Angle calibration for the 3 <sup>rd</sup> harmonic in open-<br>loop. <b>0 deg 359 deg</b>  |
| 0441 | cp_harm_h4_angle | 16-bit integer | Angle calibration for the 4 <sup>th</sup> harmonic in open-<br>loop. <b>0 deg 359 deg</b>  |

| 0442 | cp_harm_h5_angle  | 16-bit integer | Angle calibration for the 5 <sup>th</sup> harmonic in open-<br>loop. <b>0 deg 359 deg</b>                                                                         |
|------|-------------------|----------------|----------------------------------------------------------------------------------------------------|
| 0443 | cp_harm_h6_angle  | 16-bit integer | Angle calibration for the 6 <sup>th</sup> harmonic in open-<br>loop. <b>0 deg 359 deg</b>                                                                         |
| 0444 | cp_harm_h7_angle  | 16-bit integer | Angle calibration for the 7 <sup>th</sup> harmonic in open-<br>loop. <b>0 deg 359 deg</b>                                                                         |
| 0445 | cp_harm_h8_angle  | 16-bit integer | Angle calibration for the 8 <sup>th</sup> harmonic in open-<br>loop. <b>0 deg 359 deg</b>                                                                         |
| 0446 | cp_harm_h9_angle  | 16-bit integer | Angle calibration for the 9 <sup>th</sup> harmonic in open-<br>loop. <b>0 deg 359 deg</b>                                                                         |
| 0447 | cp_harm_h11_angle | 16-bit integer | Angle calibration for the 11 <sup>th</sup> harmonic in open-<br>loop. <b>0 deg 359 deg</b>                                                                        |
| 0448 | cp_harm_h13_angle | 16-bit integer | Angle calibration for the 13 <sup>th</sup> harmonic in open-<br>loop. <b>0 deg 359 deg</b>                                                                        |
| 0449 | cp_harm_h15_angle | 16-bit integer | Angle calibration for the 15 <sup>th</sup> harmonic in open-<br>loop. <b>0 deg 359 deg</b>                                                                        |
| 0450 | cp_harm_h17_angle | 16-bit integer | Angle calibration for the 17 <sup>th</sup> harmonic in open-<br>loop. <b>0 deg 359 deg</b>                                                                        |
| 0451 | cp_harm_h19_angle | 16-bit integer | Angle calibration for the 19 <sup>th</sup> harmonic in open-<br>loop. <b>0 deg 359 deg</b>                                                                        |
| 0452 | cp_harm_h21_angle | 16-bit integer | Angle calibration for the 21 <sup>st</sup> harmonic in open-<br>loop. <b>0 deg 359 deg</b>                                                                        |
| 0453 | cp_harm_h23_angle | 16-bit integer | Angle calibration for the 23 <sup>rd</sup> harmonic in open-<br>loop. <b>0 deg 359 deg</b>                                                                        |
| 0454 | cp_harm_h25_angle | 16-bit integer | Angle calibration for the 25 <sup>th</sup> harmonic in open-<br>loop. <b>0 deg 359 deg</b>                                                                        |
| 0455 | cp_harm_h29_angle | 16-bit integer | Angle calibration for the 29 <sup>th</sup> harmonic in open-<br>loop. <b>0 deg 359 deg</b>                                                                        |
| 0456 | cp_harm_h31_angle | 16-bit integer | Angle calibration for the 31 <sup>st</sup> harmonic in open-<br>loop. <b>0 deg 359 deg</b>                                                                        |
| 0457 | cp_harm_h35_angle | 16-bit integer | Angle calibration for the 35 <sup>th</sup> harmonic in open-<br>loop. <b>0 deg 359 deg</b>                                                                        |
| 0458 | cp_harm_h37_angle | 16-bit integer | Angle calibration for the 37 <sup>th</sup> harmonic in open-<br>loop. <b>0 deg 359 deg</b>                                                                        |
| 0459 | cp_harm_h41_angle | 16-bit integer | Angle calibration for the 41 <sup>st</sup> harmonic in open-<br>loop. <b>0 deg 359 deg</b>                                                                        |
| 0460 | cp_harm_h43_angle | 16-bit integer | Angle calibration for the 43 <sup>rd</sup> harmonic in open-<br>loop. <b>0 deg 359 deg</b>                                                                        |
| 0461 | cp_harm_h47_angle | 16-bit integer | Angle calibration for the 47 <sup>th</sup> harmonic in open-<br>loop. <b>0 deg 359 deg</b>                                                                        |
| 0462 | cp_harm_h49_angle | 16-bit integer | Angle calibration for the 49 <sup>th</sup> harmonic in open-<br>loop. <b>0 deg 359 deg</b>                                                                        |
| 0463 | cp_write_flash    | 16-bit integer | Write all parameters to flash. Setting this register to 1 will store the complete parameter set, including both primary and secondary compensation set, to flash. |

# Appendix A.3.2 Secondary compensation setting registers

| Address | Register name | Data type      |                                                                                                    |
|---------|---------------|----------------|----------------------------------------------------------------------------------------------------|
| 0600    | cs_pfc_mode   | 16-bit integer | <ul> <li>Selects Power Factor Correction mode:</li> <li>0 = Disabled</li> <li>1 = Dynamic compensation according to cs_pfc_setp.</li> <li>2 = Static output of reactive power according to cs_pfc_stat_q</li> <li>3 = Dynamic compensation according to cs_pfc_setp. Work in inductive direction only.</li> <li>4 = Dynamic compensation according to cs_pfc_setp. Work in capacitive direction only.</li> </ul> |

| 0601 | cs_pfc_setp      | 16-bit integer | Setpoint for Power factor in PFC dynamic<br>mode:<br>Value: -50 0 50.<br>-50 to -1 = PF 0.(100+value) inductive<br>0 = PF 1.00<br>1 to 50 = PF 0.(100-value) capactive<br>Example: A value of -3 would translate to a<br>power factor of 0.(100-3) = 0.97 inductive |
|------|------------------|----------------|----------------------------------------------------------------------------------------------------|
| 0602 | cs_pfc_stat_q    | 16-bit integer | Fixed reactive power in PFC static mode:<br>Value: <b>-MAX inductive 0 MAX</b><br>capacitive* (rating of system), step 1 kVAR                                                                                                    |
| 0603 | cs_load_bal_en   | 16-bit integer | Selects load balancing mode:<br><b>0</b> = Disabled<br><b>1</b> = Line to Line                                                                                                    |
| 0604 | cs_harm_comp_en  | 16-bit integer | Enables or disables harmonic compensation:<br><b>0</b> = Disabled<br><b>1</b> = Enabled                                                                                                    |
| 0605 | cs_harm_unbal_en | 16-bit integer | Enables or disables support for unbalanced:<br>harmonics.<br>0 = Disabled<br>1 = Enabled                                                                                                    |
| 0606 | cs_harm_h2       | 16-bit integer | Degree of compensation for the 2 <sup>nd</sup> harmonic: 0% 100%                                                                                                    |
| 0607 | cs_harm_h3       | 16-bit integer | Degree of compensation for the 3 <sup>rd</sup> harmonic: 0% 100%                                                                                                    |
| 0608 | cs_harm_h4       | 16-bit integer | Degree of compensation for the 4 <sup>th</sup> harmonic: 0% 100%                                                                                                    |
| 0609 | cs_harm_h5       | 16-bit integer | Degree of compensation for the 5 <sup>th</sup> harmonic: 0% 100%                                                                                                    |
| 0610 | cs_harm_h6       | 16-bit integer | Degree of compensation for the 6 <sup>th</sup> harmonic: 0% 100%                                                                                                    |
| 0611 | cs_harm_h7       | 16-bit integer | Degree of compensation for the 7 <sup>th</sup> harmonic: 0% 100%                                                                                                    |
| 0612 | cs_harm_h8       | 16-bit integer | Degree of compensation for the 8 <sup>th</sup> harmonic: 0% 100%                                                                                                    |
| 0613 | cs_harm_h9       | 16-bit integer | Degree of compensation for the 9 <sup>th</sup> harmonic: 0% 100%                                                                                                    |
| 0614 | cs_harm_h11      | 16-bit integer | Degree of compensation for the 11 <sup>th</sup> harmonic: <b>0% 100%</b>                                                                                                    |
| 0615 | cs_harm_h13      | 16-bit integer | Degree of compensation for the 13 <sup>th</sup> harmonic: <b>0% 100%</b>                                                                                                    |
| 0616 | cs_harm_h15      | 16-bit integer | Degree of compensation for the 15 <sup>th</sup> harmonic: <b>0% 100%</b>                                                                                                    |
| 0617 | cs_harm_h17      | 16-bit integer | Degree of compensation for the 17 <sup>th</sup> harmonic: 0% 100%                                                                                                    |
| 0618 | cs_harm_h19      | 16-bit integer | Degree of compensation for the 19 <sup>th</sup> harmonic: <b>0% 100%</b>                                                                                                    |
| 0619 | cs_harm_h21      | 16-bit integer | Degree of compensation for the 21 <sup>st</sup> harmonic: <b>0% 100%</b>                                                                                                    |
| 0620 | cs_harm_h23      | 16-bit integer | Degree of compensation for the 23 <sup>rd</sup> harmonic: 0% 100%                                                                                                    |
| 0621 | cs_harm_h25      | 16-bit integer | Degree of compensation for the 25 <sup>th</sup> harmonic: <b>0% 100%</b>                                                                                                    |
| 0622 | cs_harm_h29      | 16-bit integer | Degree of compensation for the 29 <sup>th</sup> harmonic: <b>0% 100%</b>                                                                                                    |
| 0623 | cs_harm_h31      | 16-bit integer | Degree of compensation for the 31 <sup>st</sup> harmonic: <b>0% 100%</b>                                                                                                    |
| 0624 | cs_harm_h35      | 16-bit integer | Degree of compensation for the 35 <sup>th</sup> harmonic: <b>0% 100%</b>                                                                                                    |
| 0625 | cs_harm_h37      | 16-bit integer | Degree of compensation for the 37 <sup>th</sup> harmonic: <b>0% 100%</b>                                                                                                    |
| 0626 | cs_harm_h41      | 16-bit integer | Degree of compensation for the 41 <sup>st</sup> harmonic: <b>0% 100%</b>                                                                                                    |
| 0627 | cs_harm_h43      | 16-bit integer | Degree of compensation for the 43 <sup>rd</sup> harmonic: 0% 100%                                                                                                    |

| 0628 | cs_harm_h47       | 16-bit integer | Degree of compensation for the 47 <sup>th</sup> harmonic: <b>0% 100%</b>                   |
|------|-------------------|----------------|--------------------------------------------------------------------------------------------|
| 0629 | cs_harm_h49       | 16-bit integer | Degree of compensation for the 49 <sup>th</sup> harmonic: <b>0% 100%</b>                   |
| 0630 | cs_harm_h3n       | 16-bit integer | Degree of compensation for the 3 <sup>rd</sup> zero-<br>sequence harmonic: <b>0% 100%</b>  |
| 0631 | cs_harm_h5n       | 16-bit integer | Degree of compensation for the 5 <sup>th</sup> zero-<br>sequence harmonic: <b>0% 100%</b>  |
| 0632 | cs_harm_h7n       | 16-bit integer | Degree of compensation for the 7 <sup>th</sup> zero-<br>sequence harmonic: <b>0% 100%</b>  |
| 0633 | cs_harm_h9n       | 16-bit integer | Degree of compensation for the 9 <sup>th</sup> zero-<br>sequence harmonic: <b>0% 100%</b>  |
| 0634 | cs_harm_h11n      | 16-bit integer | Degree of compensation for the 11 <sup>th</sup> zero-<br>sequence harmonic: <b>0% 100%</b> |
| 0635 | cs_harm_h13n      | 16-bit integer | Degree of compensation for the 13 <sup>th</sup> zero-<br>sequence harmonic: <b>0% 100%</b> |
| 0636 | cs_harm_h15n      | 16-bit integer | Degree of compensation for the 15 <sup>th</sup> zero-<br>sequence harmonic: <b>0% 100%</b> |
| 0637 | cs_harm_h17n      | 16-bit integer | Degree of compensation for the 17 <sup>th</sup> zero-<br>sequence harmonic: <b>0% 100%</b> |
| 0638 | cs_harm_h19n      | 16-bit integer | Degree of compensation for the 19 <sup>th</sup> zero-<br>sequence harmonic: <b>0% 100%</b> |
| 0639 | cs_harm_h2_angle  | 16-bit integer | Angle calibration for the 2 <sup>nd</sup> harmonic in open-<br>loop. <b>0 deg 359 deg</b>  |
| 0640 | cs_harm_h3_angle  | 16-bit integer | Angle calibration for the 3 <sup>rd</sup> harmonic in open-<br>loop. <b>0 deg 359 deg</b>  |
| 0641 | cs_harm_h4_angle  | 16-bit integer | Angle calibration for the 4 <sup>th</sup> harmonic in open-<br>loop. <b>0 deg 359 deg</b>  |
| 0642 | cs_harm_h5_angle  | 16-bit integer | Angle calibration for the 5 <sup>th</sup> harmonic in open-<br>loop. <b>0 deg 359 deg</b>  |
| 0643 | cs_harm_h6_angle  | 16-bit integer | Angle calibration for the 6 <sup>th</sup> harmonic in open-<br>loop. <b>0 deg 359 deg</b>  |
| 0644 | cs_harm_h7_angle  | 16-bit integer | Angle calibration for the 7 <sup>th</sup> harmonic in open-<br>loop. <b>0 deg 359 deg</b>  |
| 0645 | cs_harm_h8_angle  | 16-bit integer | Angle calibration for the 8 <sup>th</sup> harmonic in open-<br>loop. <b>0 deg 359 deg</b>  |
| 0646 | cs_harm_h9_angle  | 16-bit integer | Angle calibration for the 9 <sup>th</sup> harmonic in open-<br>loop. <b>0 deg 359 deg</b>  |
| 0647 | cs_harm_h11_angle | 16-bit integer | Angle calibration for the 11 <sup>th</sup> harmonic in open-loop. <b>0 deg 359 deg</b>     |
| 0648 | cs_harm_h13_angle | 16-bit integer | Angle calibration for the 13 <sup>th</sup> harmonic in open-loop. <b>0 deg 359 deg</b>     |
| 0649 | cs_harm_h15_angle | 16-bit integer | Angle calibration for the 15 <sup>th</sup> harmonic in open-loop. <b>0 deg 359 deg</b>     |
| 0650 | cs_harm_h17_angle | 16-bit integer | Angle calibration for the 17 <sup>th</sup> harmonic in open-loop. <b>0 deg 359 deg</b>     |
| 0651 | cs_harm_h19_angle | 16-bit integer | Angle calibration for the 19 <sup>th</sup> harmonic in open-loop. <b>0 deg 359 deg</b>     |
| 0652 | cs_harm_h21_angle | 16-bit integer | Angle calibration for the 21 <sup>st</sup> harmonic in open-loop. <b>0 deg 359 deg</b>     |
| 0653 | cs_harm_h23_angle | 16-bit integer | Angle calibration for the 23 <sup>rd</sup> harmonic in open-loop. <b>0 deg 359 deg</b>     |
| 0654 | cs_harm_h25_angle | 16-bit integer | Angle calibration for the 25 <sup>th</sup> harmonic in open-loop. <b>0 deg 359 deg</b>     |
| 0655 | cs_harm_h29_angle | 16-bit integer | Angle calibration for the 29 <sup>th</sup> harmonic in open-loop. <b>0 deg 359 deg</b>     |
| 0656 | cs_harm_h31_angle | 16-bit integer | Angle calibration for the 31 <sup>st</sup> harmonic in open-loop. <b>0 deg 359 deg</b>     |
| 0657 | cs_harm_h35_angle | 16-bit integer | Angle calibration for the 35 <sup>th</sup> harmonic in open-loop. <b>0 deg 359 deg</b>     |
| 0658 | cs_harm_h37_angle | 16-bit integer | Angle calibration for the 37 <sup>th</sup> harmonic in open-loop. <b>0 deg 359 deg</b>     |
| 0659 | cs_harm_h41_angle | 16-bit integer | Angle calibration for the 41 <sup>st</sup> harmonic in open-loop. <b>0 deg 359 deg</b>     |
| 0660 | cs_harm_h43_angle | 16-bit integer | Angle calibration for the 43 <sup>rd</sup> harmonic in open-loop. <b>0 deg 359 deg</b>     |
| 0661 | cs_harm_h47_angle | 16-bit integer | Angle calibration for the 47 <sup>th</sup> harmonic in open-loop. <b>0 deg 359 deg</b>                                                                            |
|------|-------------------|----------------|----------------------------------------------------------------------------------------------------|
| 0662 | cs_harm_h49_angle | 16-bit integer | Angle calibration for the 49 <sup>th</sup> harmonic in open-loop. <b>0 deg 359 deg</b>                                                                            |
| 0663 | cs_write_flash    | 16-bit integer | Write all parameters to flash. Setting this register to 1 will store the complete parameter set, including both primary and secondary compensation set, to flash. |

## Appendix A.4 CT current spectrum registers

This group of registers allows the frequency spectrum of the CT current to be read out.

| Address                             | Register name   | Data type             | Description                                                              |
|-------------------------------------|-----------------|-----------------------|--------------------------------------------------------------------------|
| 0800 = High data<br>0801 = Low data | fft_ict_avg_h1  | 32-bit floating-point | Amplitude of CT current in fundamental frequency $(A_{RMS})$             |
| 0802 = High data<br>0803 = Low data | fft_ict_avg_h2  | 32-bit floating-point | Amplitude of CT current in $2^{nd}$ harmonic (A <sub>RMS</sub> )         |
| 0804 = High data<br>0805 = Low data | fft_ict_avg_h3  | 32-bit floating-point | Amplitude of CT current in 3 <sup>rd</sup> harmonic (A <sub>RMS</sub> )  |
|                                     |                 |                       |                                                                          |
| 0892 = High data<br>0893 = Low data | fft_ict_avg_h47 | 32-bit floating-point | Amplitude of CT current in $47^{th}$ harmonic (A <sub>RMS</sub> )        |
| 0894 = High data<br>0895 = Low data | fft_ict_avg_h48 | 32-bit floating-point | Amplitude of CT current in $48^{th}$ harmonic (A <sub>RMS</sub> )        |
| 0896 = High data<br>0897 = Low data | fft_ict_avg_h49 | 32-bit floating-point | Amplitude of CT current in 49 <sup>th</sup> harmonic (A <sub>RMS</sub> ) |

## Appendix A.5 ADF output current spectrum registers

This group of registers allows the frequency spectrum of the ADF output current to be read out.

| Address                             | Register name    | Data type             | Description                                                                  |
|-------------------------------------|------------------|-----------------------|------------------------------------------------------------------------------|
| 1000 = High data<br>1001 = Low data | fft_iadf_avg_h1  | 32-bit floating-point | Amplitude of ADF current in fundamental frequency ( $A_{RMS}$ )              |
| 1002 = High data<br>1003 = Low data | fft_iadf_avg_h2  | 32-bit floating-point | Amplitude of ADF current in $2^{nd}$ harmonic (A <sub>RMS</sub> )            |
| 1004 = High data<br>1005 = Low data | fft_iadf_avg_h3  | 32-bit floating-point | Amplitude of ADF current in $3^{rd}$ harmonic (A <sub>RMS</sub> )            |
|                                     |                  |                       |                                                                              |
| 1092 = High data<br>1093 = Low data | fft_iadf_avg_h47 | 32-bit floating-point | Amplitude of ADF current in 47 <sup>th</sup> harmonic                        |
|                                     |                  |                       | (**RM3)                                                                      |
| 1094 = High data<br>1095 = Low data | fft_iadf_avg_h48 | 32-bit floating-point | Amplitude of ADF current in 48 <sup>th</sup> harmonic<br>(A <sub>RMS</sub> ) |

## Appendix A.6 Phase voltage spectrum registers

This group of registers allows the frequency spectrum of the phase voltage to be read out.

| Address                             | Register name  | Data type             | Description                                                              |
|-------------------------------------|----------------|-----------------------|--------------------------------------------------------------------------|
| 1200 = High data<br>1201 = Low data | fft_un_avg_h1  | 32-bit floating-point | Amplitude of phase voltage in fundamental frequency ( $V_{\text{RMS}}$ ) |
| 1202 = High data<br>1203 = Low data | fft_un_avg_h2  | 32-bit floating-point | Amplitude of phase voltage in $2^{nd}$ harmonic (V <sub>RMS</sub> )      |
| 1204 = High data<br>1205 = Low data | fft_un_avg_h3  | 32-bit floating-point | Amplitude of phase voltage in $3^{rd}$ harmonic (V <sub>RMS</sub> )      |
|                                     |                |                       |                                                                          |
| 1292 = High data<br>1293 = Low data | fft_un_avg_h47 | 32-bit floating-point | Amplitude of phase voltage in $47^{th}$ harmonic (V <sub>RMS</sub> )     |
| 1294 = High data<br>1295 = Low data | fft_un_avg_h48 | 32-bit floating-point | Amplitude of phase voltage in $48^{th}$ harmonic (V <sub>RMS</sub> )     |

| 1296 = High data<br>1297 = Low data | fft_un_avg_h49 | 32-bit floating-point | Amplitude of phase voltage in $49^{th}$ harmonic (V <sub>RMS</sub> ) |
|-------------------------------------|----------------|-----------------------|----------------------------------------------------------------------|
|-------------------------------------|----------------|-----------------------|----------------------------------------------------------------------|

## Appendix A.7 About registers

This group of registers contains system information such as, software revision/build date, serial number and power modules information.

| Address                             | Register name         | Data type             | Description                                                                                                    |
|-------------------------------------|-----------------------|-----------------------|----------------------------------------------------------------------------------------------------|
| 1400                                | a_build_version_major | 16-bit integer        | Major part of version number (the 1 in 1.7.0)                                                                                                    |
| 1401                                | a_build_version_minor | 16-bit integer        | Minor part of version number (the 7 in 1.7.0)                                                                                                    |
| 1402                                | a_build_version_maint | 16-bit integer        | Maintenance part of version number (the 0 in 1.7.0)                                                                                                    |
| 1403                                | a_build_date_year     | 16-bit integer        | Year of build date (YYYY)                                                                                                    |
| 1404                                | a_build_date_month    | 16-bit integer        | Month of build date (MM)                                                                                                    |
| 1405                                | a_build_date_day      | 16-bit integer        | Day of build date (DD)                                                                                                    |
| 1406                                | a_build_time_hour     | 16-bit integer        | Hour of build time (0-23)                                                                                                    |
| 1407                                | a_build_time_min      | 16-bit integer        | Minute of build time (0-59)                                                                                                    |
| 1408                                | a_build_time_sec      | 16-bit integer        | Second of build time (0-59)                                                                                                    |
| 1409 = High data<br>1410 = Low data | a_serial_number       | 32-bit integer        | SCC2 serial number                                                                                                    |
| 1411 = High data<br>1412 = Low data | a_max_curr_per_ppm    | 32-bit floating-point | Maximum output current per PPM (A <sub>RMS</sub> )                                                                                                    |
| 1413                                | a_num_ppm             | 16-bit integer        | Number of power modules configured                                                                                                    |
| 1414                                | a_ppm_type            | 16-bit integer        | Power module type:<br>0: PPM300-3-A-100/480 (#0)<br>1: PPM300-3-A-80/690 (#1)<br>2: PPM300-3-W-140/690 (#2)<br>3: PPM300-3-W-150/480 (#3)<br>4: PPM300-3-A-100/480 (#5)<br>6: ADF P100-100/480 (#6)<br>7: ADF P100-70/480 (#6)<br>7: ADF P100-70/480 (#7)<br>8: Reserved (#8)<br>9: PPM300-3-A-100/480HCB (#9)<br>10: PPM300-3-A-120/480 HCB (#10)<br>11: PPM300v2-3-A-120/480 (#11)<br>12: PPM300v2-3-A-120/480 (#11)<br>12: PPM300v2-3-A-90/690 (#12)<br>13: PPM300v2-3-A-90/690-UL (#13)<br>14: PPM300v2-3-A-90/690-UL (#14)<br>15: ADF P100N-100/415 (#15)<br>16: PPM300v2-3-A-30/690-OEM (#16)<br>17: PPM300v2-3-A-90/690 (#18)<br>19: ADF P100v2-0/480 (#20)<br>21: ADF P100v2-100/480 (#20)<br>21: ADF P100v2-3-W-150/480 (#22)<br>23: PPM300v2-3-W-150/480 (#23)<br>See Section 4.3.1 for more information about<br>the power module types |

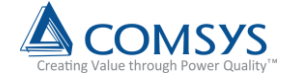

Comsys AB Fältspatvägen 4 SE-224 78 LUND, Sweden Tel +46 (0)10 209 68 00 Fax +46 (0)10 209 68 05 E-mail: info@comsys.se website: www.comsys.se

Partner:

Comsys AB does not assume any responsibility for use of any product or method described and also reserves the right to make changes at any time without prior notice in order to improve design and supply the best possible products.